教育部「5G行動寬頻人才培育跨校教學聯盟計畫」 5G行動網路協定與核網技術聯盟中心 課程:4G/5G行動寬頻協同網路

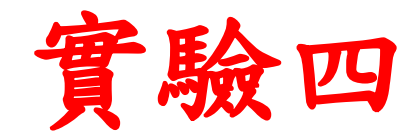

# 5G Emulator仿真模擬實驗

副教授: 吳俊興 助教:林原進、吳振宇 國立高雄大學 資訊工程學系

## Outline

- 實驗目的及實驗內容
- •5G Emulator-nukxDC(ee) 實驗環境
  - srsLTE Small Cell 架構
  - 軟硬體環境
- •5G Emulator-nukxDC(ee) 網路實驗平台建置
  - 安裝基礎 SISLTE 網路環境
  - 設定srsLTE EPC
  - 設定srsLTE eNB
  - 設定srsLTE UE
- 執行程式暨測試
- 總結

#### 實驗目的

- 建置兩個小基站以模擬EN-DC的協同運作,讓 學生熟悉NSA的5G協同網路架構
- 透過SrSLTE網路環境了解到UE傳送封包後
  - 觀察封包如何在整體環境裡傳遞
  - 同時測量實驗環境的效率與協定

實驗內容

- 在三台主機上安裝和配置 UE 和 EPC 以及 eNB
- 設置 UE 和 eNB
- 執行 EPC 和 UE 以及 eNB
- 開啟 Wireshark
- 從 Wireshark 觀察各個主機間的封包訊息流向

## EN-DC with the EPC

- E-UTRAN supports MR-DC via E-UTRA-NR Dual Connectivity (EN-DC), in which a UE is connected to one eNB that acts as a MN and one en-gNB that acts as a SN
- The eNB is connected to the EPC via the S1 interface and to the en-gNB via the X2 interface
- The en-gNB might also be connected to the EPC via the S1-U interface and other en-gNBs via the X2-U interface

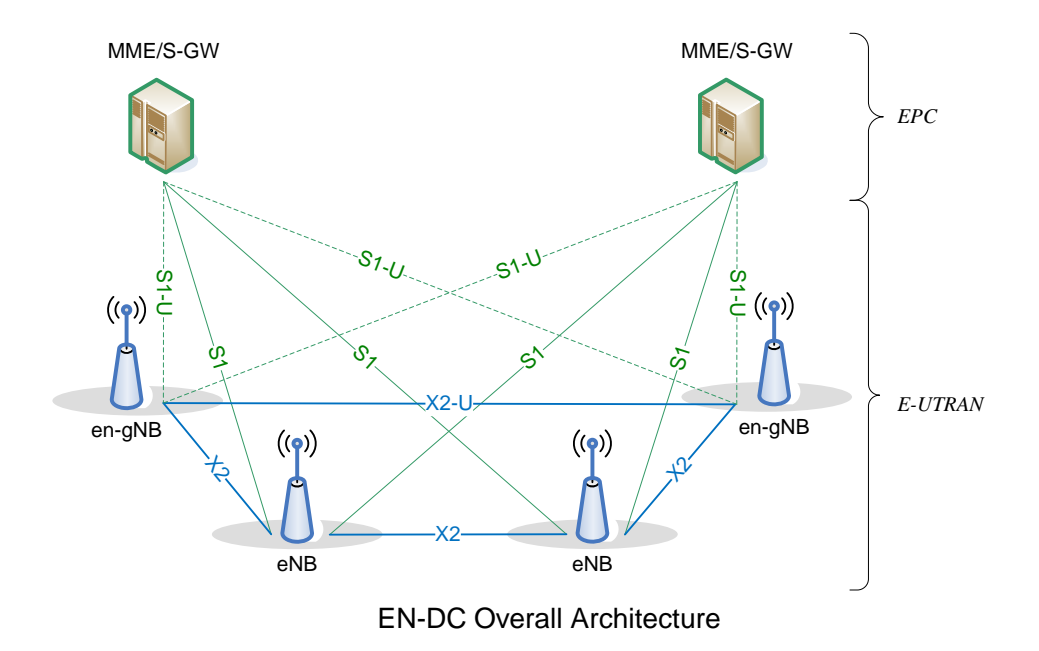

#### Dual Connectivity Architecture (User Plane)

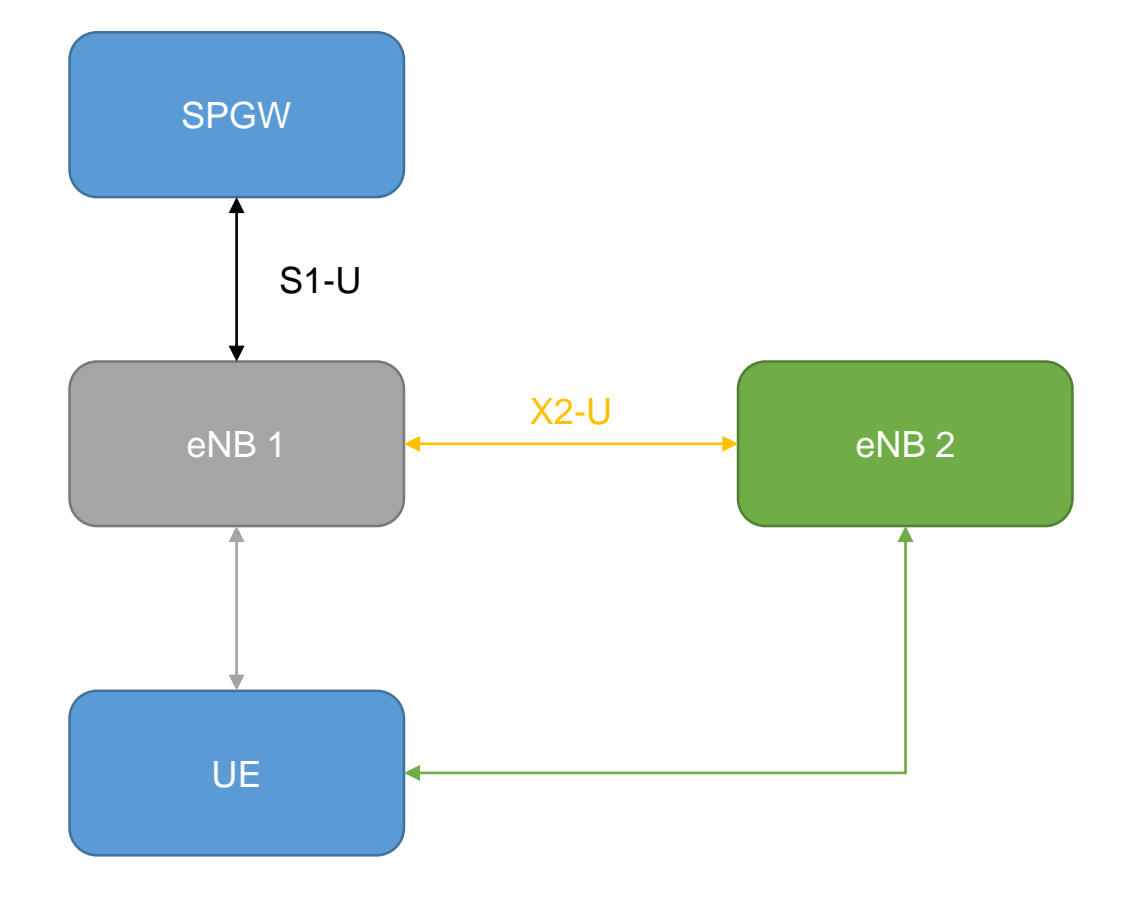

#### **Dual Connectivity (User Plane)**

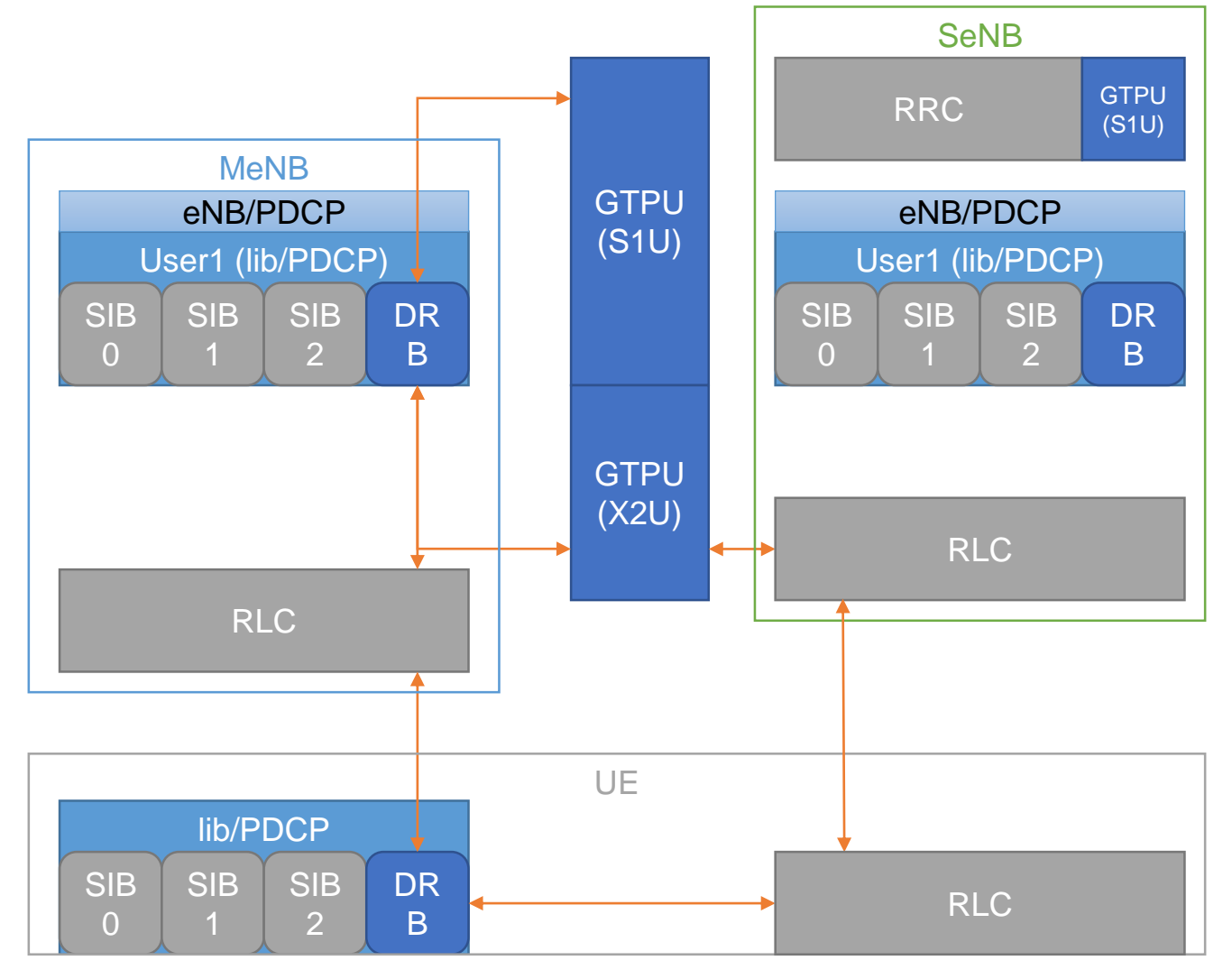

## Outline

- 實驗目的及實驗內容
- •5G Emulator-nukxDC(ee) 實驗環境
  - srsLTE Small Cell 架構
  - 軟硬體環境
- •5G Emulator-nukxDC(ee) 網路實驗平台建置
  - 安裝基礎 srsLTE網路環境
  - 設定srsLTE EPC
  - 設定srsLTE eNB
  - 設定srsLTE UE
- 執行程式暨測試
- 總結

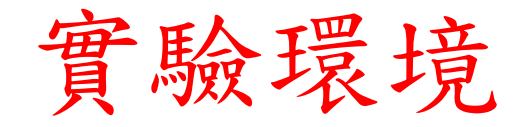

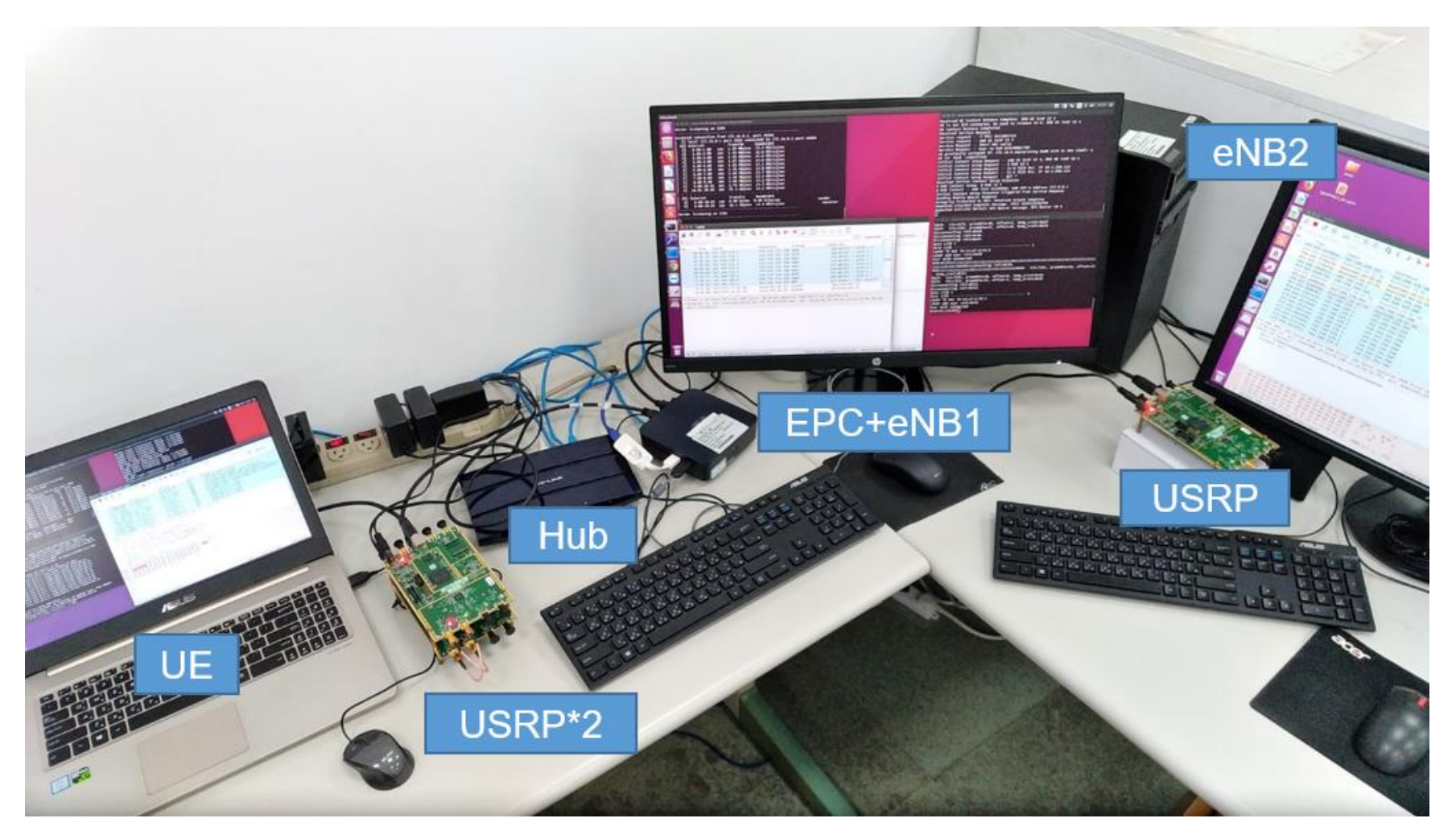

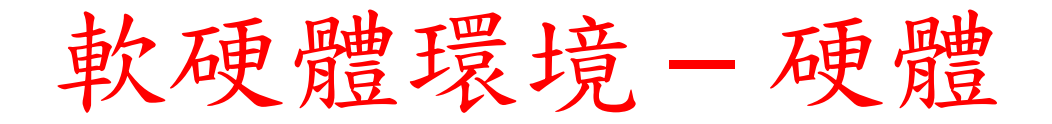

| 名稱       | 規格                                  | 數量 | 目的                                                                              |
|----------|-------------------------------------|----|---------------------------------------------------------------------------------|
| EPC+eNB1 | 電腦型號 :<br>ASUS VivoMini UN65H       | 1  | 啟動MME, S-GW, P-GW                                                               |
|          | Ethernet Network Cards              | 2  | 一張連接內部網路<br>(PCI-E : Realtek RTL8111/8168)<br>一張連接外部網路<br>(USB : TP-LINK UE300) |
|          | USRP B210                           | 1  | 啟動srsLTE eNB                                                                    |
| eNB2     | 電腦規格 :<br>CPU : i7-6700 , RAM : 32G | 1  | 模擬第二個基地站                                                                        |
|          | USRP B210                           | 1  | 啟動srsLTE eNB                                                                    |
| UE       | 電腦型號 :<br>ASUS NB M580V             | 1  | 模擬 UE                                                                           |
|          | USRP B210                           | 1  | 啟動srsLTE UE                                                                     |
| Hub      | 型號 :<br>TP-LINK WR1043ND            | 1  | 分配內部網路                                                                          |

#### 軟硬體環境-軟體

| 名稱  | 軟體             | 版本                                                      |
|-----|----------------|---------------------------------------------------------|
| EPC | OS :<br>Ubuntu | Ubuntu 16.04                                            |
|     |                | Kernel: 4.15.0-041500-lowlatatency                      |
|     | srsLTE EPC     | srsLTE 18.06.1 470953bf9c5875646e4d5049c8f213d202fa84fd |
| eNB | OS :<br>Ubuntu | Ubuntu 16.04                                            |
|     |                | Kernel: 4.15.0-041500-lowlatatency                      |
|     | srsLTE eNB     | srsLTE 18.06.1 470953bf9c5875646e4d5049c8f213d202fa84fd |
| UE  | OS :<br>Ubuntu | Ubuntu 16.04                                            |
|     |                | Kernel: 4.15.0-041500-lowlatatency                      |
|     | srsLTE UE      | srsLTE 18.06.1 470953bf9c5875646e4d5049c8f213d202fa84fd |

#### srsLTE/nukxDC實驗架構

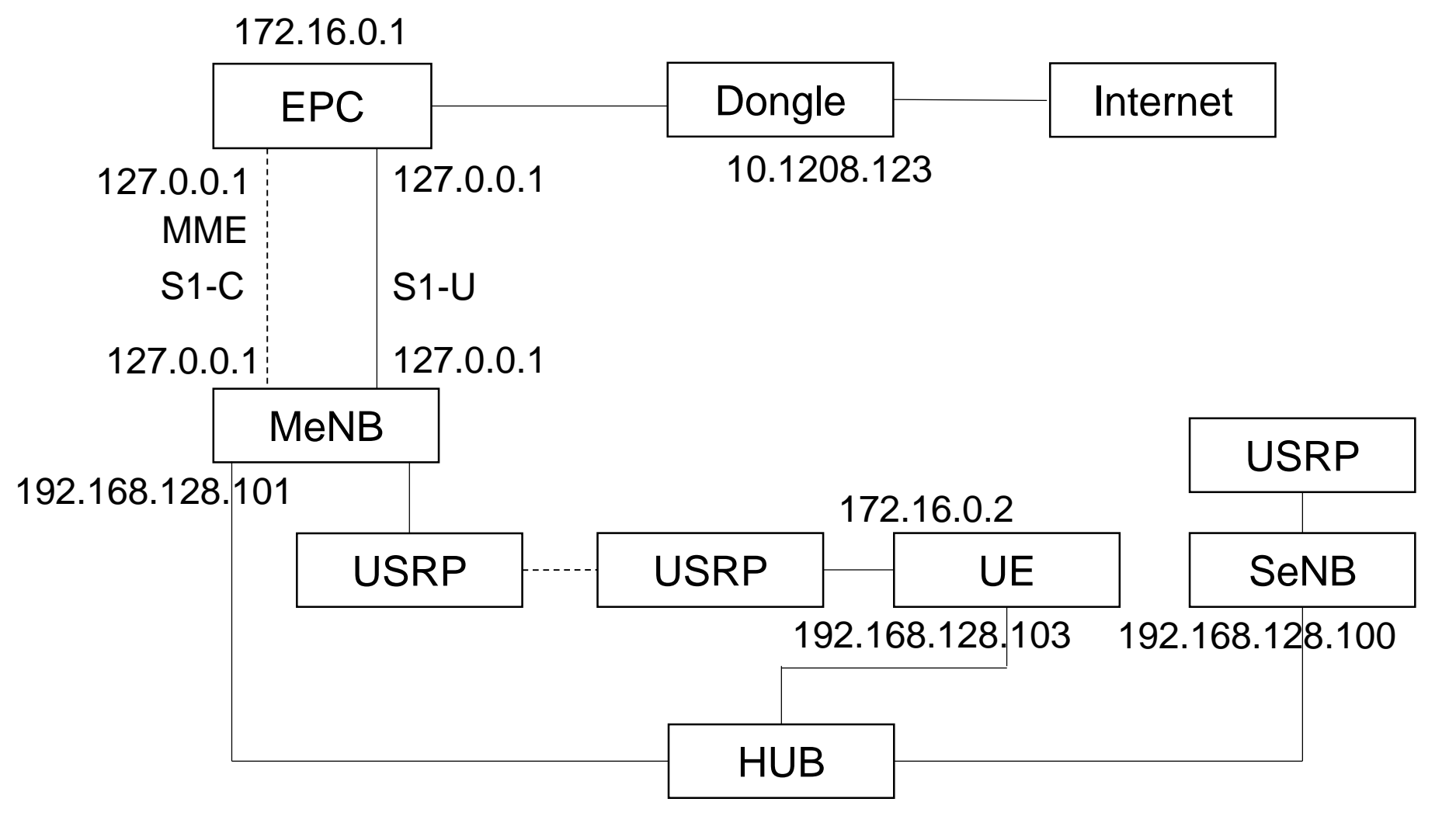

#### 下載及安裝Kernel

- 開啟一個終端機,並且依序輸入
- wget -P ~/Downloads/kernel https://kernel.ubuntu.com/~kernelppa/mainline/v4.4.15/linux-headers-4.4.15-040415\_4.4.15-040415.201607111333\_all.deb
- wget -P ~/Downloads/kernel https://kernel.ubuntu.com/~kernelppa/mainline/v4.4.15/linux-headers-4.4.15-040415lowlatency\_4.4.15-040415.201607111333\_amd64.deb
- wget -P ~/Downloads/kernel https://kernel.ubuntu.com/~kernelppa/mainline/v4.4.15/linux-image-4.4.15-040415lowlatency\_4.4.15-040415.201607111333\_amd64.deb

安裝過程

😑 🗊 asus-medium@asusmedium-UN65H: ~

asus-medium@asusmedium-UN65H:~\$ wget -P ~/Downloads/kernel https://kernel.ubuntu.com/~kernel-ppa/mainline/v4.4.15/linux-headers-4.4.15-040415 4 .4.15-040415.201607111333 all.deb --2019-07-12 10:23:21-- https://kernel.ubuntu.com/~kernel-ppa/mainline/v4.4.15/linux-headers-4.4.15-040415 4.4.15-040415.201607111333 all.deb Resolving kernel.ubuntu.com (kernel.ubuntu.com)... 91.189.94.216 Connecting to kernel.ubuntu.com (kernel.ubuntu.com)|91.189.94.216|:443... connected. HTTP request sent, awaiting response... 200 OK Length: 9755644 (9.3M) [application/x-debian-package] Saving to: '/home/asus-medium/Downloads/kernel/linux-headers-4.4.15-040415 4.4.15-040415.201607111333 all.deb' in 7.2s 2019-07-12 10:23:29 (1.30 MB/s) - '/home/asus-medium/Downloads/kernel/linux-headers-4.4.15-040415\_4.4.15-040415.201607111333\_all.deb' saved [97 55644/9755644] asus-medium@asusmedium-UN65H:~\$ wget -P ~/Downloads/kernel https://kernel.ubuntu.com/~kernel-ppa/mainline/v4.4.15/linux-headers-4.4.15-040415-l owlatency 4.4.15-040415.201607111333 amd64.deb --2019-07-12 10:23:29-- https://kernel.ubuntu.com/~kernel-ppa/mainline/v4.4.15/linux-headers-4.4.15-040415-lowlatency 4.4.15-040415.2016071113 33 amd64.deb Resolving kernel.ubuntu.com (kernel.ubuntu.com)... 91.189.94.216 Connecting to kernel.ubuntu.com (kernel.ubuntu.com)|91.189.94.216|:443... connected. HTTP request sent, awaiting response... 200 OK Length: 748090 (731K) [application/x-debian-package] Saving to: '/home/asus-medium/Downloads/kernel/linux-headers-4.4.15-040415-lowlatency 4.4.15-040415.201607111333 amd64.deb' in 1.4s 2019-07-12 10:23:32 (505 KB/s) - '/home/asus-medium/Downloads/kernel/linux-headers-4.4.15-040415-lowlatency 4.4.15-040415.201607111333 amd64.de b' saved [748090/748090] asus-medium@asusmedium-UN65H:~\$ wget -P ~/Downloads/kernel https://kernel.ubuntu.com/~kernel-ppa/mainline/v4.4.15/linux-image-4.4.15-040415-low

latency 4.4.15-040415.201607111333 amd64.deb

#### 修改開機選單和設定

- 開啟終端機輸入以下指令
- sudo gedit /etc/default/grub
- 找到下列文字 GRUB\_HIDDEN\_TIMEOUT=0 GRUB\_HIDDEN\_TIMEOUT\_QUIET=true
- 改成 #GRUB\_HIDDEN\_TIMEOUT=0 #GRUB\_HIDDEN\_TIMEOUT\_QUIET=true

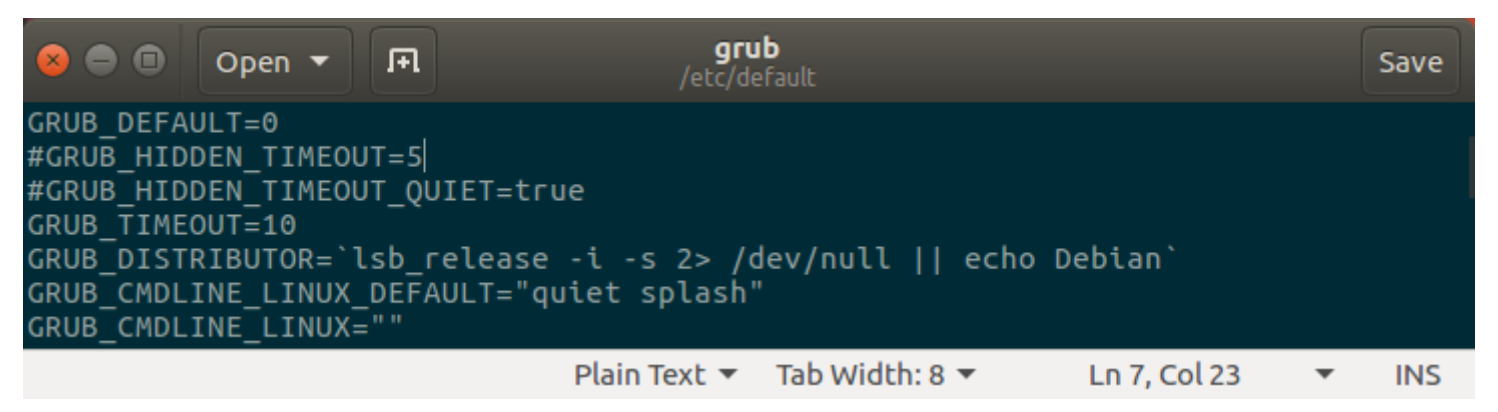

#### 更新grub設定

- 在終端機輸入以下指令
- sudo update-grub2
- 接著輸入以下指令,重新啟動電腦
- sudo reboot
- 然後在開機選單選擇剛才安裝的lowlatency

😰 🗖 🔲 asus-medium@asusmedium-UN65H: ~ asus-medium@asusmedium-UN65H:~\$ sudo update-grub2 [sudo] password for asus-medium: Generating grub configuration file ... Found linux image: /boot/vmlinuz-4.15.0-041500-lowlatency Found initrd image: /boot/initrd.img-4.15.0-041500-lowlatency Found linux image: /boot/vmlinuz-4.15.0-041500-lowlatency Found initrd image: /boot/initrd.img-4.15.0-041500-lowlatency Found linux image: /boot/vmlinuz-4.15.0-47-generic Found initrd image: /boot/initrd.img-4.15.0-47-generic Found linux image: /boot/vmlinuz-4.15.0-46-generic Found initrd image: /boot/initrd.img-4.15.0-46-generic Found linux image: /boot/vmlinuz-4.15.0-30-lowlatency Found initrd image: /boot/initrd.img-4.15.0-30-lowlatency Adding boot menu entry for EFI firmware configuration done asus-medium@asusmedium-UN65H:~\$

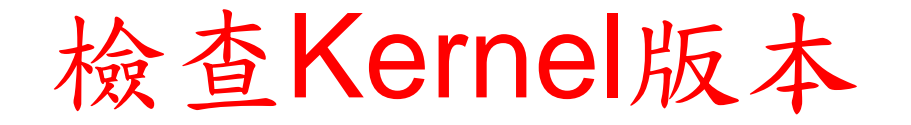

- 重新開機後在終端機輸入指令,確認版本
- unamr -r

asus-medium@asusmedium-UN65H:~
asus-medium@asusmedium-UN65H:~\$ uname -r
4.15.0-041500-lowlatency
asus-medium@asusmedium-UN65H:~\$

## Outline

- 實驗目的及實驗內容
- •5G Emulator-nukxDC(ee) 實驗環境
  - srsLTE Small Cell 架構
  - 軟硬體環境

#### •5G Emulator-nukxDC(ee) 網路實驗平台建置

- 安裝基礎 srsLTE網路環境
- 設定srsLTE EPC
- 設定srsLTE eNB
- 設定srsLTE UE
- 執行程式暨測試
- 總結

## **Install Packages**

 sudo apt-get install cmake libfftw3-dev libboost-all-dev libconfig++-dev libsctp-dev

## Install mbed TLS

- wget https://tls.mbed.org/download/start/mbedtls-2.16.0apache.tgz
- tar zxvf mbedtls-2.16.0-apache.tgz
- sudo mv /path/to/mbedtls-2.16.0 /usr/local
- cd /usr/local/mbedtls-2.16.0
- cmake.
- make
- make test
- cmake -DENABLE\_TESTING=Off.
- cmake -DUSE\_SHARED\_MBEDTLS\_LIBRARY=On .
- sudo make install library

ref : https://tls.mbed.org/kb/compiling-and-building/how-do-i-build-compile-mbedtls

## Install UHD

- sudo add-apt-repository ppa:ettusresearch/uhd
- sudo apt-get update
- sudo apt-get install libuhd-dev libuhd003 uhd-host
- sudo ./usr/lib/uhd/utils/uhd\_images\_downloader.py

## Download and Build srsGUI

- sudo apt-get install libboost-system-dev libboost-testdev libboost-thread-dev libqwt-dev libqt4-dev
- git clone https://github.com/srsLTE/srsGUI.git
- cd srsgui
- mkdir build
- cd build
- cmake ../
- make
- make test

## Download and Build srsLTE

- git clone https://github.com/nukcsie2066/nukxDC.git
- cd srsLTE
- mkdir build
- cd build
- cmake ../
- make
- make test
- sudo make install

#### 编譯前注意事項

- 三台電腦皆需要編譯,請注意充當的角色不同, 路徑也不相同,以下用 /path/to/ 取代。
  - e.g. epc&enb1 : ~/nukxDC/epc\_enb1/
  - e.g. enb2 : ~/nukxDc/enb2/
  - e.g. ue : ~/nukxDC/ue/

- cd /path/to/srsLTE
- mkdir build
- cd build
- cmake ../

asus-medium@asusmedium-UN65H: ~/Desktop/enb/build asus-medium@asusmedium-UN65H:~\$ cd Desktop/enb/ asus-medium@asusmedium-UN65H:~/Desktop/enb\$ mkdir build asus-medium@asusmedium-UN65H:~/Desktop/enb\$ cd build asus-medium@asusmedium-UN65H:~/Desktop/enb/build\$ cmake .../

make

😑 💷 🛛 asus-medium@asusmedium-UN65H: ~/Desktop/enb/build - CMAKE CXX FLAGS is -march=native -Wall -Wno-comment -Wno-reorder -Wno-unused-but-set-variable -Wno-unused-variable -Wformat -Wmissing-field-initiali zers -Wtype-limits -std=c++03 -mfpmath=sse -mavx2 -DLV HAVE AVX2 -DLV HAVE AVX -DLV HAVE SSE -O3 -DBUILD TYPE RELEASE -- Using install prefix: /usr/local -- Building for version: 18.6.1 - SRSGUI LIBRARIES SRSGUI LIBRARIES-NOTFOUND - SRSGUI INCLUDE DIRS SRSGUI INCLUDE DIRS-NOTFOUND -- Could NOT find SRSGUI (missing: SRSGUI LIBRARIES SRSGUI INCLUDE DIRS) - SRSGUI LIBRARIES SRSGUI LIBRARIES-NOTFOUND SRSGUI INCLUDE DIRS SRSGUI INCLUDE DIRS-NOTFOUND - Could NOT find SRSGUI (missing: SRSGUI\_LIBRARIES SRSGUI\_INCLUDE\_DIRS) examples will be installed. - No post-build command defined Building with srsUE - No post-build-UE command defined -- No post-build command defined Building with srsENB -- Found LibConfig++: /usr/lib/x86\_64-linux-gnu/libconfig++.so -- static LibConfig++ path: /usr/lib/x86\_64-linux-gnu/libconfig++.a -- Found LibConfig: /usr/lib/x86 64-linux-gnu/libconfig.so -- static LibConfig path: /usr/lib/x86 64-linux-gnu/libconfig.a Checking for module 'sctp' No package 'sctp' found -- SCTP LIBRARIES: /usr/lib/x86 64-linux-gnu/libsctp.so -- SCTP INCLUDE DIRS: /usr/include -- Found SCTP: /usr/lib/x86 64-linux-gnu/libsctp.so -- No post-build-ENB command defined - Building with srsEPC - Found LibConfig++: /usr/lib/x86 64-linux-gnu/libconfig++.so -- static LibConfig++ path: /usr/lib/x86 64-linux-gnu/libconfig++.a Found LibConfig: /usr/lib/x86 64-linux-gnu/libconfig.so -- static LibConfig path: /usr/lib/x86\_64-linux-gnu/libconfig.a Checking for module 'sctp' No package 'sctp' found -- SCTP LIBRARIES: /usr/lib/x86\_64-linux-gnu/libsctp.so -- SCTP INCLUDE DIRS: /usr/include -- No post-build-EPC command defined -- Configuring done -- Generating done -- Build files have been written to: /home/asus-medium/Desktop/enb/build asus-medium@asusmedium-UN65H:~/Desktop/enb/build\$ make

make test

🔵 💿 🛛 asus-medium@asusmedium-UN65H: ~/Desktop/enb/build 94%] Built target cell search Scanning dependencies of target usrp\_capture\_sync 95%] Building C object lib/examples/CMakeFiles/usrp\_capture\_sync.dir/usrp\_capture\_sync.c.o 95%] Linking C executable usrp capture 95%] Linking C executable usrp\_capture\_sync 95%] Built target usrp capture Scanning dependencies of target srsue 95%] Building CXX object srsue/src/CMakeFiles/srsue.dir/main.cc.o 95%] Built target usrp capture sync Scanning dependencies of target mac\_test 95%] Building CXX object srsue/test/mac/CMakeFiles/mac test.dir/mac test.cc.o 96%] Linking CXX executable mac test 97%] Linking CXX executable srsmbms 97%] Built target mac test Scanning dependencies of target srsenb 97%] Built target srsmbms **97%**] Building CXX object srsue/src/CMakeFiles/srsue.dir/ue\_base.cc.o 97%] Building CXX object srsenb/src/CMakeFiles/srsenb.dir/main.cc.o 97%] Linking CXX executable srsepc 97%] Built target srsepc Scanning dependencies of target ip\_test\_enb 97%] Building CXX object srsenb/test/upper/CMakeFiles/ip test enb.dir/ip test.cc.o 98%] Building CXX object srsue/src/CMakeFiles/srsue.dir/ue.cc.o 99%] Linking CXX executable ip test enb 99%] Built target ip test enb Scanning dependencies of target benchmark\_radio 99%] Building CXX object lib/src/radio/test/CMakeFiles/benchmark\_radio.dir/benchmark\_radio.cc.o 99%] Linking CXX executable benchmark radio 99%] Built target benchmark radio 99%] Building CXX object srsenb/src/CMakeFiles/srsenb.dir/enb.cc.o 99%] Building CXX object srsue/src/CMakeFiles/srsue.dir/metrics stdout.cc.o 99%] Building CXX object srsue/src/CMakeFiles/srsue.dir/metrics\_csv.cc.o [100%] Building CXX object srsenb/src/CMakeFiles/srsenb.dir/parser.cc.o [100%] Linking CXX executable srsue [100%] Building CXX object srsenb/src/CMakeFiles/srsenb.dir/enb cfg parser.cc.o [100%] Built target srsue [100%] Building CXX object srsenb/src/CMakeFiles/srsenb.dir/metrics stdout.cc.o [100%] Linking CXX executable srsenb [100%] Built target srsenb asus-medium@asusmedium-UN65H:~/Desktop/enb/build\$ make test

#### sudo make install

| 8 🗖 🗖                                                                                                    | asus-medium@asusmedium-UN65H: ~/Desktop/enb/build              |        |          |  |
|----------------------------------------------------------------------------------------------------|----------------------------------------------------------------|--------|----------|--|
| 439/456                                                                                                    | Test #439: logger_test<br>Start 440: msg gueue test            | Passed | 0.01 sec |  |
| 440/456                                                                                                    | Test #440: msg_queue_test<br>Start 441: test eea1              | Passed | 1.06 sec |  |
| 441/456                                                                                                    | Test #441: test_eea1<br>Start 442: test_eea2                   | Passed | 0.00 sec |  |
| 442/456                                                                                                    | Test #442: test_eea2<br>Start 443: test f12345                 | Passed | 0.00 sec |  |
| 443/456                                                                                                    | Test #443: test_f12345<br>Start 444: phy_dl_test               | Passed | 0.00 sec |  |
| 444/456                                                                                                    | Test #444: phy_dl_test<br>Start 445: rlc_am_data_test          | Passed | 0.40 sec |  |
| 445/456                                                                                                    | Test #445: rlc_am_data_test<br>Start 446: rlc_am_control_test  | Passed | 0.00 sec |  |
| 446/456                                                                                                    | Test #446: rlc_am_control_test<br>Start 447: rlc_am_test       | Passed | 0.00 sec |  |
| 447/456                                                                                                    | Test #447: rlc_am_test<br>Start 448: rlc_am_stress_test        | Passed | 0.20 sec |  |
| 448/456                                                                                                    | Test #448: rlc_am_stress_test<br>Start 449: rlc_um_stress_test | Passed | 5.08 sec |  |
| 449/456                                                                                                    | Test #449: rlc_um_stress_test<br>Start 450: rlc_tm_stress_test | Passed | 5.05 sec |  |
| 450/456                                                                                                    | Test #450: rlc_tm_stress_test<br>Start 451: rlc_um_data_test   | Passed | 5.05 sec |  |
| 451/456                                                                                                    | Test #451: rlc_um_data_test<br>Start 452: rlc_um_test          | Passed | 0.00 sec |  |
| 452/456                                                                                                    | Test #452: rlc_um_test<br>Start 453: metrics_test              | Passed | 0.03 sec |  |
| 453/456                                                                                                    | Test #453: metrics_test<br>Start 454: usim_test                | Passed | 2.00 sec |  |
| 454/456                                                                                                    | Test #454: usim_test<br>Start 455: rrc_reconfig_test           | Passed | 0.00 sec |  |
| 455/456                                                                                                    | Test #455: rrc_reconfig_testStart 456: nas_test                | Passed | 0.00 sec |  |
| 456/456                                                                                                    | Test #456: nas_test                                            | Passed | 0.02 sec |  |
| 100% tests passed, 0 tests failed out of 456                                                               |                                                                |        |          |  |
| Total Test time (real) = 98.16 sec<br>asus-medium@asusmedium-UN65H:~/Desktop/enb/build\$ sudo make install |                                                                |        |          |  |
|                                                                                                    |                                                                |        |          |  |

sudo Idconfig

😕 😑 🗉 🛛 ue@ue-X580VD: ~/Desktop/srsLTE/build

ue@ue-X580VD:~/Desktop/srsLTE/build\$ sudo ldconfig

#### •#完成編譯過程

| 😣 🖻 💿 asus-medium@asusmedium-UN65H: ~/Desktop/enb/build |
|---------------------------------------------------------|
| Up-to-date: /usr/local/include/srslte/common/trace.h    |
| Installing: /usr/local/lib/libsrsite_asn1.a             |
| Installing: /usr/local/lib/libsrslte_common.a           |
| Installing: /usr/local/lb/lbsrslte_pny.a                |
| Instatting: /usi/local/tu/tub/siste_i.so                |
| - Tostalling /us//us//tostal/to/itostate adio a         |
| - Installing, /us//usa//tb/tbs/stte_noter a             |
| - Installing: /usr/local/include/srslte/version.h       |
| - Up-to-date: /usr/local/share/srsite/ue.conf.example   |
| Installing: /usr/local/bin/srsue                        |
| Set runtime path of "/usr/local/bin/srsue" to ""        |
| Up-to-date: /usr/local/bin/srsue                        |
| Installing: /usr/local/lib/libsrsue_phy.a               |
| Installing: /usr/local/lib/libsrsue_mac.a               |
| Installing: /usr/local/lib/libsrsue_upper.a             |
| Up-to-date: /usr/local/share/srslte/enb.conf.example    |
| Up-to-date: /usr/local/share/srsite/drp.conf.example    |
| Up-to-date: /usr/local/share/srsite/rr.conf.example     |
| up-to-date: /us//tocal/share/sistle/sto.com.example     |
| Set runtime path of "/usc/local/bin/scsenb" to ""       |
| - In-to-date: /usr/local/bin/srsenb                     |
| - Installing: /usr/local/ib/libsrsenb_phy.a             |
| Installing: /usr/local/lib/libsrsenb mac.a              |
| Installing: /usr/local/lib/libsrsenb_upper.a            |
| Up-to-date: /usr/local/share/srslte/epc.conf.example    |
| Up-to-date: /usr/local/share/srslte/mbms.conf.example   |
| Up-to-date: /usr/local/share/srslte/user_db.csv.example |
| Up-to-date: /usr/local/bin/srsepc_if_masq.sh            |
| Installing: /usr/local/bin/srsepc                       |
| Set runtime path of "/usr/local/bin/srsepc" to ""       |
| Installing: /usr/local/bin/srsmbms                      |
| Set functive path of /usi/total/bit/sistems to          |
| - Tostalling, Just Jocal/ib/lib/seer me a               |
| - Installing: /us/local/ib/libsrsec.bs.a                |
| Installing: /usr/local/lib/libsrspc_sgw.a               |
| Installing: /usr/local/lib/libsrsepc_mbms_gw.a          |
| asus-medium@asusmedium-UN65H:~/Desktop/enb/build\$      |
|                                                         |

## Outline

- 實驗目的及實驗內容
- •5G Emulator-nukxDC(ee) 實驗環境
  - srsLTE Small Cell 架構
  - 軟硬體環境
- •5G Emulator-nukxDC(ee) 網路實驗平台建置
  - 安裝基礎 SISLTE 網路環境
  - 設定srsLTE EPC
  - 設定srsLTE eNB
  - 設定srsLTE UE
- 執行程式暨測試
- 總結

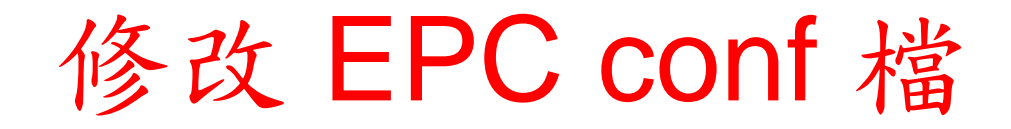

gedit /path/to/srsepc/epc.conf

😣 亘 💷 🛛 asus-medium@asusmedium-UN65H: ~

asus-medium@asusmedium-UN65H:~\$ gedit Desktop/enb/srsepc/epc.conf

## 修改 mme\_bind\_addr

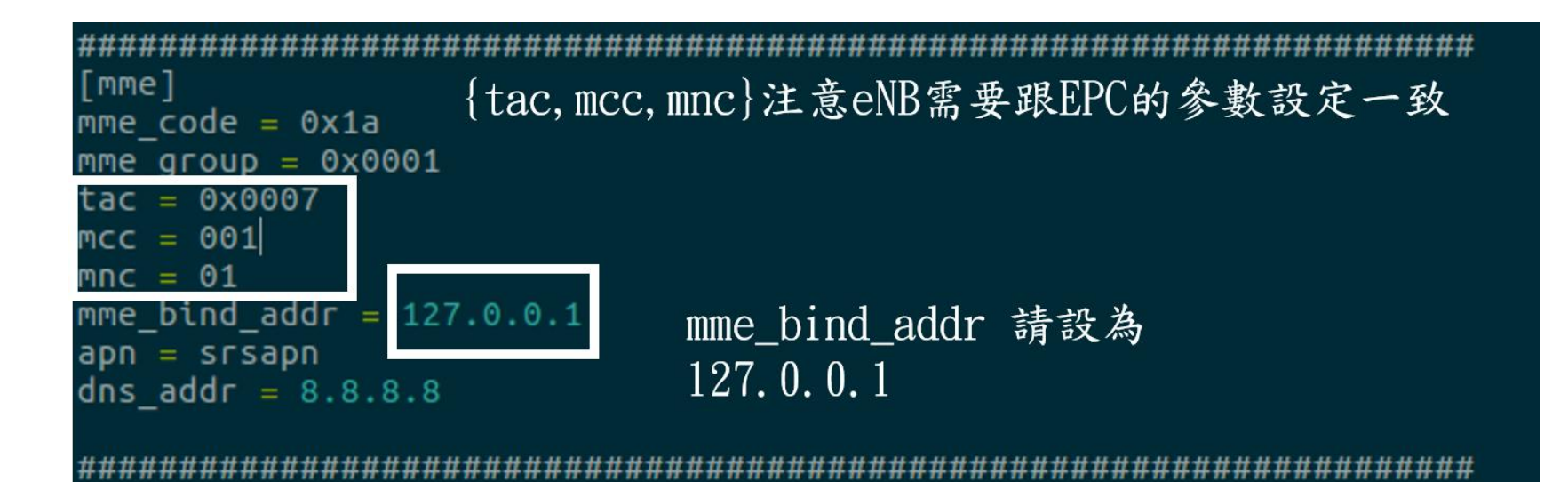

## 修改 gtpu\_bind\_addr

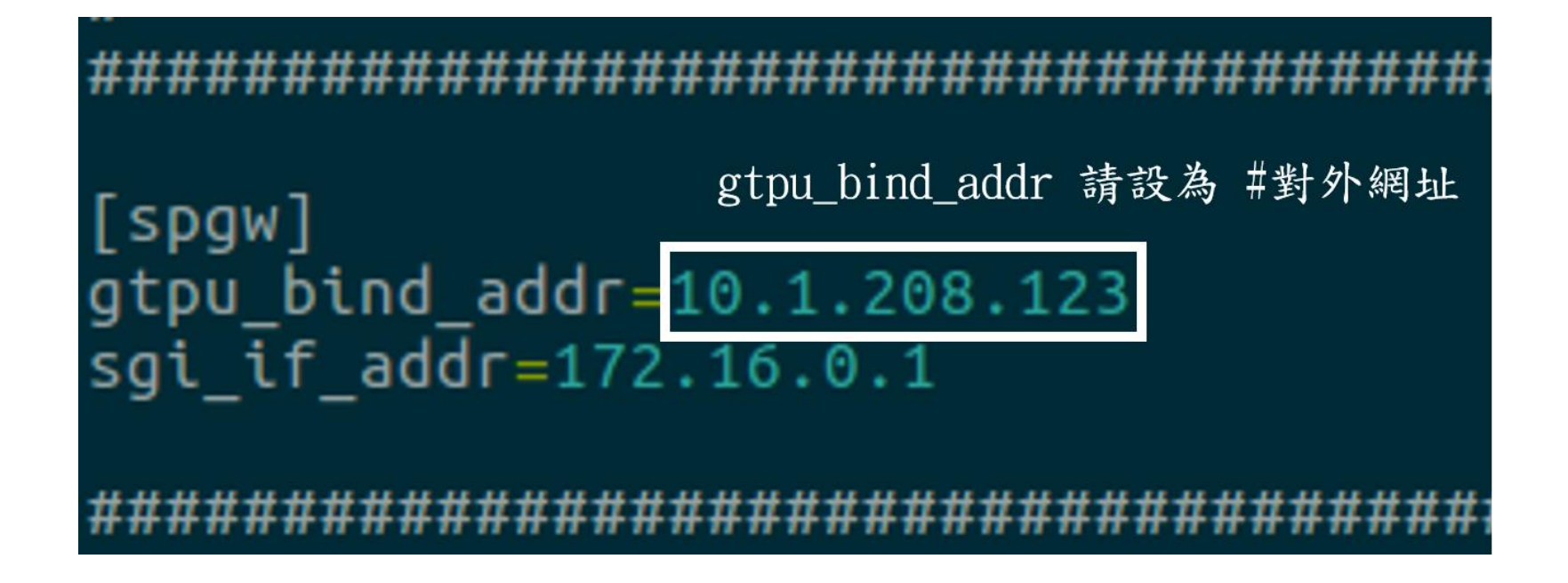

## Outline

- 實驗目的及實驗內容
- •5G Emulator-nukxDC(ee) 實驗環境
  - srsLTE Small Cell 架構
  - 軟硬體環境
- •5G Emulator-nukxDC(ee) 網路實驗平台建置
  - 安裝基礎 SrSLTE 網路環境
  - 設定srsLTE EPC
  - 設定srsLTE eNB
  - 設定srsLTE UE
- 執行程式暨測試
- 總結

修改 eNB conf 檔

| ****                                    | *#######   | ######## | *########    | *######## | #####  |
|-----------------------------------------|------------|----------|--------------|-----------|--------|
| [enb]                                   |            |          |              |           |        |
| enb_id = 0x19B                          |            |          |              |           |        |
| cell_id = 0x01                          |            |          |              |           |        |
| phy_cell_id = 1                         |            |          |              |           |        |
| tac = 0x0007                            | 收注二        | 個addr    | <b>邦</b> 铅 为 | 197 0 0   | 1      |
| мсс = 001                               | <b>府坦二</b> | Mauui    | 即政网          | 121.0.0   | · 1    |
| mnc = 01                                |            |          |              |           |        |
| mme_addr = 127.0.0.                     | 1          |          |              |           |        |
| gtp_bind_addr = 127                     | 7.0.0.1    |          |              |           |        |
| s1c_bind_addr = 127                     | 7.0.0.1    |          |              |           |        |
| n_prb = 25                              |            |          |              |           |        |
| #tm = 4                                 |            |          |              |           |        |
| #nof_ports = 2                          |            |          |              |           |        |
|                                         |            |          |              |           |        |
| ####################################### | *****      | ######## | *########    | *######## | ###### |
修改 x2\_addr

• #enb1及enb2皆需要更改

| #######################################   | ****          |
|-------------------------------------------|---------------|
| [expert]                                  |               |
| <pre>#pdsch_max_its = 4</pre>             |               |
| <pre>#nof_phy_threads = 2</pre>           |               |
| <pre>#pregenerate_signals = false</pre>   |               |
| <pre>#tx_amplitude = 0.6</pre>            | x2 bind addr  |
| <pre>#link_failure_nof_err = 50</pre>     |               |
| <pre>rrc_inactivity_timer = 6000000</pre> | 议局日口内病的加加     |
| <pre>#max_prach_offset_us = 30</pre>      |               |
| #enable_mbsfn <u>= false</u>              |               |
| x2_bind_addr = 192.168.128.101            | x2_senb_addr  |
| $x2\_senb\_addr = 192.168.128.100$        | 設為另一個eNB內網的網址 |
|                                           |               |

# 編輯 lwaap\_entity.h 檔案

gedit /path/to/srsLTE/lib/include/srslte/upper/lwaap\_entity.h

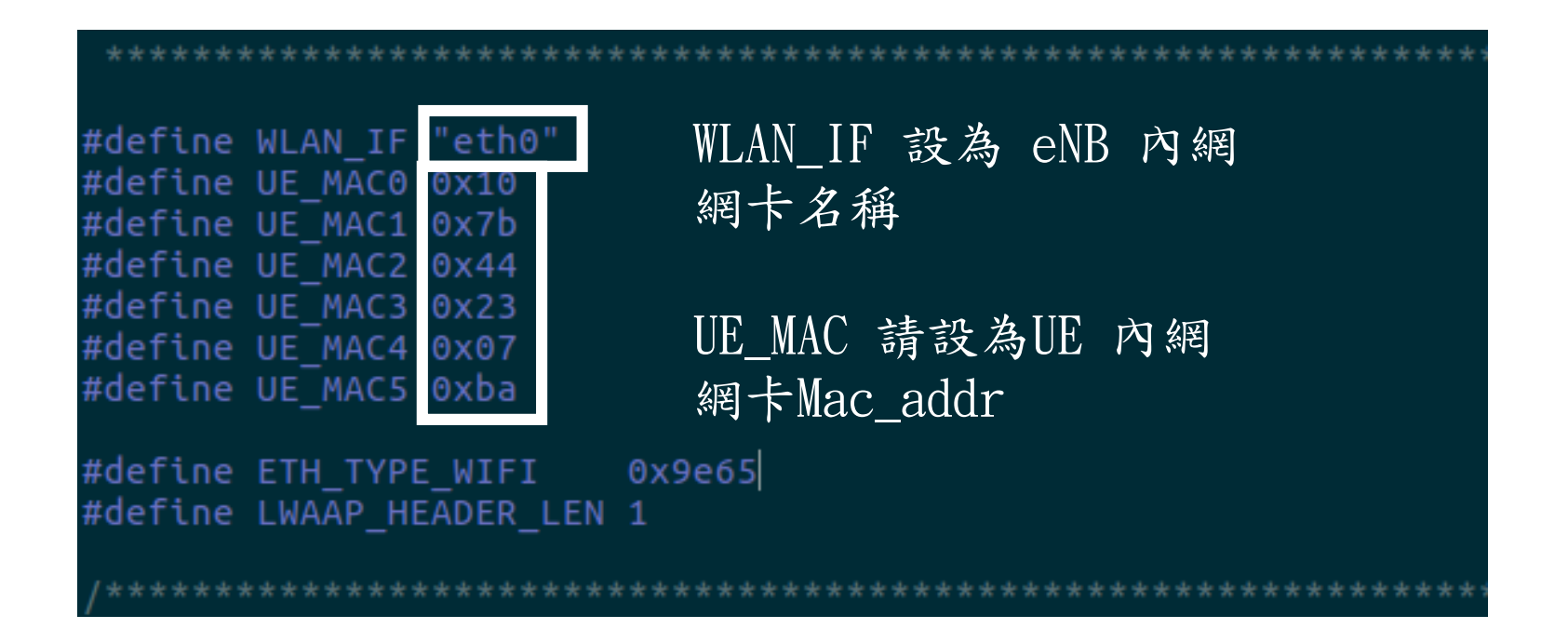

# Outline

- 實驗目的及實驗內容
- •5G Emulator-nukxDC(ee) 實驗環境
  - srsLTE Small Cell 架構
  - 軟硬體環境
- •5G Emulator-nukxDC(ee) 網路實驗平台建置
  - 安裝基礎 srsLTE網路環境
  - 設定srsLTE EPC
  - 設定srsLTE eNB
  - 設定srsLTE UE
- 執行程式暨測試
- 總結

### 編輯 lwaap.h 檔案

gedit /path/to/srsue/hdr/upper/lwaap.h

| <pre>#define WIFI_IF "enp2s0" #define ENB_MAC0 0x54 #define ENB_MAC1 0xa0 #define ENB_MAC2 0x50 #define ENB_MAC3 0xd6 #define ENB_MAC4 0x77 #define ENB_MAC5 0x3f</pre> | WLAN_IF 設為 UE 內網<br>網卡名稱<br>ENB_MAC 設為 eNB1 內網<br>網卡MAC_addr |
|----------------------------------------------------------------------------------------------------|--------------------------------------------------------------|
|----------------------------------------------------------------------------------------------------|--------------------------------------------------------------|

完成编譯

- 將上述檔案修改完成後,依序輸入下列指令
- cd /path/to/srsLTE/build/
- make
- sudo make install
- sudo Idconfig

asus-medium@asusmedium-UN65H: ~/Desktop/srsLTE/build asus-medium@asusmedium-UN65H:~\$ cd Desktop/srsLTE/build/ asus-medium@asusmedium-UN65H:~/Desktop/srsLTE/build\$ make ; sudo make install ; sudo ldconfig

# Outline

- 實驗目的及實驗內容
- •5G Emulator-nukxDC(ee) 實驗環境
  - srsLTE Small Cell 架構
  - 軟硬體環境
- •5G Emulator-nukxDC(ee) 網路實驗平台建置
  - 安裝基礎 SISLTE 網路環境
  - 設定srsLTE EPC
  - 設定srsLTE eNB
  - 設定srsLTE UE
- 執行程式暨測試
- 總結

程式執行

- 順序: epc>enb1>enb2>ue
- EPC + eNB1
  - cd /path/to/srsLTE/srsepc
  - sudo srsepc\_if\_masq.sh dongle #請改成對外網卡名 稱
  - sudo srsepc epc.conf
  - sudo ifconfig srs\_spgw\_sgi mtu 1460
  - cd /path/to/srsLTE/srsenb
  - sudo srsenb enb1.conf #enb1

# EPC+eNB1 - Step 1

- cd /path/to/srsLTE/srsepc
- sudo srsepc\_if\_masq.sh dongle #請改成對外網卡名稱
- sudo srsepc epc.conf

```
asus-medium@asusmedium-UN65H: ~/Desktop/enb/srsepc
asus-medium@asusmedium-UN65H: ~/Desktop/enb/srsepc$ sudo srsepc_if_masq.sh dongle
[sudo] password for asus-medium:
Masquerading Interface dongle
asus-medium@asusmedium-UN65H: ~/Desktop/enb/srsepc$ sudo srsepc epc.conf
--- Software Radio Systems EPC ---
Reading configuration file epc.conf...
HSS Initialized.
MME GTP-C Initialized
MME Initialized.
SP-GW Initialized.
```

查看介面

- •#當 EPC 啟動完成後,會產生一個 srs\_spgw\_sgi 的網卡介面
- 在終端機輸入 if config

# EPC+eNB1 - Step 2

- •#開啟新的 terminal
- sudo ifconfig srs\_spgw\_sgi mtu 1460

asus-medium@asusmedium-UN65H: ~
asus-medium@asusmedium-UN65H:~\$ sudo ifconfig srs\_spgw\_sgi mtu 1460
[sudo] password for asus-medium:
asus-medium@asusmedium-UN65H:~\$

# EPC+eNB1 - Step 3

- •#開啟新的 terminal
- cd /path/to/srsLTE/srsenb

### • sudo srsenb enb.conf

😣 😑 💷 🛛 asus-medium@asusmedium-UN65H: ~/Desktop/enb/srsenb asus-medium@asusmedium-UN65H:~/Desktop/enb/srsenb\$ sudo srsenb enb1.conf [sudo] password for asus-medium: --- Software Radio Systems LTE eNodeB ---Reading configuration file enb1.conf... [INFO] [UHD] linux; GNU C++ version 5.4.0 20160609; Boost\_105800; UHD\_3.14.0.0-release Opening USRP with args: type=b200,master clock rate=30.72e6 [INF0] [B200] Detected Device: B210 [INFO] [B200] Operating over USB 3. [INFO] [B200] Initialize CODEC control... [INFO] [B200] Initialize Radio control... [INF0] [B200] Performing register loopback test... [INF0] [B200] Register loopback test passed [INF0] [B200] Performing register loopback test... [INFO] [B200] Register loopback test passed [INFO] [B200] Asking for clock rate 30.720000 MHz... [INF0] [B200] Actually got clock rate 30.720000 MHz. Setting frequency: DL=2160.0 Mhz, UL=1970.0 MHz [INF0] [B200] Asking for clock rate 23.040000 MHz... [INF0] [B200] Actually got clock rate 23.040000 MHz. Setting Sampling frequency 5.76 MHz ==== eNodeB started === Type <t> to view trace

### eNB2

- cd /path/to/srsLTE/srsenb
- sudo srsenb enb.conf

😣 🕒 🗊 jin@jin-D620MT-D620SF-BM3CF: ~/Desktop/enb2/srsenb jin@jin-D620MT-D620SF-BM3CF:~/Desktop/enb2/srsenb\$ sudo srsenb enb2.conf [sudo] password for jin: --- Software Radio Systems LTE eNodeB ---Reading configuration file enb2.conf... [INF0] [UHD] linux; GNU C++ version 5.4.0 20160609; Boost 105800; UHD 3.14.0.0-r elease Opening USRP with args: type=b200,master\_clock\_rate=30.72e6 [INF0] [B200] Detected Device: B210 [INFO] [B200] Operating over USB 3. [INFO] [B200] Initialize CODEC control... [INFO] [B200] Initialize Radio control... [INF0] [B200] Performing register loopback test... [INFO] [B200] Register loopback test passed [INF0] [B200] Performing register loopback test... [INF0] [B200] Register loopback test passed [INFO] [B200] Asking for clock rate 30.720000 MHz... [INFO] [B200] Actually got clock rate 30.720000 MHz. Setting frequency: DL=2685.0 Mhz, UL=2565.0 MHz [INFO] [B200] Asking for clock rate 23.040000 MHz... [INF0] [B200] Actually got clock rate 23.040000 MHz. Setting Sampling frequency 5.76 MHz ==== eNodeB started === Type <t> to view trace

### 程式執行

- UE
  - cd /path/to/srsLTE/srsue
  - sudo srsue ue.conf
  - •#開啟新的 terminal
  - sudo route del default
  - sudo route add default gw 172.16.0.2 tun\_srsue #EPC 分配給 UE 的 IP\_addr

# UE - Step 1

- cd /path/to/srsLTE/srs ue
- sudo srsue ue.conf

ue@ue-X580VD: ~/Desktop/ue\_lwaap/srsue ue@ue-X580VD:~/Desktop/ue\_lwaap/srsue\$ sudo srsue ue.conf [sudo] password for ue: Reading configuration file ue.conf... Built in Release mode using commit 0a69e56 on branch develop\_ue. Buffer capacity 10240 Buffer capacity 40960 --- Software Radio Systems LTE UE ---Opening RF device with 1 RX antennas... [INFO] [UHD] linux; GNU C++ version 5.4.0 20160609; Boost\_105800; UHD\_3.14.0.0-r elease Opening USRP with args: type=b200,master\_clock\_rate=30.72e6 [INFO] [B200] Detected Device: B210 [INFO] [B200] Operating over USB 3. [INF0] [B200] Initialize CODEC control... [INFO] [B200] Initialize Radio control... [INFO] [B200] Performing register loopback test... [INFO] [B200] Register loopback test passed [INF0] [B200] Performing register loopback test... [INF0] [B200] Register loopback test passed [B200] Asking for clock rate 30.720000 MHz... [INFO] [INF0] [B200] Actually got clock rate 30.720000 MHz. LWAAP MAC 10:7b:44:23:7:ba Waiting PHY to initialize... Attaching UE... Searching cell in DL EARFCN=500, f\_dl=2160.0 MHz, f\_ul=1970.0 MHz Found Cell: PCI=1, PRB=25, Ports=1, CFO=1.1 KHz [INFO] [B200] Asking for clock rate 23.040000 MHz... [INF0] [B200] Actually got clock rate 23.040000 MHz. Found PLMN: Id=00101, TAC=7 Random Access Transmission: seq=0, ra-rnti=0x2 RRC Connected Random Access Complete. 這是EPC分配給 Network attach successful. IP: 172.16.0.2 Software Radio Systems LTE UE的 IP addr

# UE - Step 2

- •#開啟新的 terminal
- sudo route del default
- sudo route add default gw 172.16.0.2 tun\_srsue #EPC 分配給 UE 的 IP\_addr

we@ue-X580VD:~
ue@ue-X580VD:~
sudo route del default
[sudo] password for ue:
ue@ue-X580VD:~\$ sudo route add default gw 172.16.0.2 tun\_srsue
ue@ue-X580VD:~\$

# Outline

- 實驗目的及實驗內容
- •5G Emulator-nukxDC(ee) 實驗環境
  - srsLTE Small Cell 架構
  - 軟硬體環境
- •5G Emulator-nukxDC(ee) 網路實驗平台建置
  - 安裝基礎 SrSLTE 網路環境
  - 設定srsLTE EPC
  - 設定srsLTE eNB
  - 設定srsLTE UE
- 執行程式暨測試
- 總結

### Ping 指令測試

- #UE 利用 USRP 傳送 ICMP 封包給 eNB1
- ping 172.16.0.1 –c 10

#### 😣 🗐 🔲 🛛 ue@ue-X580VD: ~

```
ue@ue-X580VD:~$ sudo route del default
[sudo] password for ue:
ue@ue-X580VD:~$ sudo route add default gw 172.16.0.2 tun srsue
ue@ue-X580VD:~$ ping 172.16.0.1 -c 10
PING 172.16.0.1 (172.16.0.1) 56(84) bytes of data.
64 bytes from 172.16.0.1: icmp seq=1 ttl=64 time=1.02 ms
64 bytes from 172.16.0.1: icmp seq=2 ttl=64 time=0.813 ms
64 bytes from 172.16.0.1: icmp seq=3 ttl=64 time=1.03 ms
64 bytes from 172.16.0.1: icmp seq=4 ttl=64 time=1.30 ms
64 bytes from 172.16.0.1: icmp seq=5 ttl=64 time=0.858 ms
64 bytes from 172.16.0.1: icmp seq=6 ttl=64 time=0.996 ms
64 bytes from 172.16.0.1: icmp seq=7 ttl=64 time=1.04 ms
64 bytes from 172.16.0.1: icmp seq=8 ttl=64 time=0.844 ms
64 bytes from 172.16.0.1: icmp_seq=9 ttl=64 time=0.784 ms
64 bytes from 172.16.0.1: icmp seg=10 ttl=64 time=1.45 ms
--- 172.16.0.1 ping statistics ---
10 packets transmitted, 10 received, 0% packet loss, time 9050ms
rtt min/avg/max/mdev = 0.784/1.015/1.457/0.208 ms
ue@ue-X580VD:~$
```

### Wireshark 查看

#### **UE** Wireshark

| repping a cooping more .                                                                                                    |                                                                                                    |                                                                                                    |                                           |                  |                |             | T T Evo     | ression  |
|----------------------------------------------------------------------------------------------------|----------------------------------------------------------------------------------------------------|----------------------------------------------------------------------------------------------------|-------------------------------------------|------------------|----------------|-------------|-------------|----------|
|                                                                                                    |                                                                                                    |                                                                                                    |                                           |                  |                |             | tand . Expi | ession   |
| r. Time                                                                                                    | Source                                                                                                    | Destination                                                                                                    | Protocol                                  | Length Info      |                |             |             |          |
| 1 0.0000000                                                                                                    | 0 172.16.0.2                                                                                                    | 172.16.0.1                                                                                                    | ICMP                                      | 84 Echo (        | ping) request  | id=0x4a56,  | seq=1/256,  | ttl=64 ( |
| 20.00102234                                                                                                    | 7 172.16.0.1                                                                                                    | 172.16.0.2                                                                                                    | ICMP                                      | 84 Echo (        | ping) reply    | 1d=0x4a56,  | seq=1/256,  | tt1=64 ( |
| 3 1.00035102                                                                                                    | 7 172.16.0.2                                                                                                    | 172.16.0.1                                                                                                    | ICMP                                      | 84 Echo (        | ping) request  | 1d=0x4a56,  | seq=2/512,  | tt1=64 ( |
| 4 1.00115398                                                                                                    | 9 172.16.0.1                                                                                                    | 172.16.0.2                                                                                                    | ICMP                                      | 84 Echo (        | ping) reply    | 1d=0x4a56,  | seq=2/512,  | tt1=64 ( |
| 5 1.31521071                                                                                                    | 4 1/2.16.0.2                                                                                                    | 8.8.8.8                                                                                                    | DNS                                       | 62 Standa        | rd query exter | 4 A daisy.u | buntu.com   |          |
| 6 2.01100624                                                                                                    | 9 1/2.16.0.2                                                                                                    | 1/2.16.0.1                                                                                                    | ICMP                                      | 84 Echo (        | ping) request  | 1d=0x4a56,  | seq=3/768,  | tt1=04 ( |
| 72.01200757                                                                                                    | 8 1/2.16.0.1                                                                                                    | 172.16.0.2                                                                                                    | ICMP                                      | 84 Echo (        | ping) reply    | 1d=0x4a56,  | seq=3/768,  | tt1=64 ( |
| 8 3.01229403                                                                                                    | 0 1/2.10.0.2                                                                                                    | 1/2.10.0.1                                                                                                    | ICMP                                      | 84 Echo (        | ping) request  | 10-0x4a56,  | seq=4/1024, | LL1=04   |
| 9 3.0135/105                                                                                                    | 1 1/2.16.0.1                                                                                                    | 172.10.0.2                                                                                                    | TCMP                                      | 84 Echo (        | ping) reply    | 10=0x4a56,  | seq=4/1024, | tt1=64   |
| 10 4.01363302                                                                                                    | 2 172.10.0.2                                                                                                    | 1/2.10.0.1                                                                                                    | ICMP                                      | 84 ECNO (        | ping) request  | 1d=0x4a56,  | seq=5/1280, | tt1=64   |
| 11 4.0144/9//                                                                                                    | 5 1/2.16.0.1                                                                                                    | 172.16.0.2                                                                                                    | ICMP                                      | 84 Echo (        | ping) reply    | 1d=0x4a56,  | seq=5/1280, | tt1=64   |
| 12 5.01455313                                                                                                    | 4 1/2.10.0.2                                                                                                    | 1/2.10.0.1                                                                                                    | TCMP                                      | 84 Echo (        | ping) request  | 10=0x4a56,  | seq=0/1530, | tt1=04   |
| 13 5.01553/72                                                                                                    | 1 1/2.16.0.1                                                                                                    | 172.10.0.2                                                                                                    | ICMP                                      | 84 ECho (        | ping) reply    | 10=0x4a56,  | seq=6/1536, | tt1=64   |
| 14 6.01612538                                                                                                    | 2 1/2.16.0.2                                                                                                    | 172.16.0.1                                                                                                    | ICMP                                      | 84 Echo (        | ping) request  | 1d=0x4a56,  | seq=//1/92, | tt1=64   |
| 15 0.01/14288                                                                                                    | 8 172.10.0.1                                                                                                    | 172.10.0.2                                                                                                    | TOMP                                      | 84 ECHO (        | ping) repry    | 10-0x4850,  | seq=//1/92, | 111-04   |
| 16 7.01725019                                                                                                    | 5 1/2.10.0.2                                                                                                    | 172.10.0.1                                                                                                    | TCMP                                      | 84 Echo (        | ping) request  | 10=0x4a56,  | seq=8/2048, | tt1=64   |
| 17 7.01808228                                                                                                    | 4 1/2.10.0.1                                                                                                    | 172.10.0.2                                                                                                    | TCMP                                      | 84 Echo (        | ping) reply    | 10=0x4a56,  | seq=8/2048, | 111=04   |
| 18 8.02698602                                                                                                    | 4 1/2.16.0.2                                                                                                    | 172.10.0.1                                                                                                    | ICMP                                      | 84 Echo (        | ping) request  | 10=0x4a56,  | seq=9/2304, | 111=64   |
| 19 0.02775040                                                                                                    | 4 172.10.0.1                                                                                                    | 172.10.0.2                                                                                                    | TOMP                                      | 84 Echo (        | ping) reply    | 10-0x4a50,  | seq-9/2304, | LL1-04   |
| 20 9.05098406                                                                                                    | 6 172.16.0.2                                                                                                    | 172.16.0.1                                                                                                    | ICMP                                      | 84 Echo (        | ping) request  | 1d=0x4a56,  | seq=10/2566 | , tt1=64 |
| Frame 1: 84 bytes<br>Raw packet data<br>Internet Protocol<br>Internet Control                                                                                                    | on wire (672 bit<br>Version 4, Src:<br>Message Protocol                                                                                                    | ts), 84 bytes capture<br>172.16.0.2, Dst: 172                                                                   | d (672 bits) on :<br>2.16.0.1             | interface 0      |                |             |             |          |
| 45         60         60         54           10         ac         10         00         01           20         00         00         00         00           30         14         15         16         17           340         24         25         26         27                                                                                                    | 4a         b4         40         00         40         0           98         00         66         ab         4a         5           e0         c6         03         00         00         0           18         19         1a         1b         1c         1           28         29         2a         2b         2c         2                                    | 1 97 d1 ac 10 00 02<br>6 00 01 8f 06 15 5d<br>0 00 00 10 11 12 13<br>d 1e 1f 20 21 22 23<br>d 2e 2f 30 31 32 33 | ETJ.@. @<br>f. JV<br>\$%&'()*+ ,/01       | · 1<br>"#<br>23  |                |             |             |          |
| Internet Control           000         45         00         00         54           010         ac         10         00         01           020         00         00         00         00           030         14         15         16         17           040         24         25         26         27           050         34         35         36         37 | Message         Protocol           4a         b4         40         00         40         0           88         60         66         ab         4a         5           e0         c6         03         00         00         0           18         19         1a         1b         1c         1           28         29         2a         2b         2c         2 | 1 97 d1 ac 10 00 02<br>6 00 01 8f 06 15 5d<br>0 00 00 10 11 12 13<br>d 1e 1f 20 21 22 23<br>d 2e 2f 30 31 32 33 | ETJ.@.@<br>f.JV<br>\$%&'()*+ ,/01<br>4567 | · ]<br>· .<br>23 |                |             |             |          |

#### eNB1 Wireshark

| Apply a display filter <                                                                                                    |     |
|----------------------------------------------------------------------------------------------------|-----|
| Apply a display filter <ctrl-></ctrl-> Expression           No.         Time         Source         Destination         Protocol         Length Info           1 0.600 172.16.0.2         8.8.8.8         DNS         62 Standard query 0xFbf4           3 14.01 172.16.0.2         140.127.198.9         DNS         62 Standard query 0xFbf4           4 23.01 172.16.0.2         140.127.198.9         DNS         62 Standard query 0xFbf4                                                                                                    |     |
| No.         Time         Source         Destination         Protocol         Length Info           1 0.000172.16.0.2         8.8.8.8         DNS         62 Standard query 0xb7b4           2 9.008172.16.0.2         140.127.139.9         DNS         62 Standard query 0xb7b4           3 14.01172.16.0.2         8.8.8.8         DNS         62 Standard query 0xb7b4           4 23.01172.16.0.2         140.127.139.9         DNS         62 Standard query 0xb7b4                                                                            | +   |
| 1         0.000         172.16.0.2         8.8.8.8         DNS         62 Standard query 0xbe79           2         9.008         172.16.0.2         140.127.198.9         DNS         62 Standard query 0xfbf4           3         14.01         172.16.0.2         8.8.8.8         DNS         62 Standard query 0xfbf4           3         14.01         172.16.0.2         8.8.8.8         DNS         62 Standard query 0xfbf4           4         23.01         172.16.0.2         140.127.198.9         DNS         62 Standard query 0xfbf4 | F   |
| 2 9.008         172.16.0.2         140.127.198.9         DNS         62 Standard query 0xfbf4           3 14.01         172.16.0.2         8.8.8.8         DNS         62 Standard query 0xfbf4           4 23.01         172.16.0.2         140.127.198.9         DNS         62 Standard query 0xfbf4                                                                                                    | Α   |
| 3 14.01 172.16.0.2 8.8.8.8 DNS 62 Standard query 0xfbf4<br>4 23.01 172.16.0.2 140.127.198.9 DNS 62 Standard query 0xfbf4                                                                                                    | Α   |
| 4 23.01 172.16.0.2 140.127.198.9 DNS 62 Standard guery 0xfbf4                                                                                                    | Α   |
|                                                                                                    | Α   |
| 5 26.70 172.16.0.2 172.16.0.1 ICMP 84 Echo (ping) request                                                                                                    | .d= |
| 6 26.70 172.16.0.1 172.16.0.2 ICMP 84 Echo (ping) reply                                                                                                    | .d= |
| 7 27.70 172.16.0.2 172.16.0.1 ICMP 84 Echo (ping) request                                                                                                    | .d= |
| 8 27.70 172.16.0.1 172.16.0.2 ICMP 84 Echo (ping) reply                                                                                                    | .d= |
| 9 28.01 172.16.0.2 8.8.8.8 DNS 62 Standard query 0xfbf4                                                                                                    | Α   |
| 10 28.71 172.16.0.2 172.16.0.1 ICMP 84 Echo (ping) request                                                                                                    | .d= |
| 11 28.71 172.16.0.1 172.16.0.2 ICMP 84 Echo (ping) reply                                                                                                    | .d= |
| 12 29.71 172.16.0.2 172.16.0.1 ICMP 84 Echo (ping) request                                                                                                    | .d= |
| 13 29.71 172.16.0.1 172.16.0.2 ICMP 84 Echo (ping) reply                                                                                                    | .d= |
| 14 30.71 172.16.0.2 172.16.0.1 ICMP 84 Echo (ping) request                                                                                                    | .d= |
| 15 30.71 172.16.0.1 172.16.0.2 ICMP 84 Echo (ping) reply                                                                                                    | .d= |
| 16 31.71 172.16.0.2 172.16.0.1 ICMP 84 Echo (ping) request                                                                                                    | .d= |
| 17 31.71 172.16.0.1 172.16.0.2 ICMP 84 Echo (ping) reply                                                                                                    | .d= |
| 18 32.71 172.16.0.2 172.16.0.1 ICMP 84 Echo (ping) request                                                                                                    | .d= |
| 19 32.71 172.16.0.1 172.16.0.2 ICMP 84 Echo (ping) reply                                                                                                    | .d= |
| 20 33.72 172.16.0.2 172.16.0.1 ICMP 84 Echo (ping) request                                                                                                    | .d= |
| 21 33.72 172.16.0.1 172.16.0.2 ICMP 84 Echo (ping) reply                                                                                                    | .d= |
| 22 34.73 172.16.0.2 172.16.0.1 ICMP 84 Echo (ping) request                                                                                                    | .d= |
| 23 34.73 172.16.0.1 172.16.0.2 ICMP 84 Echo (ping) reply                                                                                                    | .d= |
| 24 35.75 172.16.0.2 172.16.0.1 ICMP 84 Echo (ping) request                                                                                                    | .d= |
| 25 35.75 172.16.0.1 172.16.0.2 ICMP 84 Echo (ping) reply                                                                                                    | .d= |
| 26 37.03 172.16.0.2 140.127.198.9 DNS 62 Standard query 0xb4b4                                                                                                    | Α   |
| 27 42.03 172.16.0.2 8.8.8.8 DNS 62 Standard query 0xb4b4                                                                                                    | Α   |
| ▶ Frame 1: 62 bytes on wire (496 bits), 62 bytes captured (496 bits) on interface 0<br>Raw packet data<br>▶ Internet Protocol Version 4, Src: 172.16.0.2, Dst: 8.8.8.8 ▶ User Datagram Protocol Src Port: 4/287, Dst Port: 53                                                                                                    |     |

srs\_spgw\_sgi: <live capture in progress>

Domain Name System (query)

Packets: 31 · Displayed: 31 (100.0%) Profile: Default

### iPerf3 測試

- iperf3 –s #eNB1
- iperf3 -c 172.16.0.1 -b 100B -w 1k #UE

| u | e@ue· | -X580VD:~\$ ipe | rf3 - | c 172.16.0.1  | -b 100b -w 1k    |        |             |
|---|-------|-----------------|-------|---------------|------------------|--------|-------------|
| С | onneo | cting to host : | 172.1 | 6.0.1, port 5 | 201              |        |             |
| Γ | 4]    | local 172.16.   | 0.2 p | ort 49278 con | nected to 172.16 | .0.1 p | ort 5201    |
| Ī | ID]   | Interval        |       | Transfer      | Bandwidth        | Retr   | Cwnd        |
| Ē | 4]    | 0.00-1.00       | sec   | 3.94 KBytes   | 32.3 Kbits/sec   | 0      | 5.62 KBytes |
| Ē | 4]    | 1.00-2.00       | sec   | 2.81 KBytes   | 23.0 Kbits/sec   | 0      | 5.62 KBytes |
| Ī | 4]    | 2.00-3.00       | sec   | 2.81 KBytes   | 23.0 Kbits/sec   | 0      | 5.62 KBytes |
| Ē | 4]    | 3.00-4.00       | sec   | 2.81 KBytes   | 23.0 Kbits/sec   | 0      | 5.62 KBytes |
| Γ | 4]    | 4.00-5.00       | sec   | 2.81 KBytes   | 23.0 Kbits/sec   | Θ      | 5.62 KBytes |
| Ē | 4]    | 5.00-6.00       | sec   | 2.25 KBytes   | 18.4 Kbits/sec   | 0      | 5.62 KBytes |
| Γ | 4]    | 6.00-7.00       | sec   | 2.81 KBytes   | 23.0 Kbits/sec   | 0      | 5.62 KBytes |
| Ī | 4]    | 7.00-8.00       | sec   | 2.81 KBytes   | 23.0 Kbits/sec   | 0      | 5.62 KBytes |
| Ē | 4]    | 8.00-9.00       | sec   | 2.81 KBytes   | 23.0 Kbits/sec   | 0      | 5.62 KBytes |
| E | 4]    | 9.00-10.00      | sec   | 2.25 KBytes   | 18.4 Kbits/sec   | 0      | 5.62 KBytes |
| - |       |                 |       |               |                  |        |             |
| Γ | ID]   | Interval        |       | Transfer      | Bandwidth        | Retr   |             |
| Γ | 4]    | 0.00-10.00      | sec   | 28.1 KBytes   | 23.0 Kbits/sec   | Θ      | sender      |
| I | 4]    | 0.00-10.00      | sec   | 27.0 KBytes   | 22.1 Kbits/sec   |        | receiver    |

| 1 | × 🔿               | 🗊 asus-medium@ | þasusn | nedium-UN65H: |                      |            |
|---|-------------------|----------------|--------|---------------|----------------------|------------|
| ā | isus-i            | medium@asusmed | ium-U  | N65H:~\$ iper | f3 -s                |            |
|   |                   |                |        |               |                      |            |
| 1 | Serve             | r listening on | 5201   |               |                      |            |
|   |                   |                |        |               |                      |            |
| ŀ | <pre>\cceb.</pre> | ted connection | from   | 172.16.0.2,   | port 49276           |            |
| L | 5]                | local 172.16.  | 0.1 p  | ort 5201 con  | nected to 172.16.0.2 | port 49278 |
| I | [ID]              | Interval       |        | Transfer      | Bandwidth            |            |
| I | 5]                | 0.00-1.00      | sec    | 2.25 KBytes   | 18.4 Kbits/sec       |            |
| I | 5]                | 1.00-2.00      | sec    | 2.81 KBytes   | 23.0 Kbits/sec       |            |
| I | 5]                | 2.00-3.00      | sec    | 2.81 KBytes   | 23.0 Kbits/sec       |            |
| I | 5]                | 3.00-4.00      | sec    | 2.81 KBytes   | 23.0 Kbits/sec       |            |
| I | 5]                | 4.00-5.00      | sec    | 2.25 KBytes   | 18.4 Kbits/sec       |            |
| I | 5]                | 5.00-6.00      | sec    | 2.81 KBytes   | 23.0 Kbits/sec       |            |
| I | 5]                | 6.00-7.00      | sec    | 2.81 KBytes   | 23.0 Kbits/sec       |            |
| I | 5]                | 7.00-8.00      | sec    | 2.81 KBytes   | 23.0 Kbits/sec       |            |
| I | 5]                | 8.00-9.00      | sec    | 2.81 KBytes   | 23.0 Kbits/sec       |            |
| I | 5]                | 9.00-10.00     | sec    | 2.25 KBytes   | 18.4 Kbits/sec       |            |
| I | 5]                | 10.00-10.04    | sec    | 576 Bytes     | 121 Kbits/sec        |            |
|   |                   |                |        |               |                      |            |
| I | ID]               | Interval       |        | Transfer      | Bandwidth            |            |
| I | 5]                | 0.00-10.04     | sec    | 0.00 Bytes    | 0.00 bits/sec        | sender     |
|   | 5]                | 0.00-10.04     | sec    | 27.0 KBytes   | 22.0 Kbits/sec       | receiver   |
|   |                   |                |        |               |                      |            |

UE iperf3

eNB1 iperf3

### 調配封包傳送比例

#在eNB1 的 terminal 輸入 "r"並按下" enter"
 #接著輸入11
 #比例僅能輸入整數

asus-medium@asusmedium-UN65H: ~/Desktop/enb/srsenb 💿 🕒 [INFO] [B200] Initialize CODEC control... [INFO] [B200] Initialize Radio control... [INF0] [B200] Performing register loopback test... [INFO] [B200] Register loopback test passed [INF0] [B200] Performing register loopback test... [INFO] [B200] Register loopback test passed [INFO] [B200] Asking for clock rate 30.720000 MHz... [INFO] [B200] Actually got clock rate 30.720000 MHz. Setting frequency: DL=2160.0 Mhz, UL=1970.0 MHz [INFO] [B200] Asking for clock rate 23.040000 MHz... [INF0] [B200] Actually got clock rate 23.040000 MHz. Setting Sampling frequency 5.76 MHz ==== eNodeB started === Type <t> to view trace RACH: tti=6101, preamble=0, offset=0, temp crnti=0x46 Data LCID 3 Data LCID ----- 3 LWAAP TX MAC 78:24:af:4:55:3 LWAAP add user rnti=0x46 User 0x46 connected Enter lwa ratio:1 1

### Ping 指令測試

- #UE 利用 USRP 傳送 ICMP 封包給 eNB1
- ping 172.16.0.1 –c 10

#### 😣 🗏 🔲 🛛 ue@ue-X580VD: ~

```
ue@ue-X580VD:~$ ping 172.16.0.1 -c 10
PING 172.16.0.1 (172.16.0.1) 56(84) bytes of data.
64 bytes from 172.16.0.1: icmp_seq=1 ttl=64 time=6.51 ms
64 bytes from 172.16.0.1: icmp seg=2 ttl=64 time=1.76 ms
64 bytes from 172.16.0.1: icmp seq=3 ttl=64 time=1.28 ms
64 bytes from 172.16.0.1: icmp seq=4 ttl=64 time=0.721 ms
64 bytes from 172.16.0.1: icmp seq=5 ttl=64 time=1.73 ms
64 bytes from 172.16.0.1: icmp seq=6 ttl=64 time=1.40 ms
64 bytes from 172.16.0.1: icmp seq=7 ttl=64 time=2.22 ms
64 bytes from 172.16.0.1: icmp seq=8 ttl=64 time=1.46 ms
64 bytes from 172.16.0.1: icmp seq=9 ttl=64 time=1.76 ms
64 bytes from 172.16.0.1: icmp seq=10 ttl=64 time=1.94 ms
--- 172.16.0.1 ping statistics ---
10 packets transmitted, 10 received, 0% packet loss, time 9030ms
rtt min/avg/max/mdev = 0.721/2.081/6.518/1.529 ms
ue@ue-X580VD:~$
```

### Wireshark 查看

#### **UE** Wireshark

|                                                                                                    | <ceri-></ceri->                                                                                            |                                                                                                    |                                          |                  |                |            | Exp         | ression   |
|----------------------------------------------------------------------------------------------------|----------------------------------------------------------------------------------------------------|----------------------------------------------------------------------------------------------------|------------------------------------------|------------------|----------------|------------|-------------|-----------|
| Time                                                                                                   | Source                                                                                                    | Destination                                                                                                    | Protocol                                 | Length Info      |                |            |             |           |
| 10.00000000                                                                                            | 172.16.0.2                                                                                                 | 172.16.0.1                                                                                                    | ICMP                                     | 84 Echo          | (ping) request | id=0x4a90, | seg=1/256,  | ttl=64 (  |
| 2 0.006510806                                                                                          | 172.16.0.1                                                                                                 | 172.16.0.2                                                                                                    | ICMP                                     | 84 Echo          | (ping) reply   | id=0x4a90, | seq=1/256,  | ttl=64 () |
| 3 1.001561301                                                                                          | 172.16.0.2                                                                                                 | 172.16.0.1                                                                                                    | ICMP                                     | 84 Echo          | (ping) request | id=0x4a90, | seq=2/512,  | ttl=64 (  |
| 4 1.003317077                                                                                          | 172.16.0.1                                                                                                 | 172.16.0.2                                                                                                    | ICMP                                     | 84 Echo          | (ping) reply   | id=0x4a90, | seq=2/512,  | ttl=64 () |
| 5 2.003400158                                                                                          | 172.16.0.2                                                                                                 | 172.16.0.1                                                                                                    | ICMP                                     | 84 Echo          | (ping) request | id=0x4a90, | seq=3/768,  | ttl=64 (  |
| 6 2.004660939                                                                                          | 172.16.0.1                                                                                                 | 172.16.0.2                                                                                                    | ICMP                                     | 84 Echo          | (ping) reply   | id=0x4a90, | seq=3/768,  | ttl=64 () |
| 7 3.004741225                                                                                          | 172.16.0.2                                                                                                 | 172.16.0.1                                                                                                    | ICMP                                     | 84 Echo          | (ping) request | id=0x4a90, | seq=4/1024, | , ttl=64  |
| 8 3.005452262                                                                                          | 172.16.0.1                                                                                                 | 172.16.0.2                                                                                                    | ICMP                                     | 84 Echo          | (ping) reply   | id=0x4a90, | seq=4/1024, | , ttl=64  |
| 9 4.022341708                                                                                          | 172.16.0.2                                                                                                 | 172.16.0.1                                                                                                    | ICMP                                     | 84 Echo          | (ping) request | id=0x4a90, | seq=5/1280, | , ttl=64  |
| 10 4.024044875                                                                                         | 172.16.0.1                                                                                                 | 172.16.0.2                                                                                                    | ICMP                                     | 84 Echo          | (ping) reply   | id=0x4a90, | seq=5/1280, | , ttl=64  |
| 11 5.024160584                                                                                         | 172.16.0.2                                                                                                 | 172.16.0.1                                                                                                    | ICMP                                     | 84 Echo          | (ping) request | id=0x4a90, | seq=6/1536, | , ttl=64  |
| 12 5.025555250                                                                                         | 172.16.0.1                                                                                                 | 172.16.0.2                                                                                                    | ICMP                                     | 84 Echo          | (ping) reply   | id=0x4a90, | seq=6/1536, | , ttl=64  |
| 13 6.025682477                                                                                         | 172.16.0.2                                                                                                 | 172.16.0.1                                                                                                    | ICMP                                     | 84 Echo          | (ping) request | id=0x4a90, | seq=7/1792, | , ttl=64  |
| 14 6.027898089                                                                                         | 172.16.0.1                                                                                                 | 172.16.0.2                                                                                                    | ICMP                                     | 84 Echo          | (ping) reply   | 1d=0x4a90, | seq=7/1792, | ttl=64    |
| 15 7.027016439                                                                                         | 172.16.0.2                                                                                                 | 172.16.0.1                                                                                                    | ICMP                                     | 84 Echo          | (ping) request | id=0x4a90, | seq=8/2048, | , ttl=64  |
| 16 7.028465698                                                                                         | 172.16.0.1                                                                                                 | 172.16.0.2                                                                                                    | ICMP                                     | 84 Echo          | (ping) reply   | id=0x4a90, | seq=8/2048, | , ttl=64  |
| 17 8.028583339                                                                                         | 172.16.0.2                                                                                                 | 172.16.0.1                                                                                                    | ICMP                                     | 84 Echo          | (ping) request | 1d=0x4a90, | seq=9/2304, | tt1=64    |
| 18 8.030332587                                                                                         | 172.16.0.1                                                                                                 | 172.16.0.2                                                                                                    | ICMP                                     | 84 Echo          | (ping) reply   | 1d=0x4a90, | seq=9/2304, | tt1=64    |
| 19 9.030425657                                                                                         | 172.16.0.2                                                                                                 | 172.16.0.1                                                                                                    | ICMP                                     | 84 Echo          | (ping) request | id=0x4a90, | seq=10/2566 | ), ttl=64 |
| 20 9.032352766                                                                                         | 172.16.0.1                                                                                                 | 172.16.0.2                                                                                                    | ICMP                                     | 84 Echo          | (ping) reply   | id=0x4a90, | seq=10/2566 | a, ttl=64 |
| aw packet data<br>nternet Protocol<br>nternet Control M                                                | Version 4, Src: 17<br>Message Protocol                                                                     | 2.16.0.2, Dst: 172.10                                                                                                    | 3.0.1                                    | Interrace o      |                |            |             |           |
| 0 45 00 00 54 a<br>0 ac 10 00 01 0<br>0 00 00 00 00 0<br>14 15 16 17 1<br>24 25 26 27 2<br>34 55 36 37 | 9 b1 40 00 40 01 3<br>8 00 7c b5 4a 90 0<br>c 82 02 00 90 00 0<br>8 19 1a 1b 1c 1d 1<br>8 29 2a 2b 2c 2d 2 | H8         d4         ac         10         00         02         E           H8         01         1e         07         15         5d         -           H8         00         10         11         12         13         -           H8         00         10         11         12         13         -           H8         1f         20         21         22         23         -           H8         2f         30         31         32         33         S | T (0) (0.8<br>  J<br>%&'()*+ ,/0:<br>567 | - ]<br>"#<br>123 |                |            |             |           |

#### eNB1 Wireshark

| 8 🔿 🤇        | Capturing                             | g from srs_spgw_sgi                                         |                   |                   |                  |                    |         |
|--------------|---------------------------------------|-------------------------------------------------------------|-------------------|-------------------|------------------|--------------------|---------|
|              | 1 🖉 💿                                 |                                                             | <>> > +           | -                 |                  |                    |         |
| App          | ly a display fi                       | ilter <ctrl-></ctrl->                                       |                   |                   |                  | Expression         | on +    |
| No.          | Time                                  | Source                                                      | Destination       | Protocol          | Length Info      |                    |         |
|              | 1 0.000                               | 172.16.0.2                                                  | 172.16.0.1        | ICMP              | 84 Echo          | (ping) request     | id=0x   |
| 4            | 2 0.000                               | 172.16.0.1                                                  | 172.16.0.2        | ICMP              | 84 Echo          | (ping) reply       | id=0x   |
|              | 3 1.002                               | 172.16.0.2                                                  | 172.16.0.1        | ICMP              | 84 Echo          | (ping) request     | id=0x…  |
|              | 4 1.002                               | 172.16.0.1                                                  | 172.16.0.2        | ICMP              | 84 Echo          | (ping) reply       | id=0x   |
|              | 5 2.003                               | 172.16.0.2                                                  | 172.16.0.1        | ICMP              | 84 Echo          | (ping) request     | id=0x   |
|              | 6 2.003                               | 172.16.0.1                                                  | 172.16.0.2        | ICMP              | 84 Echo          | (ping) reply       | 1d=0x   |
|              | 7 3.004                               | 1/2.16.0.2                                                  | 1/2.16.0.1        | ICMP              | 84 Echo          | (ping) request     | 1d=0x   |
|              | 8 3.004                               | 172.16.0.2                                                  | 172.10.0.2        | TCMP              | 84 Echo          | (ping) reply       | id=0x   |
|              | 94.022                                | 172.10.0.2                                                  | 172.10.0.1        | TCMP              | 84 Echo          | (ping) request     | 10=0x   |
|              | 11 5 024                              | 172.10.0.1                                                  | 172.10.0.2        | TCMP              | 84 Echo          | (ping) request     | id=0x   |
|              | 12 5 024                              | 172.16.0.1                                                  | 172.10.0.1        | TCMP              | 84 Echo          | (ping) request     | id=0x   |
|              | 13 6 026                              | 172 16 0 2                                                  | 172 16 0 1        | TCMP              | 84 Echo          | (ping) request     | id=0x   |
|              | 14 6.026                              | 172.16.0.1                                                  | 172.16.0.2        | TCMP              | 84 Echo          | (ning) renly       | id=0x   |
|              | 15 7.027                              | 172.16.0.2                                                  | 172.16.0.1        | ICMP              | 84 Echo          | (ping) request     | id=0x   |
|              | 16 7.027                              | 172.16.0.1                                                  | 172.16.0.2        | ICMP              | 84 Echo          | (ping) reply       | id=0x   |
|              | 17 8.029                              | 172.16.0.2                                                  | 172.16.0.1        | ICMP              | 84 Echo          | (ping) request     | id=0x   |
|              | 18 8.029                              | 172.16.0.1                                                  | 172.16.0.2        | ICMP              | 84 Echo          | (ping) reply       | id=0x   |
|              | 19 9.030                              | 172.16.0.2                                                  | 172.16.0.1        | ICMP              | 84 Echo          | (ping) request     | id=0x   |
| L            | 20 9.031                              | 172.16.0.1                                                  | 172.16.0.2        | ICMP              | 84 Echo          | (ping) reply       | id=0x   |
| ▶ Fra<br>Raw | me 1: 84 b<br>packet da<br>ernet Prot | bytes on wire (672 bits)<br>Ita<br>Jacol Version 4. Src: 13 | 7, 84 bytes captu | red (672 bits) on | interface G      | 9                  |         |
| ▶ Int        | ernet Cont                            | rol Message Protocol                                        | 2.10.0.2, 031. 1  |                   |                  |                    |         |
| 0 7          | srs_spgw_s                            | gi: <live capture="" in="" progress=""></live>              |                   | Packets: 20 ·     | Displayed: 20 (1 | 100.0%) Profile: [ | Default |

### Wireshark 查看

#### eNB2 Wireshark 收封包情況

#### eNB2 Wireshark 送封包情況

| 8 🗇 🕫 Capturing from eth0                                                                                                    | 😢 🗇 🗊 Capturing from eth0                                                                                                    |  |
|----------------------------------------------------------------------------------------------------|----------------------------------------------------------------------------------------------------|--|
| 📶 🗖 🖉 🗎 🖺 🖄 🗳 🔍 🗸 💙 🐎 🛏 🚍 📃 🖄 🖉 🖬 🔛                                                                                                    | 📶 🔳 🖉 🐵 🖆 🎦 🏹 🗳 🖌 🔸 🦊 🐥 👘 🗮 🕘 🖉 🖽 🏢                                                                                                    |  |
| 🛙 gtp 🛛 🗠 🔹 Expression 🕴 +                                                                                                    | 📕 eth.addr == 10:7b:44:23:07:ba 🛛 🖉 📼 🔹 Expression   +                                                                                                    |  |
| No. Time Source Destination Protocol Length Info                                                                                                    | No.         Time         Source         Destination         Protocol         Length         Info                                                                                                    |  |
| 165         166         3526222.         192.168         128.108         GTF         <0x807c>         136         PFP         Unknown (0x807c)           167         162.3559822.         192.168         182.181         192.168         128.101         GTF         <0x807c>         136         PFP         Unknown (0x807c)           170         164.3755283.         192.168         128.101         192.168         128.100         GTF         <0x8080c>         136         PFP         Unknown (0x8080)           173         166.3793961.         192.168         128.101         192.168         128.100         GTF         <0x8082>         136         PFP         Unknown (0x8080)           173         166.3793961.         192.168         128.100         GTF<<0x8082>         136         PFP         Unknown (0x8082)           176         168         3819434.         192.108         128.100         GTF<<0x8084>         136         PFP         Unknown (0x8084)                                                                                                    | 12 4.526631389       AsustekC_cb:12:fb       AsustekC_23:07:ba       0x9865       101 Ethernet II         14 6.52481117       AsustekC_cb:12:fb       AsustekC_23:07:ba       0x9865       101 Ethernet II         17 8.544238927       AsustekC_cb:12:fb       AsustekC_23:07:ba       0x9865       101 Ethernet II         20 10.54890329       AsustekC_cb:12:fb       AsustekC_23:07:ba       0x9865       101 Ethernet II         20 10.54890329       AsustekC_cb:12:fb       AsustekC_23:07:ba       0x9865       101 Ethernet II         21 11.778640171       192.168       124.0.0.251       MDNS       168 Ethernet II         23 12.559589248       AsustekC_cb:12:fb       AsustekC_23:07:ba       0x9865       101 Ethernet II                                                                                                    |  |
| <pre>&gt; Frame 165: 136 bytes on wire (1088 bits), 136 bytes captured (1088 bits) on interface 0<br/>&gt; Ethernet II, Src: AssustekC 04:55:03 (78:24:af:04:55:03), Dst: AssustekC cb:12:fb (d0:17:c2:cb:12:fb)<br/>&gt; Internet Protocol Version 4, Src: 192.168.128.01, Dst: 192.168.128.100<br/>&gt; User Datagram Protocol, Src Port: 2152, Dst Port: 2152<br/>&gt; GPRS Tunneling Protocol<br/>&gt; Point-to-Point Protocol<br/>&gt; Data (84 bytes)</pre>                                                                                                    | ▶ Frame 12: 101 bytes on wire (808 bits), 101 bytes captured (808 bits) on interface 0<br>▶ Ethernet II, Src: AsustekC_cb:12:fb (d0:17:c2:cb:12:fb), Dst: AsustekC_23:07:ba (10:7b:44:23:07:ba)<br>▶ Data (87 bytes)                                                                                                    |  |
| 00000         d0         17         02         60         10         10         10         10         10         10         10         10         10         10         10         10         10         10         10         10         10         10         10         10         10         10         10         10         10         10         10         10         10         10         10         10         10         10         10         10         10         10         10         10         10         10         10         10         10         10         10         10         10         10         10         10         10         10         10         10         10         10         10         10         10         10         10         10         10         10         10         10         10         10         10         10         10         10         10         10         10         10         10         10         10         10         10         10         10         10         10         10         10         10         10         10         10         10         10         10 <td< td=""><td>0000         19.7b         44.23         07         ball         17.2         ch         12.7b         16.7b         17.7b         18.7b         17.7b         18.7b         17.7b         18.7b         18.7b           <th 18.7b<="" <="" td=""></th></td></td<> | 0000         19.7b         44.23         07         ball         17.2         ch         12.7b         16.7b         17.7b         18.7b         17.7b         18.7b         17.7b         18.7b         18.7b <th 18.7b<="" <="" td=""></th> |  |

### iPerf3 測試

- iperf3 –s #eNB1
- iperf3 -c 172.16.0.1 -b 100B -w 1k #UE

| ue@ue-X580VD:-\$ iperf3 -c 172.16.0.1 -<br>Connecting to host 172.16.0.1, port 520<br>[ 4] local 172.16.0.2 port 49282 conno<br>[ ID] Interval Transfer<br>[ 4] 0.00-1.00 sec 3.94 KBytes<br>[ 4] 1.00-2.00 sec 2.81 KBytes<br>[ 4] 2.00-3.00 sec 2.81 KBytes<br>[ 4] 3.00-4.00 sec 2.81 KBytes<br>[ 4] 3.00-5.00 sec 2.81 KBytes<br>[ 4] 5.00-6.00 sec 2.25 KBytes<br>[ 4] 5.00-6.00 sec 2.81 KBytes<br>[ 4] 7.00-8.00 sec 2.81 KBytes<br>[ 4] 8.00-9.00 sec 2.81 KBytes | b 100b -w 1k<br>01<br>ected to 172.16.0.1 port 5201<br>Bandwidth Retr Cwnd<br>32.3 Kbits/sec 0 5.62 KBytes<br>23.0 Kbits/sec 0 5.62 KBytes<br>23.0 Kbits/sec 0 5.62 KBytes<br>23.0 Kbits/sec 0 5.62 KBytes<br>18.4 Kbits/sec 0 5.62 KBytes<br>23.0 Kbits/sec 0 5.62 KBytes<br>23.0 Kbits/sec 0 5.62 KBytes<br>23.0 Kbits/sec 0 5.62 KBytes<br>23.0 Kbits/sec 0 5.62 KBytes<br>23.0 Kbits/sec 0 5.62 KBytes | Server listening on 5201         Accepted connection from 172.16.0.2, port 49280         [5] local 172.16.0.1 port 5201 connected to 172.16.0.2 port 49282         [ID] Interval       Transfer         Transfer       Bandwidth         [5] 1.00-2.00 sec 2.25 KBytes 18.4 Kbits/sec         [5] 2.00-3.00 sec 2.81 KBytes 23.0 Kbits/sec         [5] 3.00-4.00 sec 2.81 KBytes 23.0 Kbits/sec         [5] 4.00-5.00 sec 2.81 KBytes 23.0 Kbits/sec         [5] 5.00-6.00 sec 2.25 KBytes 18.4 Kbits/sec         [5] 5.00-6.00 sec 2.81 KBytes 23.0 Kbits/sec         [5] 5.00-6.00 sec 2.81 KBytes 23.0 Kbits/sec         [5] 5.00-6.00 sec 2.81 KBytes 23.0 Kbits/sec         [5] 5.00-6.00 sec 2.81 KBytes 23.0 Kbits/sec         [5] 6.00-7.00 sec 2.81 KBytes 23.0 Kbits/sec         [5] 6.00-7.00 sec 2.81 KBytes 23.0 Kbits/sec         [5] 7.00-8.00 sec 2.81 KBytes 23.0 Kbits/sec         [5] 7.00-9.00 sec 2.81 KBytes 23.0 Kbits/sec         [5] 7.00-9.00 sec 2.81 KBytes 23.0 Kbits/sec         [5] 8.00-9.00 sec 2.81 KBytes 23.0 Kbits/sec |
|----------------------------------------------------------------------------------------------------|----------------------------------------------------------------------------------------------------|----------------------------------------------------------------------------------------------------|
| [ 4] 9.00-10.00 sec 2.81 KBytes 2                                                                                                    | 23.0 Kbits/sec 0 5.62 KBytes                                                                                                    | [ 5] 9.00-10.00 sec 2.25 KBytes 18.4 Kbits/sec<br>[ 5] 10.00-10.04 sec 576 Bytes 118 Kbits/sec                                                                                                    |
| [ ID] Interval Transfer [<br>[ 4] 0.00-10.00 sec 28.7 KBytes 2<br>[ 4] 0.00-10.00 sec 27.0 KBytes 2                                                                                                    | Bandwidth Retr<br>23.5 Kbits/sec 0 sender<br>22.1 Kbits/sec receiver                                                                                                    | [ ID] Interval         Transfer         Bandwidth           [ 5]         0.00-10.04         sec         0.00         bits/sec         sender           [ 5]         0.00-10.04         sec         27.0         KBytes         22.0         Kbits/sec         receive                                                                                                    |

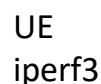

eNB1 iperf3

### Wireshark 查看

#### **UE** Wireshark

#### eNB1 Wireshark

| 8 🔿 🖸  | Capturing from tu     | In_srsue               |                    |                         |                                     |                                     |            |
|--------|-----------------------|------------------------|--------------------|-------------------------|-------------------------------------|-------------------------------------|------------|
|        | l 🙆 🕥 🚞               | ) X 6 Q (              | > > 1              |                         | • • •                               |                                     |            |
| App    | ly a display filter < | Ctrl-/>                |                    |                         |                                     | 📼 👻 Expre                           | ssion +    |
| No.    | Time                  | Source                 | Destination        | Protocol                | ength Info                          |                                     | 6          |
| -      | 1 0.000000000         | 172.16.0.2             | 172.16.0.1         | TCP                     | 60 49280 → 5201                     | [SYN] Seg=0 Win=29200 Len=0 MSS     | =1460 S    |
|        | 2 0.001159631         | 172.16.0.1             | 172.16.0.2         | TCP                     | 60 5201 → 49280                     | [SYN, ACK] Seg=0 Ack=1 Win=2896     | 9 Len=0    |
|        | 3 0.001187893         | 172.16.0.2             | 172.16.0.1         | TCP                     | 52 49280 → 5201                     | [ACK] Seg=1 Ack=1 Win=29696 Len     | =0 TSva    |
|        | 4 0.001220858         | 172.16.0.2             | 172.16.0.1         | TCP                     | 89 49280 → 5201                     | [PSH, ACK] Seq=1 Ack=1 Win=2969     | 5 Len=3    |
|        | 5 0.002179330         | 172.16.0.1             | 172.16.0.2         | TCP                     | 52 5201 → 49280                     | [ACK] Seq=1 Ack=38 Win=29696 Let    | n=0 TSv    |
|        | 6 0.002577125         | 172.16.0.1             | 172.16.0.2         | TCP                     | 53 5201 → 49280                     | [PSH, ACK] Seq=1 Ack=38 Win=296     | 96 Len=    |
|        | 7 0.002580274         | 172.16.0.2             | 172.16.0.1         | TCP                     | 52 49280 → 520 <b>1</b>             | [ACK] Seq=38 Ack=2 Win=29696 Let    | n=0 TSv    |
|        | 8 0.002626162         | 172.16.0.2             | 172.16.0.1         | TCP                     | 56 49280 → 5201                     | [PSH, ACK] Seq=38 Ack=2 Win=296     | 96 Len=    |
|        | 9 0.046130571         | 172.16.0.1             | 172.16.0.2         | TCP                     | 52 5201 → 49280                     | [ACK] Seq=2 Ack=42 Win=29696 Le     | n=0 TSv    |
|        | 10 0.046142609        | 172.16.0.2             | 172.16.0.1         | TCP                     | 164 49280 → 5201                    | [PSH, ACK] Seq=42 Ack=2 Win=296     | 36 Len=    |
|        | 11 0.047245753        | 172.16.0.1             | 172.16.0.2         | TCP                     | 52 5201 → 49280                     | [ACK] Seq=2 ACK=154 W1n=29696 L     | en=⊎ TS    |
|        | 12 0.047252709        | 172.10.0.1             | 172.10.0.2         | TCP                     | 53 5201 - 49280<br>60 40383 - 5301  | [PSH, ACK] SEQ-2 ACK-154 WIN-29     | 1460 CA    |
|        | 14 0 049127520        | 172.10.0.2             | 172.10.0.1         | TCP                     | 60 5201 - 49282                     | [STN] Seq=0 Will=1152 Lell=0 M35=.  | Len=0      |
|        | 15 0 048134616        | 172.16.0.2             | 172.16.0.1         | TCP                     | 52 49282 - 5201                     | [ACK] Seg=1 Ack=1 Win=1152 Len=     | A TSval    |
|        | 16 0.048188765        | 172.16.0.2             | 172.16.0.1         | TCP                     | 89 49282 → 5201                     | [PSH, ACK] Seg=1 Ack=1 Win=1152     | Len=37     |
|        | 17 0.048842744        | 172.16.0.1             | 172.16.0.2         | TCP                     | 52 5201 → 49282                     | [ACK] Seg=1 Ack=38 Win=1115 Len     | =0 TSva    |
|        | 18 0.090452241        | 172.16.0.2             | 172.16.0.1         | TCP                     | 52 49280 → 5201                     | [ACK] Seg=154 Ack=3 Win=29696 L     | en=0 TS    |
|        | 19 0.091407141        | 172.16.0.1             | 172.16.0.2         | TCP                     | 54 5201 → 49280                     | [PSH, ACK] Seg=3 Ack=154 Win=29     | 696 Len    |
|        | 20 0.091412820        | 172.16.0.2             | 172.16.0.1         | TCP                     | 52 49280 → 5201                     | [ACK] Seq=154 Ack=5 Win=29696 L     | en=0 TS    |
|        | 21 0.298496502        | 172.16.0.2             | 172.16.0.1         | TCP                     | 628 49282 → 5201                    | [PSH, ACK] Seq=38 Ack=1 Win=115     | 2 Len=5    |
|        | 22 0.299634002        | 172.16.0.1             | 172.16.0.2         | TCP                     | 52 5201 → 49282                     | [ACK] Seq=1 Ack=614 Win=539 Len:    | =0 TSva    |
|        | 23 0.299945633        | 172.16.0.1             | 172.16.0.2         | TCP                     | 52 [TCP Window L                    | Jpdate] 5201 → 49282 [ACK] Seq=1    | Ack=61     |
|        | 24 0.506474861        | 172.16.0.2             | 172.16.0.1         | TCP                     | 628 49282 → 5201                    | [PSH, ACK] Seq=614 Ack=1 Win=11     | 52 Len=    |
|        | 25 0.508174739        | 172.16.0.1             | 172.16.0.2         | TCP                     | 52 5201 → 49282                     | [ACK] Seq=1 Ack=1190 Win=1152 L     | an=0 TS    |
|        | 26 0.714724939        | 172.16.0.2             | 1/2.16.0.1         | TCP                     | 628 49282 → 5201                    | [PSH, ACK] Seq=1190 ACK=1 Win=1     | 152 Len    |
|        | 27 0.710257104        | 172.10.0.1             | 172.10.0.2         | TCP                     | 52 5201 → 49282<br>639 40393 → 5301 | [ACK] Seq=1 ACK=1706 W1R=1152 L     | 3n=0 TS    |
|        | 20 0.922354900        | 172.10.0.2             | 172.10.0.1         | TCP                     | 52 5201 - 49282                     | [ACK] Seg=1 Ack=2342 Win=1152 L     | en=0 TS    |
| h Eror | ne 1: 60 bytes o      | n wire (480 hits) 60   | bytes centured (/  | 180 hits) on i          | nterface @                          | TACKT OCU-1 ACK-2042 WIN-1102 E     |            |
| Raw    | nacket data           | 11 WITE (400 DICS), 00 | bytes captured (*  | +00 01(5) 011 1         | incernace o                         |                                     |            |
| ▶ Inte | ernet Protocol Ve     | ersion 4, Src: 172,16  | .0.2. Dst: 172.16. | .0.1                    |                                     |                                     |            |
| ▶ Trar | nsmission Control     | 1 Protocol, Src Port:  | 49280, Dst Port:   | 5201, Seq: 0,           | Len: 0                              |                                     |            |
|        |                       |                        |                    |                         |                                     |                                     |            |
|        |                       |                        |                    |                         |                                     |                                     |            |
| 0000   | 45 00 00 3c 00        | 90 40 00 40 06 e2 08   | ac 10 00 02 E      | ·<··@· @···             |                                     |                                     |            |
|        | ac 10 00 01 c0        | 80 14 51 3c 33 6f 8c   | 00 00 00 00        | ····Q <30····           |                                     |                                     |            |
|        | a0 02 72 10 80        | 03 00 00 02 04 05 04   | 1 04 02 08 0a ··   | F · C · · · · · · · · · |                                     |                                     |            |
| 0030   | 00 35 63 17 00        | 00 00 00 01 03 03 00   | · · · · ·          |                         |                                     |                                     |            |
|        |                       |                        |                    |                         |                                     |                                     |            |
|        |                       |                        |                    |                         |                                     |                                     |            |
|        |                       |                        |                    |                         |                                     |                                     |            |
|        |                       |                        |                    |                         |                                     |                                     |            |
|        |                       |                        |                    |                         |                                     |                                     |            |
|        |                       |                        |                    |                         |                                     |                                     |            |
|        |                       |                        |                    |                         |                                     |                                     |            |
|        |                       |                        |                    |                         |                                     |                                     |            |
|        |                       |                        |                    |                         |                                     |                                     |            |
|        |                       |                        |                    |                         |                                     |                                     |            |
| 0 7    | Bytes 12-15: Source   | (ip.src)               |                    |                         | Packets: 13                         | 7 · Displayed: 137 (100.0%) Profile | e: Default |

| App | ly a display filter <ctrl-></ctrl-> |             |          | Expression                  |
|-----|-------------------------------------|-------------|----------|-----------------------------|
|     | Time Source                         | Destination | Protocol | Length Info                 |
|     | 1 0.000 172.16.0.2                  | 172.16.0.1  | TCP      | 60 49280 → 5201 [SYN] Seq=  |
|     | 2 0.000 172.16.0.1                  | 172.16.0.2  | TCP      | 60 5201 → 49280 [SYN, ACK]  |
|     | 3 0.001 172.16.0.2                  | 172.16.0.1  | TCP      | 52 49280 → 5201 [ACK] Seq=  |
|     | 4 0.001 172.16.0.2                  | 172.16.0.1  | TCP      | 89 49280 → 5201 [PSH, ACK]  |
|     | 5 0.001 172.16.0.1                  | 172.16.0.2  | TCP      | 52 5201 → 49280 [ACK] Seq=  |
|     | 6 0.001 172.16.0.1                  | 172.16.0.2  | TCP      | 53 5201 → 49280 [PSH, ACK]  |
|     | 7 0.002 172.16.0.2                  | 172.16.0.1  | TCP      | 52 49280 → 5201 [ACK] Seq=  |
|     | 8 0.002 172.16.0.2                  | 172.16.0.1  | TCP      | 56 49280 → 5201 [PSH, ACK]  |
|     | 9 0.045 172.16.0.1                  | 172.16.0.2  | TCP      | 52 5201 → 49280 [ACK] Seq=  |
|     | 10 0.046 172.16.0.2                 | 172.16.0.1  | TCP      | 164 49280 → 5201 [PSH, ACK] |
|     | 11 0.046 172.16.0.1                 | 172.16.0.2  | TCP      | 52 5201 → 49280 [ACK] Seq   |
|     | 12 0.046 172.16.0.1                 | 172.16.0.2  | TCP      | 53 5201 → 49280 [PSH, ACK]  |
|     | 13 0.047 172.16.0.2                 | 172.16.0.1  | TCP      | 60 49282 → 5201 [SYN] Seq=  |
|     | 14 0.047 172.16.0.1                 | 172.16.0.2  | TCP      | 60 5201 → 49282 [SYN, ACK]  |
|     | 15 0.047 172.16.0.2                 | 172.16.0.1  | TCP      | 52 49282 → 5201 [ACK] Seq=  |
|     | 16 0.048 172.16.0.2                 | 172.16.0.1  | TCP      | 89 49282 → 5201 [PSH, ACK]  |
|     | 17 0.048 172.16.0.1                 | 172.16.0.2  | TCP      | 52 5201 → 49282 [ACK] Seq=  |
|     | 18 0.090 172.16.0.2                 | 172.16.0.1  | TCP      | 52 49280 → 5201 [ACK] Seq=  |
|     | 19 0.090 172.16.0.1                 | 172.16.0.2  | TCP      | 54 5201 → 49280 [PSH, ACK]  |
|     | 20 0.091 172.16.0.2                 | 172.16.0.1  | TCP      | 52 49280 → 5201 [ACK] Seq   |
|     | 21 0.298 172.16.0.2                 | 172.16.0.1  | TCP      | 628 49282 → 5201 [PSH, ACK] |
|     | 22 0.298 172.16.0.1                 | 172.16.0.2  | TCP      | 52 5201 → 49282 [ACK] Seg   |
|     | 23 0.298 172.16.0.1                 | 172.16.0.2  | TCP      | 52 [TCP Window Update] 526  |
|     | 24 0.506 172.16.0.2                 | 172.16.0.1  | TCP      | 628 49282 → 5201 [PSH, ACK] |
|     | 25 0.507 172.16.0.1                 | 172.16.0.2  | TCP      | 52 5201 → 49282 [ACK] Seg   |
|     | 26 0.714 172.16.0.2                 | 172.16.0.1  | TCP      | 628 49282 → 5201 [PSH, ACK] |
|     | 27 0.715 172.16.0.1                 | 172.16.0.2  | TCP      | 52 5201 → 49282 [ACK] Seg   |
|     | 28 0.922 172.16.0.2                 | 172.16.0.1  | TCP      | 628 49282 → 5201 [PSH, ACK] |
|     | 29 0.922 172.16.0.1                 | 172.16.0.2  | TCP      | 52 5201 → 49282 [ACK] Seg   |
|     | 30 1.130 172.16.0.2                 | 172.16.0.1  | TCP      | 628 49282 → 5201 [PSH, ACK] |
|     | 31 1.130. 172.16.0.1                | 172.16.0.2  | TCP      | 52 5201 → 49282 [ACK] Seg   |
|     | 32 1.338 172.16.0.2                 | 172.16.0.1  | TCP      | 628 49282 → 5201 [PSH, ACK] |
|     | 33 1.338 172.16.0.1                 | 172.16.0.2  | TCP      | 52 5201 → 49282 [ACK] Seg   |
|     | 34 1.546 172.16.0.2                 | 172.16.0.1  | TCP      | 628 49282 → 5201 [PSH, ACK] |
|     | 35 1.546 172.16.0.1                 | 172.16.0.2  | TCP      | 52 5201 → 49282 [ACK] Seg   |
|     | 36 1.754 172.16.0.2                 | 172.16.0.1  | TCP      | 628 49282 → 5201 [PSH, ACK] |
|     | 37 1 754 172 16 0 1                 | 172.16.0.2  | TCP      | 52 5201 → 49282 [ACK] Seg   |
|     | 38 1.962 172.16.0 2                 | 172.16.0 1  | TCP      | 628 49282 → 5201 [PSH ACK]  |
|     | 39 1.962 172.16.0 1                 | 172.16.0.2  | TCP      | 52 5201 → 49282 [ACK] Seg   |
|     | 40 2 170 172 16 0 2                 | 172 16 0 1  | TCP      | 628 49282 - 5201 [PSH ACK]  |

Transmission Control Protocol, Src Port: 49280, Dst Port: 5201, Seq: 0, Len: 0

Srs\_spgw\_sgi: <live capture in progress>
 Packets: 137 · Displayed: 137 (100.0%) Profile: Default

### Wireshark 查看

Capturing from eth

#### eNB2 Wireshark 收封包情況

| <b>0 0 0</b> | capturing from e    | 1110                  |                     |                                                   |                                 |
|--------------|---------------------|-----------------------|---------------------|---------------------------------------------------|---------------------------------|
|              | 0 🗋                 | 🗎 🕅 🏹 🌾               | > 🗲 🛏 🦨             |                                                   |                                 |
| 📕 gtp        |                     |                       |                     |                                                   | Expression +                    |
| No.          | Time                | Source                | Destination         | Protocol Length Info                              | 8                               |
|              | 23 5.838488323      | 192.168.128.101       | 192.168.128.100     | GTP <0x8096> 104 PPP                              | Unknown (0x8096)                |
|              | 25 6.254447287      | 192.168.128.101       | 192.168.128.100     | GTP <0x8098> 104 PPP                              | Unknown (0x8098)                |
|              | 27 6.670459665      | 192.168.128.101       | 192.168.128.100     | GTP <0x809a> 104 PPP                              | Unknown (0x809a)                |
|              | 29 7.086869429      | 192.168.128.101       | 192.168.128.100     | GTP <0x809c> 104 PPP                              | Unknown (0x809c)                |
|              | 31 7.503186998      | 192.108.128.101       | 192.108.128.100     | GTP <0X809e> 104 PPP                              | Unknown (0x809e)                |
|              | 36 8.335646233      | 192.168.128.101       | 192.168.128.100     | GTP <0x80a2> 104 PPP                              | Unknown (0x80a2)                |
|              | 38 8,751092726      | 192,168,128,101       | 192.168.128.100     | GTP <0x80a4> 104 PPP                              | Unknown (0x80a4)                |
|              | 40 9.166891569      | 192.168.128.101       | 192.168.128.100     | GTP <0x80a6> 104 PPP                              | Unknown (0x80a6)                |
|              | 44 9.582870889      | 192.168.128.101       | 192.168.128.100     | GTP <0x80a8> 104 PPP                              | Unknown (0x80a8)                |
|              | 46 9.999215686      | 192.168.128.101       | 192.168.128.100     | GTP <0x80aa> 104 PPP                              | Unknown (0x80aa)                |
|              | 48 10.415837934     | 192.168.128.101       | 192.168.128.100     | GTP <0x80ac> 104 PPP                              | Unknown (0x80ac)                |
|              | 50 10.83005/91/     | 192.168.128.101       | 192.108.128.100     | GTP <0x80ae> 104 PPP                              | Unknown (0x80ae)                |
|              | 55 11 663151544     | 192.100.120.101       | 192.108.128.100     | GTP <0X80002 104 PPP                              | Unknown (0x80b0)                |
|              | 57 12.079068232     | 192.168.128.101       | 192.168.128.100     | GTP <0x80b4> 104 PPP                              | Unknown (0x80b2)                |
|              | 59 12.495957731     | 192.168.128.101       | 192.168.128.100     | GTP <0x80b6> 104 PPP                              | Unknown (0x80b6)                |
|              | 61 12.910734875     | 192.168.128.101       | 192.168.128.100     | GTP <0x80b8> 104 PPP                              | Unknown (0x80b8)                |
|              | 63 13.327063160     | 192.168.128.101       | 192.168.128.100     | GTP <0x80ba> 104 PPP                              | Unknown (0x80ba)                |
|              | 65 13.742965265     | 192.168.128.101       | 192.168.128.100     | GTP <0x80bc> 104 PPP                              | Unknown (0x80bc)                |
|              | 68 14.159481085     | 192.168.128.101       | 192.168.128.100     | GTP <0x80be> 104 PPP                              | Unknown (0x80be)                |
|              | 70 14.384053100     | 192.168.128.101       | 192.168.128.100     | GTP <0X80C0> 104 PPP                              | Unknown (0x80c0)                |
|              | 72 14.425420540     | 192.100.120.101       | 192.100.120.100     | GTP <0X80C2> 104 PPP<br>GTP <0X80C4> 108 PPP      |                                 |
|              | 76 14.471141819     | 192.168.128.101       | 192.168.128.100     | GTP <0x80c6> 104 PPP                              | Unknown (0x80c6)                |
| L            | 78 14.590559802     | 192.168.128.101       | 192.168.128.100     | GTP <0x80c8> 92 PPP                               | Unknown (0x80c8)                |
| ▶ Fran       | ne 31: 104 bytes    | on wire (832 bits),   | 104 bytes captured  | l (832 bits) on interface                         | 0                               |
| ► Ethe       | ernet II, Src: A    | sustekC_04:55:03 (78  | :24:af:04:55:03), [ | ost: AsustekC_cb:12:fb (d0                        | :17:c2:cb:12:fb)                |
| ▶ Inte       | ernet Protocol V    | /ersion 4, Src: 192.1 | 68.128.101, Dst: 19 | 02.168.128.100                                    |                                 |
| ▶ User       | Datagram Proto      | col, Src Port: 2152,  | Dst Port: 2152      |                                                   |                                 |
| ► GPR:       | s Tunneling Prot    | 0001                  |                     |                                                   |                                 |
| POIL         | (52 hytes)          | .0001                 |                     |                                                   |                                 |
| P Duce       | (02 by:03)          |                       |                     |                                                   |                                 |
|              |                     |                       |                     |                                                   |                                 |
|              |                     |                       |                     |                                                   |                                 |
|              |                     |                       |                     |                                                   |                                 |
|              |                     |                       |                     |                                                   |                                 |
|              |                     |                       |                     |                                                   |                                 |
|              |                     |                       |                     |                                                   |                                 |
|              |                     |                       |                     |                                                   |                                 |
|              | d0 17 c2 cb 12      | fb 78 24 af 04 55     | 03 08 00 45 00 ···  | · · · · x\$ · · U · · · E ·                       |                                 |
|              | 00 5a 41 13 40      | 00 40 11 77 65 c0     | a8 80 65 c0 a8 Z    | A·@·@· we···e··                                   |                                 |
|              | 80 64 08 68 08      | 68 00 46 12 a5 30     | Ff 00 36 00 46 ·d   | $h \cdot h \cdot F \rightarrow 0 \cdot 6 \cdot F$ |                                 |
|              | 00 03 80 9e 45      | 00 00 34 5f a0 40     | 00 40 06 83 00      | ··E··4@·@···                                      |                                 |
|              | ac 10 00 01 ac      | 10 00 02 14 51 00     | 02 54 89 45 49 ···  | Q. I.EI                                           |                                 |
|              | 3d 2d c4 d5 86      | 5b f6 01              | =-                  | [                                                 |                                 |
|              |                     |                       |                     |                                                   |                                 |
| 07           | eth0: clive capture | in progress>          |                     | Packets: 122 . Display                            | ed: 34 (27.9%) Profile: Default |

#### eNB2 Wireshark 送封包情況

| No.         Time         Source         Destination         Protocol         Length Info           17         5.43244338         AsustekC_D:12:Th         AsustekC_23:07:ba         Sve665         77         Ethernet II           19         5.433065035         AsustekC_D:12:Th         AsustekC_23:07:ba         Sve665         70         Ethernet II           21         5.473465044         AsustekC_23:07:ba         Sve665         77         Ethernet II           23         5.27345064         AsustekC_23:07:ba         AsustekC         Sve665         71         Ethernet II           25         5.273450604         AsustekC_23:07:ba         AsustekC         Sve665         60         Ethernet II           26         5.73450604         AsustekC_23:07:ba         Sve665         60         Ethernet II           36         7.34647250         AsustekC_23:07:ba         Sve665         60         Ethernet II           36         7.34647250         AsustekC_23:07:ba         Sve665         60         Ethernet II           48         6.6073704         AsustekC_23:07:ba         Sve665         60         Ethernet II           49         8.6137264         AsustekC_23:07:ba         Sve665         60         Ethernet II                                                                                                    | o.<br>17<br>19<br>21<br>23<br>25 | Time<br>5.432443938        |                     |                      |             |                     | as as contraction |
|----------------------------------------------------------------------------------------------------|----------------------------------|----------------------------|---------------------|----------------------|-------------|---------------------|-------------------|
| 17 5.43244393 AsustekC_b12:fb AsustekC_3107:ba 0x9e55 77 Ethernet II<br>21 5.478515642 AsustekC_b12:fb AsustekC_3107:ba 0x9e55 70 Ethernet II<br>23 5.47469354 AsustekC_b12:fb AsustekC_3107:ba 0x9e55 77 Ethernet II<br>23 5.47469345 AsustekC_b12:fb AsustekC_3107:ba 0x9e55 77 Ethernet II<br>27 5.73245822 AsustekC_b12:fb AsustekC_3107:ba 0x9e55 77 Ethernet II<br>30 6.14756851 AsustekC_b12:fb AsustekC_3107:ba 0x9e55 70 Ethernet II<br>33 6.14756851 AsustekC_b12:fb AsustekC_3107:ba 0x9e55 69 Ethernet II<br>34 6.0270274 AsustekC_b12:fb AsustekC_3107:ba 0x9e55 69 Ethernet II<br>34 6.02707479 AsustekC_b12:fb AsustekC_3107:ba 0x9e55 69 Ethernet II<br>44 0.4343097 AsustekC_b12:fb AsustekC_3107:ba 0x9e55 69 Ethernet II<br>44 9.662173704 AsustekC_b12:fb AsustekC_3107:ba 0x9e55 69 Ethernet II<br>44 9.662173794 AsustekC_b12:fb AsustekC_3107:ba 0x9e55 69 Ethernet II<br>44 9.662173794 AsustekC_b12:fb AsustekC_3107:ba 0x9e55 69 Ethernet II<br>49 9.68173704 AsustekC_b12:fb AsustekC_3107:ba 0x9e55 69 Ethernet II<br>49 9.68173704 AsustekC_b12:fb AsustekC_3107:ba 0x9e55 69 Ethernet II<br>49 9.68173704 AsustekC_b12:fb AsustekC_3107:ba 0x9e55 69 Ethernet II<br>51 10.37075158 AsustekC_b12:fb AsustekC_3107:ba 0x9e55 69 Ethernet II<br>51 19.37075158 AsustekC_b12:fb AsustekC_3107:ba 0x9e55 69 Ethernet II<br>51 19.37705158 AsustekC_b12:fb AsustekC_3107:ba 0x9e55 69 Ethernet II<br>51 19.37705158 AsustekC_b12:fb AsustekC_3107:ba 0x9e55 69 Ethernet II<br>51 19.37705158 AsustekC_b12:fb AsustekC_3107:ba 0x9e55 69 Ethernet II<br>51 19.37705158 AsustekC_b12:fb AsustekC_3107:ba 0x9e55 69 Ethernet II<br>51 10.37705158 AsustekC_b12:fb AsustekC_3107:ba 0x9e55 69 Ethernet II<br>51 10.37705158 AsustekC_b12:fb AsustekC_3107:ba 0x9e55 69 Ethernet II<br>51 10.37720519 AsustekC_b12:fb AsustekC_3107:ba 0x9e55 69 Ethernet II<br>51 10.37720519 AsustekC_b12:fb AsustekC_3107:ba 0x9e55 69 Ethernet II<br>51 1.38720819 AsustekC_b12:fb AsustekC_3107:ba 0x9e55 69 Ethernet II<br>64 12.38722091 AsustekC_b12:fb AsustekC_3107:ba 0x9e55 69 Ethernet II<br>64 12.38722919 AsustekC_b12:fb AsustekC_3107:ba 0x9e55 69 Ethernet II<br>6                            | 17<br>19<br>21<br>23<br>25       | 5.432443938                | Source              | Destination          | Protocol    | Length Info         |                   |
| 195.43366563 Asustekc_b12:fb Asustekc_23:07:ba Asustekc_23:07:ba Asustekc_23:07:ba Asustekc_b12:fb Asustekc_b12:fb Asustekc_b1                                                                                     | 19<br>21<br>23<br>25             |                            | AsustekC_cb:12:fb   | AsustekC_23:07:ba    | 0x9e65      | 77 Ethernet         | II                |
| 215.470516042 Asustekc_cb:217b Asustekc_23:07:ba 0x4065 69 Ethernet II<br>255.470570554 Asustekc_cb:217b Asustekc_23:07:ba 0x4065 71 Ethernet II<br>275.7325429325 Asustekc_cb:217b Asustekc_23:07:ba 0x4065 71 Ethernet II<br>366.14756051 Asustekc_cb:217b Asustekc_23:07:ba 0x4065 69 Ethernet II<br>376.732507553 Asustekc_cb:217b Asustekc_23:07:ba 0x4065 69 Ethernet II<br>367.394637250 Asustekc_cb:217b Asustekc_23:07:ba 0x4065 69 Ethernet II<br>367.394637250 Asustekc_cb:217b Asustekc_23:07:ba 0x4065 69 Ethernet II<br>486.027027879 Asustekc_cb:217b Asustekc_23:07:ba 0x4065 69 Ethernet II<br>498.027027879 Asustekc_cb:217b Asustekc_23:07:ba 0x4065 69 Ethernet II<br>498.027027879 Asustekc_cb:217b Asustekc_23:07:ba 0x4065 69 Ethernet II<br>498.027027879 Asustekc_cb:217b Asustekc_23:07:ba 0x4065 69 Ethernet II<br>499.060173704 Asustekc_cb:217b Asustekc_23:07:ba 0x4065 69 Ethernet II<br>499.060173704 Asustekc_cb:217b Asustekc_23:07:ba 0x4065 69 Ethernet II<br>499.051770515 Asustekc_cb:217b Asustekc_23:07:ba 0x4065 69 Ethernet II<br>499.051770515 Asustekc_cb:217b Asustekc_23:07:ba 0x4065 69 Ethernet II<br>5110.397075158 Asustekc_cb:217b Asustekc_23:07:ba 0x4065 69 Ethernet II<br>5110.397075158 Asustekc_cb:217b Asustekc_23:07:ba 0x4065 69 Ethernet II<br>5110.39705158 Asustekc_cb:217b Asustekc_23:07:ba 0x4065 69 Ethernet II<br>5111.350590051 Asustekc_cb:217b Asustekc_23:07:ba 0x4065 69 Ethernet II<br>5511.3520324383 Asustekc_cb:217b Asustekc_23:07:ba 0x4065 69 Ethernet II<br>5511.3520324383 Asustekc_cb:217b Asustekc_23:07:ba 0x4065 69 Ethernet II<br>5511.3520304383 Asustekc_cb:217b Asustekc_23:07:ba 0x4065 69 Ethernet II<br>5511.3520304383 Asustekc_cb:217b Asustekc_23:07:ba 0x4065 69 Ethernet II<br>5511.3520304383 Asustekc_cb:217b Asustekc_23:07:ba 0x4065 69 Ethernet II<br>511.55590401 Asustekc_cb:217b Asustekc_23:07:ba 0x4065 69 Ethernet II<br>511.555904534 Asustekc_cb:217b Asustekc_23:07:ba 0x4065 69 Ethernet II<br>611.97081637 Asustekc_cb:217b Asustekc_23:07:ba 0x4065 69 Ethernet II<br>612.08032848 Asustekc_cb:217b Asustekc_23:07:ba 0x4065 69 Ethernet II<br>712.14.05603284 Asustekc_cb:217b Asustekc_23:07: | 21<br>23<br>25                   | 5.433865635                | AsustekC_cb:12:fb   | AsustekC_23:07:ba    | 0x9e65      | 70 Ethernet         | 11                |
| 225.4.79409345 Asu5teKc_0:12:7b Asu5teKc_2:397:ba 0x8e65 77 /Ethernet II<br>275.731258927 Asu5teKc_0:12:7b Asu5teKc_2:397:ba 0x8e65 71 /Ethernet II<br>275.731258927 Asu5teKc_0:12:7b Asu5teKc_2:397:ba 0x8e65 76 Ethernet II<br>326.6x50258211 Asu5teKc_0:12:7b Asu5teKc_2:397:ba 0x8e65 69 Ethernet II<br>337.39457552 Asu5teKc_0:12:7b Asu5teKc_2:397:ba 0x8e65 69 Ethernet II<br>337.39457259 Asu5teKc_0:12:7b Asu5teKc_2:397:ba 0x8e65 69 Ethernet II<br>488.6x3343097 Asu5teKc_0:12:7b Asu5teKc_2:397:ba 0x8e65 69 Ethernet II<br>488.6x3343097 Asu5teKc_0:12:7b Asu5teKc_2:397:ba 0x8e65 69 Ethernet II<br>488.6x3343097 Asu5teKc_0:12:7b Asu5teKc_2:397:ba 0x8e65 69 Ethernet II<br>479.475798444 Asu5teKc_0:12:7b Asu5teKc_2:307:ba 0x8e65 69 Ethernet II<br>479.6x77864 Asu5teKc_0:12:7b Asu5teKc_2:307:ba 0x8e65 69 Ethernet II<br>479.6x77864 Asu5teKc_0:12:7b Asu5teKc_2:307:ba 0x8e65 69 Ethernet II<br>479.6x77864 Asu5teKc_0:12:7b Asu5teKc_2:307:ba 0x8e65 69 Ethernet II<br>511.6x97076153 Asu5teKc_0:12:7b Asu5teKc_2:307:ba 0x8e65 69 Ethernet II<br>511.6x97076153 Asu5teKc_0:12:7b Asu5teKc_2:307:ba 0x8e65 69 Ethernet II<br>511.6x97076153 Asu5teKc_0:12:7b Asu5teKc_2:307:ba 0x8e65 69 Ethernet II<br>511.6x97076153 Asu5teKc_0:12:7b Asu5teKc_2:307:ba 0x8e65 69 Ethernet II<br>511.6x970761531 Asu5teKc_0:12:7b Asu5teKc_2:307:ba 0x8e65 69 Ethernet II<br>511.5x989601 Asu5teKc_0:12:7b Asu5teKc_2:307:ba 0x8e65 69 Ethernet II<br>611.9x97081537 Asu5teKc_0:12:7b Asu5teKc_2:307:ba 0x8e65 69 Ethernet II<br>611.9x3228086 Asu5teKc_0:12:7b Asu5teKc_2:307:ba 0x8e65 69 Ethernet II<br>611.9x3228081 Asu5teKc_0:12:7b Asu5teKc_2:307:ba 0x8e65 69 Ethernet II<br>611.9x3228086 Asu5teKc_0:12:7b Asu5teKc_2:307:ba 0x8e65 69 Ethernet II<br>611.9x3228086 Asu5teKc_0:12:7b Asu5teKc_2:307:ba 0x8e65 69 Ethernet II<br>611.9x3228086 Asu5teKc_0:12:7b Asu5teKc_2:307:ba 0x8e65 69 Ethernet II<br>611.9x3228086 Asu5teKc_0:12:7b Asu5teKc_2:307:ba 0x8e65 69 Ethernet II<br>611.9x3228086 Asu5teKc_0:12:7b Asu5teKc_2:307:ba 0x8e65 69 Ethernet II<br>771.4x65080234 Asu5teKc_0:12:7b Asu5teKc_2:307:ba 0x8e65 69 Ethernet II<br>712.4x65080234 Asu5teKc_0:12:7b Asu5teKc_2:307:ba 0x8e6 | 23                               | 5.478515642                | AsustekC_cb:12:fb   | AsustekC_23:07:ba    | 0x9e65      | 69 Ethernet         | 11                |
| 25 5:32207389 AsUSTERC D:12:7D ASUSTERC 23:07:8A 0X8665 A LETMENTE II<br>27 5:73128925 AsUSTERC D:12:7D ASUSTERC 23:07:8A 0X8665 G EtHernet II<br>38 6:147268631 AsUSTERC D:12:7D ASUSTERC 23:07:8A 0X8665 G EtHernet II<br>36 7:394637268 ASUSTERC D:12:7D ASUSTERC 23:07:8A 0X8665 G EtHernet II<br>37 7:81964391 ASUSTERC D:12:7D ASUSTERC 23:07:8A 0X8665 G EtHernet II<br>48 0:82727879 ASUSTERC D:12:7D ASUSTERC 23:07:8A 0X8665 G EtHernet II<br>49 0:82727879 ASUSTERC D:12:7D ASUSTERC 23:07:8A 0X8665 G EtHernet II<br>49 0:82727879 ASUSTERC D:12:7D ASUSTERC 23:07:8A 0X8665 G EtHernet II<br>49 0:80277876 ASUSTERC D:12:7D ASUSTERC 23:07:8A 0X8665 G EtHernet II<br>49 0:80277896 ASUSTERC D:12:7D ASUSTERC 23:07:8A 0X8665 G EtHernet II<br>49 0:80277859 ASUSTERC D:12:7D ASUSTERC 23:07:8A 0X8665 G EtHernet II<br>49 0:80277859 ASUSTERC D:12:7D ASUSTERC 23:07:8A 0X8665 G EtHernet II<br>51 10:3077615B ASUSTERC D:12:7D ASUSTERC 23:07:8A 0X8665 G 9 EtHernet II<br>51 10:3077615B ASUSTERC D:12:7D ASUSTERC 23:07:8A 0X8665 G 9 EtHernet II<br>51 10:3077615B ASUSTERC D:12:7D ASUSTERC 23:07:8A 0X8665 G 9 EtHernet II<br>51 10:3078715B ASUSTERC D:12:7D ASUSTERC 23:07:8A 0X8665 G 9 EtHernet II<br>51 11.350380861 ASUSTERC D:12:7D ASUSTERC 23:07:8A 0X8665 G 9 EtHernet II<br>51 11.350380861 ASUSTERC D:12:7D ASUSTERC 23:07:8A 0X8665 G 9 EtHernet II<br>51 11.350380861 ASUSTERC D:12:7D ASUSTERC 23:07:8A 0X8665 G 9 EtHernet II<br>64 12:38722091 ASUSTERC D:12:7D ASUSTERC 23:07:8A 0X8665 G 9 EtHernet II<br>64 12:38722091 ASUSTERC D:12:7D ASUSTERC 23:07:8A 0X8665 G 9 EtHernet II<br>64 12:38722091 ASUSTERC D:12:7D ASUSTERC 23:07:8A 0X8665 G 9 EtHernet II<br>64 11.38722081 ASUSTERC D:12:7D ASUSTERC 23:07:8A 0X8665 G 9 EtHernet II<br>64 12:38722091 ASUSTERC D:12:7D ASUSTERC 23:07:8A 0X8665 G 9 EtHernet II<br>77 14:3680823468 ASUSTERC D:12:7D ASUSTERC 23:07:8A 0X8665 G 9 EtHernet II<br>77 14:3680823468 ASUSTERC D:12:7D ASUSTERC 23:07:8A 0X8665 G 9 EtHernet II<br>77 14:3680823468 ASUSTERC D:12:7D ASUSTERC 23:07:8A 0X8665 G 9 EtHernet II<br>77 14:3680823468 ASUSTERC D:12:7D ASUSTERC 23:07:8A 0X8665 G 9 EtHernet II<br>77 14:46808234 ASUSTERC D | 25                               | 5.479469345                | ASUSTEKC_CD:12:TD   | AsustekC_23:07:ba    | 0x9e65      | 77 Ethernet         | 11                |
| 2 07.31200000 Addition 2710 Addition 23.97164 0.800000 00 termine 11<br>326.632500211 Addition 20.0112710 Addition 23.97164 0.80000 00 termine 11<br>336.632600211 Addition 20.0112710 Addition 23.07164 0.80005 00 termine 11<br>337.31004301 Addition 20.012710 Addition 23.07164 0.80005 00 termine 11<br>337.31004301 Addition 20.012710 Addition 23.07164 0.80005 00 termine 11<br>438.643343007 Addition 24.071710 Addition 23.07164 0.80005 00 termine 11<br>438.643343007 Addition 24.071710 Addition 24.071714 0.80005 00 termine 11<br>438.643343007 Addition 24.071714 0.80005 00 termine 11<br>439.64373704 Addition 24.071714 0.80005 00 termine 0.80005 00 termine 11<br>439.64373704 Addition 24.071714 0.80005 00 termine 0.80005 00 termine 11<br>439.64373704 Addition 24.071714 0.80005 00 termine 0.80005 00 termine 11<br>439.64373704 Addition 24.071714 0.80005 00 termine 0.80005 00 termine 11<br>439.64373704 Addition 24.071714 0.80005 00 termine 11<br>531.030776153 Addition 24.071714 0.80005 00 termine 0.80005 00 termine 11<br>531.030776153 Addition 0.112716 Addition 0.80005 00 termine 11<br>531.1350900011 Addition 0.112716 Addition 0.80005 00 termine 11<br>531.1350900011 Addition 0.112716 Addition 0.80005 00 termine 11<br>531.1350900011 Addition 0.112716 Addition 0.80005 00 termine 11<br>531.1350900011 Addition 0.112716 Addition 0.80005 00 termine 11<br>531.1350900011 Addition 0.80005 0.071716 0.80005 00 termine 11<br>531.1350900011 Addition 0.112716 Addition 0.80005 00 termine 11<br>531.135090001 Addition 0.112716 Addition 0.80005 00 termine 11<br>531.1322283 Addition 0.112716 Addition 0.80005 00 termine 11<br>531.1322283 Addition 0.80005 0.09 termine 11<br>531.1322283 Addition 0.80005 0.09 termine 11<br>531.21222283 Addition 0.80005 0.09 termine 11<br>531.21222283 Addition 0.80005 0.09 termine 11<br>531.21222283 Addition 0.80005 0.09 termine 11<br>531.21222283 Addition 0.80005 0.09 termine 11<br>532.222283 Addition 0.80005 0.09 termine 11<br>532.222283 Addition 0.80005 0.09 termine 11<br>532.222284 Addition 0.80005 0.09 termine 11<br>532.222284 Addition 0.80005 0.09 termine 11<br>532.222284                   | 07                               | 5.5226/1503                | AsustekC_cD:12:TD   | ASUSTERC_23:07:Da    | 0X9665      | /1 Ethernet         | 11                |
| 39       0.147200031       AdditAc_C112:10       AdditAc_C23:07.16       0.80005       0.900016       0.900016       0.900016       0.900016       0.900016       0.900016       0.900016       0.900016       0.900016       0.900016       0.900016       0.900016       0.900016       0.900016       0.900016       0.900016       0.900016       0.900016       0.900016       0.900016       0.900016       0.900016       0.900016       0.900016       0.900016       0.900016       0.900016       0.900016       0.900016       0.900016       0.900016       0.900016       0.900016       0.900016       0.900016       0.900016       0.900016       0.900016       0.900016       0.900016       0.900016       0.900016       0.900016       0.900016       0.900016       0.900016       0.900016       0.900016       0.900016       0.900016       0.900016       0.900016       0.900016       0.900016       0.900016       0.900016       0.900016       0.900016       0.900016       0.900016       0.900016       0.900016       0.900016       0.900016       0.900016       0.900016       0.900016       0.900016       0.900016       0.900016       0.900016       0.900016       0.900016       0.900016       0.900016       0.900016       0.900000016       0.90000000016       0.9                                                                                                    | 27                               | 5.731258925                | AsustekC_cD:12:TD   | AsustekC_23:07:ba    | 0x9e65      | 69 Ethernet         | 11                |
| 22 0.30239211       Asistek C.21:17:1       Asistek C.23:07:16       0.48405       0.9 Ethermet II         33 6.5787622       Asistek C.21:17:1       Asistek C.23:07:16       0.48405       0.9 Ethermet II         33 7.39403725       Asistek C.21:17:1       Asistek C.23:07:16       0.48405       0.9 Ethermet II         34 6.5787622       Asistek C.21:17:1       Asistek C.23:07:16       0.48405       0.9 Ethermet II         43 7.53044331       Asistek C.21:17:1       Asistek C.23:07:16       0.48405       0.9 Ethermet II         42 8.6433443067       Asistek C.21:17:1       Asistek C.23:07:16       0.48405       0.9 Ethermet II         42 8.643344067       Asistek C.21:17:1       Asistek C.23:07:16       0.48405       0.9 Ethermet II         43 9.60973744       Asistek C.21:17:1       Asistek C.23:07:16       0.48405       0.9 Ethermet II         49 9.03070415       Asistek C.21:17:1       Asistek C.23:07:16       0.48405       0.9 Ethermet II         51 0.573044       Asistek C.21:17:1       Asistek C.23:07:16       0.48405       0.9 Ethermet II         51 0.573044       Asistek C.23:07:16       0.48405       0.9 Ethermet II       0.9 Ethermet II         51 0.573044       Asistek C.23:07:16       0.48405       0.9 Ethermet II       0.9 Ethermet II                                                                                                    | 30                               | 6 662608211                | AsustekC_cb.12.1b   | AsustekC_23.07.ba    | 0,9603      | 60 Ethernet         | 11                |
| 37 7.20437259 Austrick_cb:12:th Austrick_2:2:07:ba obded5 09 Ethernet II<br>48 7.81044301 Austrick_cb:12:th Austrick_2:2:07:ba obded5 09 Ethernet II<br>48 6.227027879 Austrick_cb:12:th Austrick_2:3:07:ba obded5 09 Ethernet II<br>48 6.43343007 Austrick_cb:12:th Austrick_2:3:07:ba obded5 09 Ethernet II<br>49.060373704 Austrick_cb:12:th Austrick_2:3:07:ba obded5 09 Ethernet II<br>49.060373704 Austrick_cb:12:th Austrick_2:3:07:ba obded5 09 Ethernet II<br>49.080137054 Austrick_cb:12:th Austrick_2:3:07:ba obded5 09 Ethernet II<br>49.0801370548 Austrick_cb:12:th Austrick_2:3:07:ba obded5 09 Ethernet II<br>5110.30705158 Austrick_cb:12:th Austrick_2:3:07:ba obded5 09 Ethernet II<br>5110.30705158 Austrick_cb:12:th Austrick_2:3:07:ba obded5 09 Ethernet II<br>5111.3590705158 Austrick_cb:12:th Austrick_2:3:07:ba obded5 09 Ethernet II<br>5111.55908011 Austrick_cb:12:th Austrick_2:3:07:ba obded5 09 Ethernet II<br>6111.070816371 Austrick_cb:12:th Austrick_2:3:07:ba obded5 09 Ethernet II<br>6111.070816371 Austrick_cb:12:th Austrick_2:3:07:ba obded5 09 Ethernet II<br>6112.307220918 Austrick_cb:12:th Austrick_2:3:07:ba obded5 09 Ethernet II<br>6112.307220918 Austrick_cb:12:th Austrick_2:3:07:ba obded5 09 Ethernet II<br>6113.210222988 Austrick_cb:12:th Austrick_2:3:07:ba obded5 09 Ethernet II<br>6113.210222981 Austrick_cb:12:th Austrick_2:3:07:ba obded5 09 Ethernet II<br>7131.30610234 Austrick_cb:12:th Austrick_2:3:07:ba obded5 09 Ethernet II<br>7131.30610234 Austrick_cb:12:th Austrick_2:3:07:ba obded5 09 Ethernet II<br>7131.4060823480 Austrick_cb:12:th Austrick_2:3:07:ba obded5 09 Ethernet II<br>7140.80680509 Austrick_cb:12:th Austrick_2:3:07:ba obded5 09 Ethernet II<br>714.050863609 Austrick_cb:12:th Austrick_2:3:07:ba obded5 09 Ethernet II<br>714.050863609 Austrick_cb:12:th Austrick_2:3:07:ba obded5 09 Ethernet II<br>714.050863609 Austrick_cb:12:th Austrick_2:3:07:ba obded5 09 Ethernet II<br>714.050863609 Austrick_cb:12:th Austrick_2:3:07:ba obded5 09 Ethernet II<br>714.050863609 Austrick_cb:12:th Austrick_2:3:07:ba obded5 09 Ethernet II<br>714.050863609 Austrick_cb:12:th Austrick_2:3:07:ba obded5 09 Eth       | 32                               | 6.079676524                | AsustekC_cD:12:1D   | AsustekC_23:07:ba    | 0x9005      | 60 Ethernet         | 11                |
| 307.39463/1290       Asustek_2.51071a0       Asustek_2.51071a0       Asustek_2.51071a0       Asustek_2.51071a0         408.227027079       Asustek_2.51071a0       Asustek_2.51071a0       Asustek_2.51071a0       Asustek_2.51071a0         428.6433434304       Asustek_2.512747       Asustek_2.51071a0       Asustek_2.51071a0       Asustek_2.51071a0       Asustek_2.51071a0         428.6433434067       Asustek_2.512747       Asustek_2.51071a0       Asustek_2.51071a0                                                                                                    | 34                               | 7. 204627250               | AsustekC_cD:12:1D   | Asustekc_23:07:ba    | 0x9605      | 69 Ethernet         | 11                |
| 38         0.522207373         Austached_childlich         Austached_childlich         0.5210718         0.522207373         0.52111         0.52111         0.52111         0.52111         0.52111         0.52111         0.52111         0.52111         0.52111         0.52111         0.52111         0.52111         0.52111         0.52111         0.52111         0.52111         0.52111         0.52111         0.52111         0.52111         0.52111         0.52111         0.52111         0.52111         0.52111         0.52111         0.52111         0.52111         0.52111         0.52111         0.52111         0.52111         0.52111         0.52111         0.52111         0.52111         0.52111         0.52111         0.52111         0.52111         0.52111         0.52111         0.52111         0.52111         0.52111         0.52111         0.52111         0.52111         0.52111         0.52111         0.52111         0.52111         0.52111         0.52111         0.52111         0.52111         0.52111         0.52111         0.52111         0.52111         0.52111         0.52111         0.52111         0.52111         0.52111         0.52111         0.52111         0.52111         0.52111         0.52111         0.52111         0.521111         0.522111         0.521111                                                                                                    | 30                               | 7.910644201                | AsustekC_cD:12:1D   | AsustekC_23.07.ba    | 019603      | 60 Ethernet         | 11                |
| me       0.2202/0010       AdustkeC_21:2:17       AdustkeC_23:07:16       0.2805       0.6 Ethermet II         42       0.663343697       AdustkeC_21:2:17       AdustkeC_23:07:16       0.2805       0.6 Ethermet II         47       0.4757464       AdustkeC_21:2:17       AdustkeC_23:07:16       0.2805       0.6 Ethermet II         49       0.00273764       AdustkeC_21:2:17       AdustkeC_23:07:16       0.2805       0.6 Ethermet II         49       0.002737646       AdustkeC_21:12:17       AdustkeC_23:07:16       0.2805       0.6 Ethermet II         49       0.002737646       AdustkeC_21:2:17       AdustkeC_23:07:16       0.2805       0.6 Ethermet II         49       0.002737646       AdustkeC_21:2:17       AdustkeC_23:07:16       0.2805       0.6 Ethermet II         51       0.55390011       AdustkeC_21:2:07:16       0.2805       0.6 Ethermet II       0.2805         51       1.55390011       AdustkeC_21:07:16       0.2805       0.6 Ethermet II       0.120272019         61       1.2802720013       AdustkeC_21:07:16       0.2805       0.6 Ethermet II       0.120272019         61       2.2802720013       AdustkeC_21:2:07:16       0.28055       0.6 Ethermet II       0.122272014       0.28055       0.6 Ethermet II                                                                                                    | 40                               | 9 227027970                | AsustekC_cb.12.1b   | AsustekC_23.07.ba    | 019603      | 60 Ethernet         | 11                |
| 4.8.9.686173764       AsustekC_25:2:07:ba       extends       of Ethernet II         4.9.866173764       AsustekC_25:2:07:ba       extends       of Ethernet II         4.9.866173764       AsustekC_25:2:07:ba       extends       of Ethernet II         4.9.861727636       AsustekC_25:2:07:ba       extends       of Ethernet II         5110.36776158       AsustekC_25:2:07:ba       extends       of Ethernet II         5511.373024583       AsustekC_25:2:07:ba       extends       of Ethernet II         5511.373024583       AsustekC_25:07:ba       oxteeds       of Ethernet II         5511.373024583       AsustekC_25:07:ba       oxteeds       of Ethernet II         5611.3750900011       AsustekC_25:07:ba       oxteeds       of Ethernet II         5611.3750900011       AsustekC_25:07:ba       oxteeds       of Ethernet II         5611.3750900011       AsustekC_25:07:ba       oxteeds       of Ethernet II         5611.3222938       AsustekC_25:07:ba       oxteeds       of Ethernet II         6612.0832866       AsustekC_25:07:ba       oxteeds       of Ethernet II         7613.086108234       AsustekC_25:07:ba       oxteeds       of Ethernet II         711.396108234       AsustekC_25:07:ba       oxteeds       of Ethernet II                                                                                                    | 40                               | 8 6/33/3007                | AsustekC ch:12:fb   | AsustekC 23:07:ba    | 0x9e65      | 69 Ethernet         | TT                |
| 47 9.475798484       AsustekC_ch12:fb       AsustekC_23:67:ha       0x9e55       69 Ethernet II         49 8.80172859       AsustekC_ch12:fb       AsustekC_23:67:ha       0x9e55       69 Ethernet II         51 10.307076158       AsustekC_ch12:fb       AsustekC_23:67:ha       0x9e55       69 Ethernet II         55 10.720204583       AsustekC_ch12:fb       AsustekC_23:67:ha       0x9e55       69 Ethernet II         57 11.13042743       AsustekC_ch12:fb       AsustekC_23:67:ha       0x9e55       69 Ethernet II         59 11.55909011       AsustekC_23:67:ha       0x9e55       69 Ethernet II       61 1.4720916371         61 11.970816371       AsustekC_23:67:ha       0x9e55       69 Ethernet II       61 2.48328868       AsustekC_23:67:ha       0x9e55       69 Ethernet II         61 12.48328868       AsustekC_23:67:ha       0x9e55       69 Ethernet II       61 3.4822283       AsustekC_23:67:ha       0x9e55       69 Ethernet II         71 13.683188234       AsustekC_21:2:7b       AsustekC_23:67:ha       0x9e55       69 Ethernet II         71 13.683188234       AsustekC_21:2:7b       AsustekC_23:67:ha       0x9e55       69 Ethernet II         72 14.05688591       AsustekC_21:2:7b       AsustekC_23:67:ha       0x9e55       69 Ethernet II         72 14.05688591                                                                                                    | 42                               | 9 060173704                | AsustekC_cb:12:fb   | AsustekC 23:07:ba    | 0x9e65      | 69 Ethernet         | TT                |
| 49.801272856       AsustekC_cb12:rb       AsustekC_23:07:ba       0x9e55       69 Ethernet II         5110.37070158       AsustekC_23:07:ba       0x9e55       69 Ethernet II         5711.13942743       AsustekC_cb12:rb       AsustekC_23:07:ba       0x9e55       69 Ethernet II         5911.555990011       AsustekC_23:07:ba       0x9e55       69 Ethernet II         5111.555990013       AsustekC_23:07:ba       0x9e55       69 Ethernet II         5111.555990014       AsustekC_23:07:ba       0x9e55       69 Ethernet II         6112.387220919       AsustekC_23:07:ba       0x9e55       69 Ethernet II         612.3832866       AsustekC_23:07:ba       0x9e55       69 Ethernet II         613.219222938       AsustekC_23:07:ba       0x9e55       69 Ethernet II         713.1360180234       AsustekC_23:07:ba       0x9e55       69 Ethernet II         714.405080234       AsustekC_23:07:ba       0x9e55       69 Ethernet II         714.05080234       AsustekC_23:07:ba       0x9e55       69 Ethernet II         714.050805291       AsustekC_23:07:ba       0x9e55       69 Ethernet II         714.050805294       AsustekC_23:07:ba       0x9e55       69 Ethernet II         714.050805294       AsustekC_23:07:ba       0x9e55       69 E                                                                                                    | 47                               | 9.475798484                | AsustekC_cb:12:fb   | AsustekC 23:07:ba    | 0x9e65      | 69 Ethernet         | TT                |
| S1 19. 397976158 AsustekC_ch12:fb       AsustekC_23:97:ha       Oxded5       69 Ethernet II         S5 19. 720204583       AsustekC_23:97:ha       Oxded5       69 Ethernet II         S7 11. 139432743       AsustekC_ch12:fb       AsustekC_23:97:ha       Oxded5       69 Ethernet II         S7 11. 139432743       AsustekC_ch12:fb       AsustekC_23:87:ha       Oxded5       69 Ethernet II         61 11. 970815871       AsustekC_23:87:ha       Oxded5       69 Ethernet II         61 12. 980328868       AsustekC_ch12:fb       AsustekC_23:87:ha       Oxded5       69 Ethernet II         61 12. 980328868       AsustekC_ch12:fb       AsustekC_23:87:ha       Oxded5       69 Ethernet II         61 12. 980328868       AsustekC_ch12:fb       AsustekC_23:87:ha       Oxded5       69 Ethernet II         70 13. 680180234       AsustekC_ch12:fb       AsustekC_23:87:ha       Oxded5       69 Ethernet II         71 14. 050805991       AsustekC_23:87:ha       Oxded5       69 Ethernet II         72 14. 050805991       AsustekC_23:87:ha       Oxded5       69 Ethernet II         72 14. 050805991       AsustekC_23:87:ha       Oxded5       69 Ethernet II         72 14. 050805991       AsustekC_23:87:ha       Oxded5       69 Ethernet II         72 14. 050805991       Asuste                                                                                                    | 40                               | 9 891272859                | AsustekC ch:12:fb   | AsustekC 23:07:ba    | 0x9e65      | 69 Ethernet         | TT                |
| 55 10.723024583 AsustekC_cb12:rb       AsustekC_23:07:ba       0x9e55       69 Ethernet II         57 11.13432743 AsustekC_cb12:rb       AsustekC_23:07:ba       0x9e55       69 Ethernet II         15 11.555900011 AsustekC_cb12:rb       AsustekC_23:07:ba       0x9e55       69 Ethernet II         16 11.976910571 AsustekC_cb12:rb       AsustekC_23:07:ba       0x9e55       69 Ethernet II         64 12.387220919 AsustekC_cb12:rb       AsustekC_23:07:ba       0x9e55       69 Ethernet II         64 12.387220919 AsustekC_cb12:rb       AsustekC_23:07:ba       0x9e55       69 Ethernet II         61 12.387220938 AsustekC_cb12:rb       AsustekC_23:07:ba       0x9e55       69 Ethernet II         71 13.668108234 AsustekC_cb12:rb       AsustekC_23:07:ba       0x9e55       69 Ethernet II         71 13.668108234 AsustekC_cb12:rb       AsustekC_23:07:ba       0x9e55       69 Ethernet II         72 13.468108234 AsustekC_cb12:rb       AsustekC_23:07:ba       0x9e55       69 Ethernet II         72 14.950805891 AsustekC_cb12:rb       AsustekC_23:07:ba       0x9e55       69 Ethernet II         72 14.950805891 AsustekC_cb12:rb       AsustekC_23:07:ba       0x9e55       69 Ethernet II         72 14.950805891 AsustekC_cb12:rb       AsustekC_23:07:ba       0x9e55       69 Ethernet II         72 14.950805244       AsustekC_                                                                                                    | 51                               | 10 307076158               | AsustekC ch:12:fb   | AsustekC 23:07:ba    | 0x9e65      | 69 Ethernet         | ŤŤ                |
| 57 11.139432743 AsustekC_ch12:fb       AsustekC.23:07:ba       0x9e55       69 Ethernet II         59 11.55990011 AsustekC_ch12:fb       AsustekC.23:07:ba       0x9e55       69 Ethernet II         61 11.970816371 AsustekC_ch12:fb       AsustekC.23:07:ba       0x9e55       69 Ethernet II         61 12.092328916 AsustekC_ch12:fb       AsustekC.23:07:ba       0x9e55       69 Ethernet II         61 12.09232886 AsustekC_ch12:fb       AsustekC.23:07:ba       0x9e55       69 Ethernet II         61 13.0520288 AsustekC_ch12:fb       AsustekC.23:07:ba       0x9e55       69 Ethernet II         70 13.0520894 AsustekC_ch12:fb       AsustekC.23:07:ba       0x9e55       69 Ethernet II         71 24.05080591 AsustekC_ch12:fb       AsustekC.23:07:ba       0x9e55       69 Ethernet II         72 14.05080591 AsustekC_ch12:fb       AsustekC.23:07:ba       0x9e55       69 Ethernet II         72 14.05080591 AsustekC_ch12:fb       AsustekC.23:07:ba       0x9e55       69 Ethernet II         72 14.05080591 AsustekC_ch12:fb       (69 Ethernet II       67       69 Ethernet II         72 14.05080591 AsustekC_ch12:fb       (69 Ethernet II       67       69 Ethernet II         72 14.05080591 AsustekC_ch12:fb       (69 Ethernet II       67       69 Ethernet II         72 14.05080591 AsustekC_ch12:fb       (69 Ethernet II                                                                                                    | 55                               | 10.723024583               | AsustekC_cb:12:fb   | AsustekC 23:07:ba    | 0x9e65      | 69 Ethernet         | TT                |
| 59 11.555999011 AsustekC_cb12:fb       AsustekC_23:07:ba       exee5       69 Ethernet II         61 11.976916371 AsustekC_cb12:fb       AsustekC_23:07:ba       0x9e5       69 Ethernet II         64 12.987220919 AsustekC_cb12:fb       AsustekC_23:07:ba       0x9e5       69 Ethernet II         66 12.98328066 AsustekC_cb12:fb       AsustekC_23:07:ba       0x9e5       69 Ethernet II         70 13.680180234 AsustekC_cb12:fb       AsustekC_23:07:ba       0x9e5       69 Ethernet II         71 13.680180234 AsustekC_cb12:fb       AsustekC_23:07:ba       0x9e55       69 Ethernet II         72 13.680180234 AsustekC_cb12:fb       AsustekC_23:07:ba       0x9e55       69 Ethernet II         72 13.68085801 AsustekC_cb12:fb       AsustekC_23:07:ba       0x9e55       69 Ethernet II         72 14.050805801 AsustekC_cb12:fb       AsustekC_23:07:ba       0x9e55       69 Ethernet II         72 14.050805801 AsustekC_cb12:fb       AsustekC_23:07:ba       0x9e55       69 Ethernet II         77ame 27: 69 bytes on surf (552 bits), 0       69 bytes on surf (552 bits), 0       0s interface 6         Ethernet II, Src: AsustekC_cb12:fb (d0:17:c2:cb:12:fb), Dst: AsustekC_23:07:ba       01:07:44:23:07:ba)         Data (55 bytes)       0ptes)       0ptes)       0ptes)                                                                                                    | 57                               | 11.139432743               | AsustekC_cb:12:fb   | AsustekC 23:07:ba    | 0x9e65      | 69 Ethernet         | ĨĨ                |
| 61 11.970816371     AsustekC_23:07:ba     exterior     exterior     69 Ethernet II       64 12.38720919     AsustekC_23:07:ba     exterior     69 Ethernet II       66 12.08328868     AsustekC_23:07:ba     exterior     69 Ethernet II       66 13.08328868     AsustekC_23:07:ba     exterior     69 Ethernet II       70 13.685180234     AsustekC_23:07:ba     exterior     69 Ethernet II       71 13.685180234     AsustekC_23:07:ba     exterior     69 Ethernet II       72 14.05688591     AsustekC_23:07:ba     exterior     69 Ethernet II       72 74.0568591     AsustekC_23:07:ba     exterior     69 Ethernet II       72 74.0568591     AsustekC_23:07:ba     exterior     69 Ethernet II       72 74.0568591     AsustekC_251:2:1b     AsustekC_23:07:ba     0x965     69 Ethernet II       72 74.0568591     AsustekC_251:2:1b     AsustekC_251:2:1b     167 Ethernet II     77 Ethernet II       72 74.0568591     AsustekC_251:2:1b     (61:17:c2:cb:12:fb), Dist: AsustekC_23:07:ba     10:7b:44:23:07:ba       74 74 7568     AsustekC_251:2:1b     (61:17:c2:cb:12:fb), Dist: AsustekC_23:07:ba     10:7b:44:23:07:ba                                                                                                    | 59                               | 11.555990011               | AsustekC cb:12:fb   | AsustekC 23:07:ba    | 0x9e65      | 69 Ethernet         | ŤŤ                |
| 64 12.387220919 AsustekC_cb:12:fb       AsustekC_23:07:ba       0x9e65       69 Ethernet II         66 12.803328868 AsustekC_cb:12:fb       AsustekC_23:07:ba       0x9e65       69 Ethernet II         68 13.21222938 AsustekC_cb:12:fb       AsustekC_23:07:ba       0x9e65       69 Ethernet II         70 13.636108234 AsustekC_cb:12:fb       AsustekC_23:07:ba       0x9e65       69 Ethernet II         71 4.696885981 AsustekC_cb:12:fb       AsustekC_23:07:ba       0x9e65       69 Ethernet II         72 14.696885981 AsustekC_cb:12:fb       AsustekC_23:07:ba       0x9e65       69 Ethernet II         72 14.696885981 AsustekC_cb:12:fb       AsustekC_23:07:ba       0x9e65       69 Ethernet II         72 14.696885981 AsustekC_cb:12:fb       AsustekC_23:07:ba       0x9e65       69 Ethernet II         72 14.696885981 AsustekC_cb:12:fb       AsustekC_23:07:ba       0x9e65       69 Ethernet II         72 14.696885981 AsustekC_cb:12:fb       AsustekC_23:07:ba       0x9e65       69 Ethernet II         72 14.696885981 AsustekC_cb:12:fb       AsustekC_23:07:ba       0x9e65       69 Ethernet II         72 14.996885981 AsustekC_cb:12:fb       AsustekC_23:07:ba       0x9e65       69 Ethernet II         70 12 12 12 12 12 12 12 12 12 14 12 12 12 12 12 12 12 12 12 12 12 12 12                                                                                                    | 61                               | 11.970816371               | AsustekC_cb:12:fb   | AsustekC 23:07:ba    | 0x9e65      | 69 Ethernet         | TT                |
| 66 12.083328888 AsustekC_cb:12:fb         AsustekC_23:07:ba         0x9e5         69 Ethernet II           76 13.7122238         AsustekC_23:07:ba         0x9e5         69 Ethernet II           76 13.035108234         AsustekC_23:07:ba         0x9e5         69 Ethernet II           72 14.050805991         AsustekC_23:07:ba         0x9e5         69 Ethernet II           72 14.050805991         AsustekC_23:07:ba         0x9e5         69 Ethernet II           Frame 27: 69 bytes on wire (552 bits), 69 bytes captured (552 bits) on interface 0         Ethernet II, 5rc: AsustekC_cb:12:fb (d0:17:c2:cb:12:fb), Dst: AsustekC_23:07:ba (10:7b:44:23:07:ba)           Data (55 bytes)         yes)         Data (55 bytes)         50 Ethernet II                                                                                                    | 64                               | 12.387220919               | AsustekC cb:12:fb   | AsustekC 23:07:ba    | 0x9e65      | 69 Ethernet         | II                |
| 68 13.219222938 AsustekC_cb:12:fb       AsustekC_23:07:ba       0x9e65       69 Ethernet II         70 13.636108234 AsustekC_cb:12:fb       AsustekC_23:07:ba       0x9e65       69 Ethernet II         72 14.696885691 AsustekC_cb:12:fb       AsustekC_23:07:ba       0x9e65       69 Ethernet II         Frame 27: 69 bytes on wire (552 bits), 69 bytes captured (552 bits) on interface 0       Ethernet II, 5rc: AsustekC_cb:12:fb (d0:17:c2:cb:12:fb), Dst: AsustekC_23:07:ba (10:7b:44:23:07:ba)         Data (55 bytes)       Ves)                                                                                                    | 66                               | 12.803328868               | AsustekC cb:12:fb   | AsustekC 23:07:ba    | 0x9e65      | 69 Ethernet         | II                |
| 70 13.035108234     AsustekC_cb12:rb     AsustekC_23:07:ba     0x9e55     69 Ethernet II       72 14.050805591     AsustekC_cb12:rb     AsustekC_23:07:ba     0x9e55     69 Ethernet II       Frame 27: 60 bytes on wire (552 bits), 60 bytes captured (552 bits) on interface 0     Ethernet II, Src: AsustekC_cb12:rb (d0:17:c2:cb:12:rb), Dst: AsustekC_23:07:ba (10:7b:44:23:07:ba)       Data (55 bytes)                                                                                                    | 68                               | 13.219222938               | AsustekC_cb:12:fb   | AsustekC 23:07:ba    | 0x9e65      | 69 Ethernet         | TT                |
| 72         14.650865591         AsustekC_cb:12:fb         AsustekC_23:07:ba         0x9e05         69         Ethernet II           Frame         27: 69         bytes on wire (552 bits), 69         bytes captured (552 bits) on interface 0           Ethernet II, Src: AsustekC_cb:12:fb         (d0:17:c2:cb:12:fb), Dst: AsustekC_23:07:ba         (10:7b:44:23:07:ba)           Data (55         bytes)                                                                                                    | 70                               | 13.636108234               | AsustekC cb:12:fb   | AsustekC 23:07:ba    | 0x9e65      | 69 Ethernet         | TT                |
| Frame 27: 60 bytes on wire (552 bits), 60 bytes captured (552 bits) on interface 0<br>Ethernet II, Src: AsustekC_cb:12:fb (d0:17:c2:cb:12:fb), Dst: AsustekC_23:07:ba (10:7b:44:23:07:ba)<br>Data (55 bytes)                                                                                                    | 72                               | 14.050885891               | AsustekC_ch:12:fb   | AsustekC 23:07:ba    | 0x9e65      | 69 Ethernet         | TT                |
|                                                                                                    | Etherne<br>Data (S               | et II, Src: A<br>55 bytes) | sustekC_cb:12:fb(dd | 0:17:c2:cb:12:fb), D | st: Asustek | C_23:07:ba (10:7b:4 | 4:23:07:ba)       |

# nukxDC(ee)設定及流量測試

- UE 預設開啟elwa模式
- eNB預設wifi和eth比率為1:1
- 在EPC開啟新的終端機並輸入 iperf3 --s
- 在UE開啟新的終端機並輸入 iperf3 -- c 172.16.0.1 -- M 100B

## iperf3 測試結果

| 8     | 🔳 ue@ue-X580\    | VD: ~  |                |                  |        |        |          |
|-------|------------------|--------|----------------|------------------|--------|--------|----------|
| ue@ue | -X580VD:~\$ ipe  | erf3 - | c 172.16.0.1   | -M 100B          |        |        |          |
| Conne | ecting to host   | 172.1  | .6.0.1, port 5 | 201              |        |        |          |
| [ 4]  | local 172.16.    | 0.2 p  | ort 58362 con  | nected to 172.16 | .0.1 p | ort 52 | 201      |
| [ ID  | Interval         |        | Transfer       | Bandwidth        | Retr   | Cwnd   |          |
| 4     | 0.00-1.00        | sec    | 1.78 MBytes    | 14.9 Mbits/sec   | 36     | 9.54   | KBytes   |
| 4     | 1.00-2.00        | sec    | 1.69 MBytes    | 14.2 Mbits/sec   | 14     | 14.2   | KBvtes   |
| 4     | 2.00-3.00        | sec    | 1.50 MBytes    | 12.6 Mbits/sec   | 40     | 14.3   | KBvtes   |
| 4     | 3.00-4.00        | sec    | 1.50 MBytes    | 12.6 Mbits/sec   | 36     | 13.8   | KBytes   |
| 4     | 4.00-5.00        | sec    | 1.50 MBytes    | 12.6 Mbits/sec   | 19     | 14.1   | KBytes   |
| 4     | 5.00-6.00        | sec    | 1.50 MBytes    | 12.6 Mbits/sec   | 9      | 18.0   | KBytes   |
| [ 4   | 6.00-7.00        | sec    | 1.54 MBytes    | 12.9 Mbits/sec   | 21     | 11.2   | KBytes   |
| [ 4   | 7.00-8.00        | sec    | 1.47 MBytes    | 12.3 Mbits/sec   | 1      | 15.9   | KBytes   |
| 4     | 8.00-9.00        | sec    | 1.47 MBytes    | 12.3 Mbits/sec   | 36     | 16.1   | KBytes   |
| [ 4]  | 9.00-10.00       | sec    | 1.50 MBytes    | 12.6 Mbits/sec   | 20     | 10.8   | KBytes   |
|       |                  |        |                |                  |        |        |          |
| [ ID] | ] Interval       |        | Transfer       | Bandwidth        | Retr   |        |          |
| [ 4   | 0.00-10.00       | sec    | 15.5 MBytes    | 13.0 Mbits/sec   | 232    |        | sender   |
| [ 4]  | 0.00-10.00       | sec    | 14.9 MBytes    | 12.5 Mbits/sec   |        |        | receiver |
|       |                  |        |                |                  |        |        |          |
| ipert | f Done.          |        |                |                  |        |        |          |
| ue@ue | e-X580VD:~\$ ipe | erf3 - | c 172.16.0.1   | -M 100B          |        |        |          |
| Conne | ecting to host   | 172.1  | .6.0.1, port 5 | 201              |        |        |          |
| [ 4]  | ] local 172.16.  | 0.2 p  | ort 58366 con  | nected to 172.16 | .0.1 p | ort 52 | 201      |
| [ ID] | ] Interval       |        | Transfer       | Bandwidth        | Retr   | Cwnd   |          |
| [ 4]  | 0.00-1.00        | sec    | 1.76 MBytes    | 14.8 Mbits/sec   | 28     | 9.28   | KBytes   |
| [ 4]  | 1.00-2.00        | sec    | 1.57 MBytes    | 13.2 Mbits/sec   | 22     | 13.1   | KBytes   |
| [ 4]  | 2.00-3.00        | sec    | 1.65 MBytes    | 13.9 Mbits/sec   | 2      | 12.6   | KBytes   |
| [ 4]  | 3.00-4.00        | sec    | 1.47 MBytes    | 12.3 Mbits/sec   | 5      | 13.0   | KBytes   |
| [ 4]  | 4.00-5.00        | sec    | 1.47 MBytes    | 12.3 Mbits/sec   | 33     | 13.1   | KBytes   |
| [ 4]  | 5.00-6.00        | sec    | 1.47 MBytes    | 12.3 Mbits/sec   | 28     | 9.20   | KBytes   |
| [ 4]  | 6.00-7.00        | sec    | 1.50 MBytes    | 12.6 Mbits/sec   | 0      | 15.1   | KBytes   |
| [ 4]  | 7.00-8.00        | sec    | 1.50 MBytes    | 12.6 Mbits/sec   | 36     | 13.7   | KBytes   |
| [ 4]  | 8.00-9.00        | sec    | 1.47 MBytes    | 12.3 Mbits/sec   | 36     | 13.1   | KBytes   |
| [ 4]  | 9.00-10.00       | sec    | 1.50 MBytes    | 12.6 Mbits/sec   | 5      | 14.2   | KBytes   |
|       |                  |        |                |                  |        |        |          |
| [ ID] | ] Interval       |        | Transfer       | Bandwidth        | Retr   |        |          |
| [ 4]  | 0.00-10.00       | sec    | 15.4 MBytes    | 12.9 Mbits/sec   | 195    |        | sender   |
| [ 4]  | 0.00-10.00       | sec    | 14.9 MBytes    | 12.5 Mbits/sec   |        |        | receiver |
|       |                  |        |                |                  |        |        |          |
| iper  | f Done.          |        |                |                  |        |        |          |
| le@ue | -X580VD:~S       |        |                |                  |        |        |          |

# Wireshark 監看-UE端

| × • • •                                     | tun_srsue                                                                            |                   |                        |             |               |             |  |  |  |  |  |  |  |
|---------------------------------------------|--------------------------------------------------------------------------------------|-------------------|------------------------|-------------|---------------|-------------|--|--|--|--|--|--|--|
|                                             | 2 💿 📔                                                                                | 🗎 🖹 🎑 🔍           | < > 🗲 🛏 🛛              |             | - 1           |             |  |  |  |  |  |  |  |
| Apply a display filter < Ctrl-/> Expression |                                                                                      |                   |                        |             |               |             |  |  |  |  |  |  |  |
| No.                                         | Time                                                                                 | Source            | Destination            | Protocol Le | ength Info    | 8           |  |  |  |  |  |  |  |
| <b>↓</b> 40                                 | 19.367486314                                                                         | 172.16.0.1        | 172.16.0.2             | ICMP        | 84 Echo (ping | g) reply  … |  |  |  |  |  |  |  |
|                                             |                                                                                      |                   |                        |             |               |             |  |  |  |  |  |  |  |
| ▶ Frame                                     | ▶ Frame 40: 84 bytes on wire (672 bits), 84 bytes captured (672 bits) on interface 0 |                   |                        |             |               |             |  |  |  |  |  |  |  |
| Raw pa                                      | cket data                                                                            |                   |                        |             |               |             |  |  |  |  |  |  |  |
| ▼ Intern                                    | et Protocol Ve                                                                       | ersion 4, Src: 17 | 2.16.0.1, Dst: 172.16. | 0.2         |               |             |  |  |  |  |  |  |  |
| 0100                                        | ) = Versio                                                                           | on: 4             |                        |             |               |             |  |  |  |  |  |  |  |
|                                             | 0101 = Header                                                                        | Length: 20 byte   | s (5)                  |             |               |             |  |  |  |  |  |  |  |
| ▶ Diff                                      | erentiated Ser                                                                       | vices Field: 0x0  | 0 (DSCP: CS0, ECN: Not | t-ECT)      |               |             |  |  |  |  |  |  |  |
| Tota                                        | l Length: 84                                                                         |                   |                        |             |               | Ξ           |  |  |  |  |  |  |  |
| Iden                                        | tification: 0x                                                                       | (07ed (2029)      |                        |             |               |             |  |  |  |  |  |  |  |
| ▶ Flag                                      | s: 0x0000                                                                            |                   |                        |             |               |             |  |  |  |  |  |  |  |
| Time                                        | e to live: 64                                                                        |                   |                        |             |               |             |  |  |  |  |  |  |  |

| 800      | *enp4s0         |                     |              |              |              |                        |                |
|----------|-----------------|---------------------|--------------|--------------|--------------|------------------------|----------------|
|          | 1 🔘 🗎           | 🖹 🖹 🎑 🤇             | (            | <b>   (</b>  |              | - 1                    |                |
| eth.typ  | e == 0x9e65     |                     |              |              |              | $\times$ $\rightarrow$ | • Expression + |
| No.      | Time            | Source              | Destinati    | on           | Protocol Ler | ngth Info              | Ê              |
| 1(       | 6 4.636323122   | AsustekC_23:07:ba   | Asustek      | C_04:55:03   | 0x9e65       | 101 Ethernet II        |                |
| ▶ Frame  | 16: 101 bytes   | on wire (808 bits)  | ), 101 bytes | captured (80 | 08 bits) on  | interface 0            |                |
| ▼ Etheri | net II, Src: As | sustekC_23:07:ba (1 | L0:7b:44:23: | 07:ba), Dst: | AsustekC_04  | 1:55:03 (78:24:        | af:04:55:03)   |
| ▶ Des    | tination: Asust | tekC_04:55:03 (78:2 | 24:af:04:55  | :03)         |              |                        |                |
| ▶ Sou    | rce: AsustekC_2 | 23:07:ba (10:7b:44  | :23:07:ba)   |              |              |                        |                |
| Тур      | e: Unknown (0x9 | 9e65)               |              |              |              |                        |                |
| ▶ Data   | (87 bvtes)      |                     |              |              |              |                        |                |

## Wireshark 監看-eNB1端

| × • • •           | srs_spgv                                                                                              | v_sgi                 |       |         |       |   |          |  |        |      |        |            |   |
|-------------------|----------------------------------------------------------------------------------------------------|-----------------------|-------|---------|-------|---|----------|--|--------|------|--------|------------|---|
|                   |                                                                                                    |                       | X 🚺 🔍 | < X     | • •   | F | -        |  | Ð      | - 1  |        |            |   |
| 📕 Apply a         | display fi                                                                                            | ilter <ctrl-></ctrl-> |       |         |       |   |          |  |        |      |        | Expression | + |
| No.               | Time                                                                                                  | Source                |       | Destina | ation |   | Protocol |  | Length | Info |        |            | - |
| <b>₄</b> ∟ 40     | 19.36                                                                                                 | 172.16.0.1            |       | 172.10  | ô.0.2 |   | ICMP     |  | 84     | Echo | (ping) | reply …    | Y |
| ▶ Frame<br>Raw pa | Frame 40: 84 bytes on wire (672 bits), 84 bytes captured (672 bits) on interface 0<br>Raw packet data |                       |       |         |       |   |          |  |        |      |        |            |   |
| ▶ Intern          | Internet Protocol Version 4, Src: 172.16.0.1, Dst: 172.16.0.2 Internet Control Message Protocol       |                       |       |         |       |   |          |  |        |      |        |            |   |

# Wireshark 監看-eNB1端

| 80.                                                                                 | eth0                                                |                                                    |                                       |                                   |                                |                           |                                |                             |                               |                         |                  |                |                  |                  |                |               |                        |              |        |      |         |    |   |
|-------------------------------------------------------------------------------------|-----------------------------------------------------|----------------------------------------------------|---------------------------------------|-----------------------------------|--------------------------------|---------------------------|--------------------------------|-----------------------------|-------------------------------|-------------------------|------------------|----------------|------------------|------------------|----------------|---------------|------------------------|--------------|--------|------|---------|----|---|
|                                                                                     | 6                                                   |                                                    | 0101<br>0310<br>0111                  | ×                                 | 6                              | Q                         | ٢                              | ۶                           | Þ                             | Þ                       |                  |                |                  | Þ                |                | 1             | •                      |              |        |      |         |    |   |
| eth.type                                                                            | e == 0x9e                                           | e65    gtp                                         | )                                     |                                   |                                |                           |                                |                             |                               |                         |                  |                |                  |                  |                |               |                        | ĺ            | × →    | • Ex | pressio | on | + |
| No.<br>20                                                                           | Time<br>4.095                                       | Source                                             | ekC_2                                 | 3:07                              | ':ba                           |                           | Dest<br>Asus                   | inatio                      | on<br>C_04                    | :55:                    | 03               |                | Pro<br>0x9       | e65              |                | Leng          | <mark>th</mark><br>101 | Info<br>Ethe | rnet 3 | II   |         |    | Â |
| <ul> <li>Frame</li> <li>Ethern</li> <li>Dest</li> <li>Sour</li> <li>Type</li> </ul> | 20: 101<br>et II,<br>ination<br>ce: Asu<br>e: Unkno | 1 bytes<br>Src: A<br>n: Asus<br>ustekC_<br>own (0x | on v<br>sust<br>tekC<br>23:0<br>(9e65 | wire<br>ekC_<br>_04:<br>7:ba<br>) | (808<br>23:07<br>55:03<br>(10: | bit<br>:ba<br>(78<br>7b:4 | s), :<br>(10:<br>3:24:<br>4:23 | 101<br>7b:4<br>af:0<br>:07: | byte<br>4:23<br>04:55<br>(ba) | es ca<br>3:07:<br>5:03) | aptu<br>ba)<br>) | red (<br>, Dst | 808 bi<br>: Asus | its) (<br>stekC_ | on in<br>_04:5 | terfa<br>5:03 | ace<br>(78             | 0<br>8:24:   | af:04  | :55  | :03)    |    |   |
| ⊳ Data (                                                                            | 87 byte                                             | es)                                                |                                       |                                   |                                |                           |                                |                             |                               |                         |                  |                |                  |                  |                |               |                        |              |        |      |         |    |   |

| 😣 🚍 🗉 *eth0                                                                                                    |                                                 |                                            |                           |  |  |  |  |  |  |  |  |
|----------------------------------------------------------------------------------------------------|-------------------------------------------------|--------------------------------------------|---------------------------|--|--|--|--|--|--|--|--|
| 🖉 🔳 🖉 🕥 📔 🛅 🖉 🔍                                                                                                    | < > 🕻 🕨 📲 🧱                                     |                                            |                           |  |  |  |  |  |  |  |  |
| eth.type == 0x9e65    gtp                                                                                                    |                                                 |                                            | Expression +              |  |  |  |  |  |  |  |  |
| No. Time Source<br>21 4.096 192.168.128.101                                                                                                    | Destination<br>192.168.128.100                  | Protocol Length Inf<br>GTP <0x80a6> 136 PP | fo<br>'P Unknown (0x80a6) |  |  |  |  |  |  |  |  |
| <ul> <li>Frame 21: 136 bytes on wire (1088 bits), 136 bytes captured (1088 bits) on interface 0</li> <li>Ethernet II, Src: AsustekC_04:55:03 (78:24:af:04:55:03), Dst: AsustekC_cb:12:fb (d0:17:c2:cb:12:fb)</li> <li>Destination: AsustekC_cb:12:fb (d0:17:c2:cb:12:fb)</li> <li>Source: AsustekC_04:55:03 (78:24:af:04:55:03)<br/>Type: IPv4 (0x0800)</li> </ul> |                                                 |                                            |                           |  |  |  |  |  |  |  |  |
| <ul> <li>Internet Protocol Version 4, Src: 19</li> <li>User Datagram Protocol, Src Port: 21</li> <li>GPRS Tunneling Protocol</li> <li>Point-to-Point Protocol</li> <li>Data (84 bytes)</li> </ul>                                                                                                    | 2.168.128.101, Dst: 192.1<br>52, Dst Port: 2152 | 68.128.100                                 |                           |  |  |  |  |  |  |  |  |

# Wireshark 監看-eNB2端

|                     | *eth0                            |                              |                          |                    |                               |                                 |                    |                     |              |
|---------------------|----------------------------------|------------------------------|--------------------------|--------------------|-------------------------------|---------------------------------|--------------------|---------------------|--------------|
|                     | 1 0                              | 1                            | Q 🔇                      | > 2                | <del> -</del> -               |                                 | - 1                | 3 8                 |              |
| l eth.typ           | e == 0x9e65                      |                              |                          |                    |                               |                                 |                    |                     | Expression + |
| No.                 | Time                             | Source                       |                          | Destinatio         | on                            | Protocol                        | Length             | Info                |              |
| 117                 | 68.103512385                     | AsustekC_c                   | b:12:fb                  | Asustek            | C_23:07:ba                    | 0x9e65                          | 101                | Ethernet            | II           |
| ▶ Frame<br>▼ Ethern | 117: 101 bytes<br>et II, Src: As | s on wire (8<br>sustekC_cb:1 | 308 bits),<br>L2:fb (d0: | 101 by<br>17:c2:cl | tes captured<br>b:12:fb), Dsi | (808 bits) or<br>t: AsustekC_23 | n inter<br>3:07:ba | face 0<br>(10:7b:44 | 4:23:07:ba)  |
| ▶ Dest              | ination: Asus                    | tekC_23:07:                  | ba (10:7b                | :44:23:0           | 7:ba)                         |                                 |                    |                     |              |
| ▶ Sour              | ce: AsustekC_                    | cb:12:fb (d                  | 0:17:c2:c                | b:12:fb)           |                               |                                 |                    |                     |              |
| Туре                | e: Unknown (0x                   | 9e65)                        |                          |                    |                               |                                 |                    |                     |              |
| ▶ Data (            | 87 bytes)                        |                              |                          |                    |                               |                                 |                    |                     |              |

### nukxDC(ee)設定及流量測試

• 在enb1的終端機輸入"r",然後按下"Enter" 接著輸入比率10

※注意須為整數,兩數中間為空格

😣 🗖 🔲 asus-medium@asusmedium-UN65H: ~/Desktop/dc\_enb1/srsenb [INF0] [UHD] linux; GNU C++ version 5.4.0 20160609; Boost 105800; UHD 3.14.0.0-r elease Opening USRP with args: type=b200,master clock rate=30.72e6 [INF0] [B200] Detected Device: B210 [INFO] [B200] Operating over USB 3. [INF0] [B200] Initialize CODEC control... [INF0] [B200] Initialize Radio control... [INF0] [B200] Performing register loopback test... [INF0] [B200] Register loopback test passed [INF0] [B200] Performing register loopback test... [INFO] [B200] Register loopback test passed [INFO] [B200] Asking for clock rate 30.720000 MHz... [INF0] [B200] Actually got clock rate 30.720000 MHz. Setting frequency: DL=2160.0 Mhz, UL=1970.0 MHz [INFO] [B200] Asking for clock rate 23.040000 MHz... Failed to bind on address 192.168.128.101, port 2152 [INFO] [B200] Actually got clock rate 23.040000 MHz. Setting Sampling frequency 5.76 MHz ==== eNodeB started === Type <t> to view trace гU Enter lwa ratio:1 0

# nukxDC(ee)設定及流量測試

- 在EPC端開啟新的終端機並輸入指令 iperf3 -s
- 在UE端開啟新的終端機並輸入指令 iperf3 c 172.16.0.1 M 100B

### iperf3 測試結果

| 80                        | 🗉 ue@ue-X580\                                      | VD: ~      |                                        |                                               |             |                    |
|---------------------------|----------------------------------------------------|------------|----------------------------------------|-----------------------------------------------|-------------|--------------------|
| [ 4]                      | 0.00-1.00                                          | sec        | 2.24 MBytes                            | 18.8 Mbits/sec                                | 26          | 10.3 KBytes        |
| [ 4]                      | 1.00-2.00                                          | sec        | 2.17 MBytes                            | 18.2 Mbits/sec                                | 7           | 16.1 KBytes        |
| [ 4]                      | 2.00-3.00                                          | sec        | 2.03 MBytes                            | 17.0 Mbits/sec                                | 54          | 11.1 KBytes        |
| [ 4]                      | 3.00-4.00                                          | sec        | 1.99 MBytes                            | 16.7 Mbits/sec                                | 35          | 12.2 KBytes        |
| [ 4]                      | 4.00-5.00                                          | sec        | 2.03 MBytes                            | 17.0 Mbits/sec                                | 7           | 14.2 KBytes        |
| [ 4]                      | 5.00-6.00                                          | sec        | 1.99 MBytes                            | 16.7 Mbits/sec                                | 21          | 13.8 KBytes        |
| [ 4]                      | 6.00-7.00                                          | sec        | 2.07 MBytes                            | 17.4 Mbits/sec                                | 14          | 14.3 KBytes        |
| [ 4]                      | 7.00-8.00                                          | sec        | 1.99 MBytes                            | 16.7 Mbits/sec                                | 4           | 17.6 KBytes        |
| [ 4]                      | 8.00-9.00                                          | sec        | 2.03 MBytes                            | 17.0 Mbits/sec                                | 5           | 15.6 KBytes        |
| [ 4]                      | 9.00-10.00                                         | sec        | 1.96 MBytes                            | 16.4 Mbits/sec                                | 35          | 11.9 KBytes        |
| <br>[ ID]                 | Interval                                           |            | Transfer                               | Bandwidth                                     | Retr        |                    |
| i 41                      | 0.00-10.00                                         | sec        | 20.5 MBvtes                            | 17.2 Mbits/sec                                | 208         | sender             |
| [ 4]                      | 0.00-10.00                                         | sec        | 20.0 MBytes                            | 16.7 Mbits/sec                                |             | receiver           |
|                           | -                                                  |            |                                        |                                               |             |                    |
| lpert                     | Done.                                              | 60         | 170 110 0 1                            |                                               |             |                    |
| ue@ue                     | -X580VD:~\$ lpe                                    | IT3 -      | c 172.16.0.1                           | -M 100B                                       |             |                    |
| Conne                     | cting to host                                      | 172.1      | 6.0.1, port 5                          |                                               |             | + 5004             |
| 4]                        | local 1/2.10.                                      | 0.2 p      | ort 58472 con                          | nected to 1/2.16                              | .0.1 p      | ort 5201           |
|                           | Interval                                           |            | a an Abutaa                            | Bandwidth                                     | Retr        |                    |
| [ 4]                      | 0.00-1.00                                          | sec        | 2.20 MBytes                            | 18.5 MDILS/Sec                                | 29          | 11.1 KBytes        |
| [ 4]                      | 1.00-2.00                                          | sec        | 2.13 MBytes                            | 17.9 MDITS/Sec                                | 10          | 10.0 KBytes        |
| [ 4]                      | 2.00-3.00                                          | sec        | 1.99 MBytes                            | 16.7 MDITS/Sec                                | 12          | 15.6 KBytes        |
|                           | 3.00-4.00                                          | sec        | 1.92 MBytes                            | 16.1 MDLts/sec                                | 45          | 16.1 KBytes        |
| [ 4]                      | 4.00-5.00                                          | sec        | 1.96 MBytes                            | 10.4 MDITS/Sec                                | 05          | 11.9 KBytes        |
| [ 4]                      | 5.00-6.00                                          | sec        | 1.92 MBytes                            | 16.1 MDLts/sec                                | 23          | 13.7 KBytes        |
| [ 4]                      | 6.00-7.00                                          | sec        | 1.96 MBytes                            | 16.4 Mbits/sec                                | 13          | 15.6 KBytes        |
| [ 4]                      | 7.00-8.00                                          | sec        | 1.92 MBytes                            | 16.1 Mbits/sec                                | 55          | 14.8 KBytes        |
| [ 4]                      | 8.00-9.00                                          | sec        | 1.92 MBytes                            | 16.1 Mbits/sec                                | 47          | 15.0 KBytes        |
| [ 4]                      |                                                    | 606        | 1.96 MRvtes                            | 16.4 Mbits/sec                                | 1           | 19.9 KBytes        |
|                           | 9.00-10.00                                         |            | <u></u>                                | ·                                             |             |                    |
| <br>[ ID]                 | 9.00-10.00<br><br>Interval                         |            | Transfer                               | Bandwidth                                     | <u>Retr</u> |                    |
| <br>[ ID]<br>[ 4 <u>]</u> | 9.00-10.00<br><br>Interval<br>0.00-10 <u>.00</u>   | sec<br>sec | Transfer<br>19.9 MBytes                | Bandwidth<br>16.7 Mbits/ <u>sec</u>           | Retr<br>300 | sende <u>r</u>     |
| <br>[ ID]<br>[ 4]<br>[ 4] | 9.00-10.00<br>Interval<br>0.00-10.00<br>0.00-10.00 | sec<br>sec | Transfer<br>19.9 MBytes<br>19.3 MBytes | Bandwidth<br>16.7 Mbits/sec<br>16.2 Mbits/sec | Retr<br>300 | sender<br>receiver |

ue@ue-X580VD:~S

# Wireshark 監看-UE端

| 8         | Capturing from en                                                                                  | np4s0                  |                       |                           |                |
|-----------|----------------------------------------------------------------------------------------------------|------------------------|-----------------------|---------------------------|----------------|
|           | 🔊 💿 📄                                                                                              | 🗎 🕅 🤇 🔍 🔇              | > 🕹 🍋 🚽 🧮 [           |                           |                |
| 📕 Apply a | display filter <c< th=""><th>Ctrl-/&gt;</th><th></th><th><b>•</b></th><th>• Expression +</th></c<> | Ctrl-/>                |                       | <b>•</b>                  | • Expression + |
| No.       | Time                                                                                               | Source                 | Destination           | Protocol Length Info      | -              |
| 160       | 64.454223970                                                                                       | AsustekC_23:07:ba      | AsustekC_04:55:03     | 0x9e65 30 Ethernet I      | I              |
| ▶ Frame   | 160: 30 bytes                                                                                      | on wire (240 bits), 3  | 0 bytes captured (240 | bits) on interface 0      |                |
| Etherr    | net II, Src: As                                                                                    | sustekC_23:07:ba (10:7 | b:44:23:07:ba), Dst:  | AsustekC_04:55:03 (78:24) | :af:04:55:03)  |
| ▶ Dest    | tination: Asust                                                                                    | tekC_04:55:03 (78:24:a | af:04:55:03)          |                           |                |
| ▶ Sour    | rce: AsustekC_2                                                                                    | 23:07:ba (10:7b:44:23: | :07:ba)               |                           |                |
| Туре      | e: Unknown (0x9                                                                                    | 9e65)                  |                       |                           |                |
| ▶ Data (  | 16 bytes)                                                                                          |                        |                       |                           |                |

| 80.               | tun_srsue                                                                                                    |                  |        |        |        |                 |              |           |                  |                        |        |            |   |
|-------------------|----------------------------------------------------------------------------------------------------|------------------|--------|--------|--------|-----------------|--------------|-----------|------------------|------------------------|--------|------------|---|
|                   | a 💿 📔                                                                                                    |                  | 6      | Q (    | >      | ð               | Þ            | -         | ÷                | - 1                    |        |            |   |
| 📕 Apply a         | display filter <c< td=""><td>trl-/&gt;</td><td></td><td></td><td></td><td></td><td></td><td></td><td></td><td></td><td></td><td>Expression</td><td>+</td></c<> | trl-/>           |        |        |        |                 |              |           |                  |                        |        | Expression | + |
| No.<br>→ 39       | Time<br>19.084708821                                                                                                    | Source<br>172.16 | .0.2   |        | D<br>1 | estina<br>72.16 | tion<br>.0.1 |           | Protocol<br>ICMP | Lenath Info<br>84 Echo | (ping) | request    | - |
| <b>₄</b> ∟ 40     | 19.085255726                                                                                                    | 172.16           | .0.1   |        | 1      | 72.16           | .0.2         |           | ICMP             | 84 Echo                | (ping) | reply …    | Ľ |
| ▶ Frame<br>Raw pa | 40: 84 bytes o<br>cket data                                                                                                    | n wire           | (672 k | oits), | 84 b   | ytes            | capt         | ured (672 | bits) on         | interface              | Θ      |            | Â |
| ▼ Intern          | et Protocol Ve                                                                                                    | rsion 4          | , Src: | 172.3  | 16.0.  | 1, Ds           | st: 1        | 72.16.0.2 |                  |                        |        |            |   |
# Wireshark 監看-eNB1端

| 😣 🖨 🗉 *eth0                                                                                                    |                                                 |                                            |                         |  |  |
|----------------------------------------------------------------------------------------------------|-------------------------------------------------|--------------------------------------------|-------------------------|--|--|
| 🥖 🔳 🖉 💿 📄 🛅 🕱 🔍                                                                                                    | < > 🕻 🛏 📃                                       | - + - 1 I                                  |                         |  |  |
| Apply a display filter <ctrl-></ctrl->                                                                                                    |                                                 |                                            | Expression +            |  |  |
| No. Time Source<br>147 24.19 192.168.128.101                                                                                                    | Destination<br>192.168.128.100                  | Protocol Length Inf<br>GTP <0x8096> 136 PP | o<br>P Unknown (0x8096) |  |  |
| <ul> <li>Frame 147: 136 bytes on wire (1088 bits), 136 bytes captured (1088 bits) on interface 0</li> <li>Ethernet II, Src: AsustekC_04:55:03 (78:24:af:04:55:03), Dst: AsustekC_cb:12:fb (d0:17:c2:cb:12:fb)</li> <li>Destination: AsustekC_cb:12:fb (d0:17:c2:cb:12:fb)</li> <li>Source: AsustekC_04:55:03 (78:24:af:04:55:03)<br/>Type: IPv4 (0x0800)</li> </ul> |                                                 |                                            |                         |  |  |
| <ul> <li>Internet Protocol Version 4, Src: 19</li> <li>User Datagram Protocol, Src Port: 21</li> <li>GPRS Tunneling Protocol</li> <li>Point-to-Point Protocol</li> <li>Data (84 bytes)</li> </ul>                                                                                                    | 2.168.128.101, Dst: 192.:<br>52, Dst Port: 2152 | L68.128.100                                |                         |  |  |

| ession + |
|----------|
|          |
|          |
|          |
| )        |
|          |
|          |
|          |
|          |
| 3        |

# Wireshark 監看-eNB1端

| 😣 🗖 💷 *srs_spgw_sgi                                                                                                    |                           |                              |                               |                  |
|----------------------------------------------------------------------------------------------------|---------------------------|------------------------------|-------------------------------|------------------|
|                                                                                                    | 2 < > 🤉 🕨                 | • 🔺 📃 📗                      | 1 🎹                           |                  |
| Apply a display filter <ctrl-></ctrl->                                                                                                    |                           |                              |                               | Expression +     |
| No.         Time         Source           ↓         40         19.08         172.16.0.1                                                                          | Destination<br>172.16.0.2 | Protocol<br>ICMP             | Length Info<br>84 Echo (ping) | reply            |
| <ul> <li>Frame 40: 84 bytes on wire (672 bi<br/>Raw packet data</li> <li>Internet Protocol Version 4, Src:</li> <li>Internet Control Message Protocol</li> </ul> | ts), 84 bytes cap         | otured (672 bi<br>172.16.0.2 | ts) on interface O            |                  |
| wireshark_srs_spgw12439_bnoJi9.p                                                                                                    | capne Packets: 40 · D     | )isplayed: 40 (100.0         | 0%) · Dropped: 0 (0.0%)       | Profile: Default |

# Wireshark 監看-eNB2端

|                                                                                                    | eth0         |                   |                   |          |        |          |    |
|----------------------------------------------------------------------------------------------------|--------------|-------------------|-------------------|----------|--------|----------|----|
|                                                                                                    | 1 0          | 🗎 🖹 🧯 🔍 🔇         | ) 🅽 🏲 🚽 📃         |          | - 1    | 11       |    |
| eth.type == 0x9e65 Expression +                                                                                                    |              |                   |                   |          |        |          |    |
| No.                                                                                                    | Time         | Source            | Destination       | Protocol | Length | Info     |    |
| 39                                                                                                    | 20.497977377 | AsustekC_cb:12:fb | AsustekC_23:07:ba | 0x9e65   | 101    | Ethernet | II |
| ▶ Frame 39: 101 bytes on wire (808 bits), 101 bytes captured (808 bits) on interface 0 ▼ Ethernet II, Src: AsustekC_cb:12:fb (d0:17:c2:cb:12:fb), Dst: AsustekC_23:07:ba (10:7b:44:23:07:ba) |              |                   |                   |          |        |          |    |
| <ul> <li>Destination: AsustekC_23:07:ba (10:7b:44:23:07:ba)</li> <li>Source: AsustekC_cb:12:fb (d0:17:c2:cb:12:fb)<br/>Type: Unknown (0x9e65)</li> </ul>                                     |              |                   |                   |          |        |          |    |
| ▶ Data (                                                                                                    | 87 bytes)    | 7                 |                   |          |        |          |    |

#### nukxDC(ee)設定及流量測試

- 在UE的終端機上輸入"e"並按下"Enter"
- 畫面會顯示 Disable elwa.

```
😣 🗐 🔲 ue@ue-X580VD: ~/Desktop/dc_ue/srsue
[INF0] [B200] Performing register loopback test...
[INF0] [B200] Register loopback test passed
[INFO] [B200] Asking for clock rate 30.720000 MHz...
[INFO] [B200] Actually got clock rate 30.720000 MHz.
LWAAP MAC f4:96:34:3:6a:a6
LWAAP IP packet receiver thread run enable
Waiting PHY to initialize...
Attaching UE...
Searching cell in DL EARFCN=500, f_dl=2160.0 MHz, f_ul=1970.0 MHz
Found Cell: PCI=1, PRB=25, Ports=1, CFO=0.7 KHz
[INFO] [B200] Asking for clock rate 23.040000 MHz...
[INFO] [B200] Actually got clock rate 23.040000 MHz.
Found PLMN: Id=00101, TAC=7
Random Access Transmission: seq=6, ra-rnti=0x2
Random Access Transmission: seq=42, ra-rnti=0x2
RRC Connected
Random Access Complete. c-rnti=0x47, ta=0
Network attach successful. IP: 172.16.0.2
Software Radio Systems LTE (srsLTE)
Disable elwa.
```

### Outline

- 實驗目的及實驗內容
- •5G Emulator-nukxDC(ee) 實驗環境
  - srsLTE Small Cell 架構
  - 軟硬體環境
- •5G Emulator-nukxDC(ee) 網路實驗平台建置
  - 安裝基礎 srsLTE網路環境
  - 設定srsLTE EPC
  - 設定srsLTE eNB
  - 設定srsLTE UE
- 執行程式暨測試
- 總結

總結

- •讓學生熟悉及建置 srsLTE 的實驗環境
- 在三台主機上安裝 srsLTE UE 和 EPC 和 eNB
  - 了解各個裝置的參數設定
  - 透過終端機訊息了解執行過程
  - •利用 Wireshark 觀測封包的內容及流向
- 透過設定 srsLTE 與網路配置 增進了解 5G 新的網路架構

問題

- 1. 當 eNB1 改變調配比例時, 觀察 UE 傳輸速率的影響
- 2. 當 UE 使用 UDP 傳送封包時,比較 TCP 在相同比例 下的差異
- 3. 當UE是否開啟elwa模式時,傳輸速率的差異